# cisco.

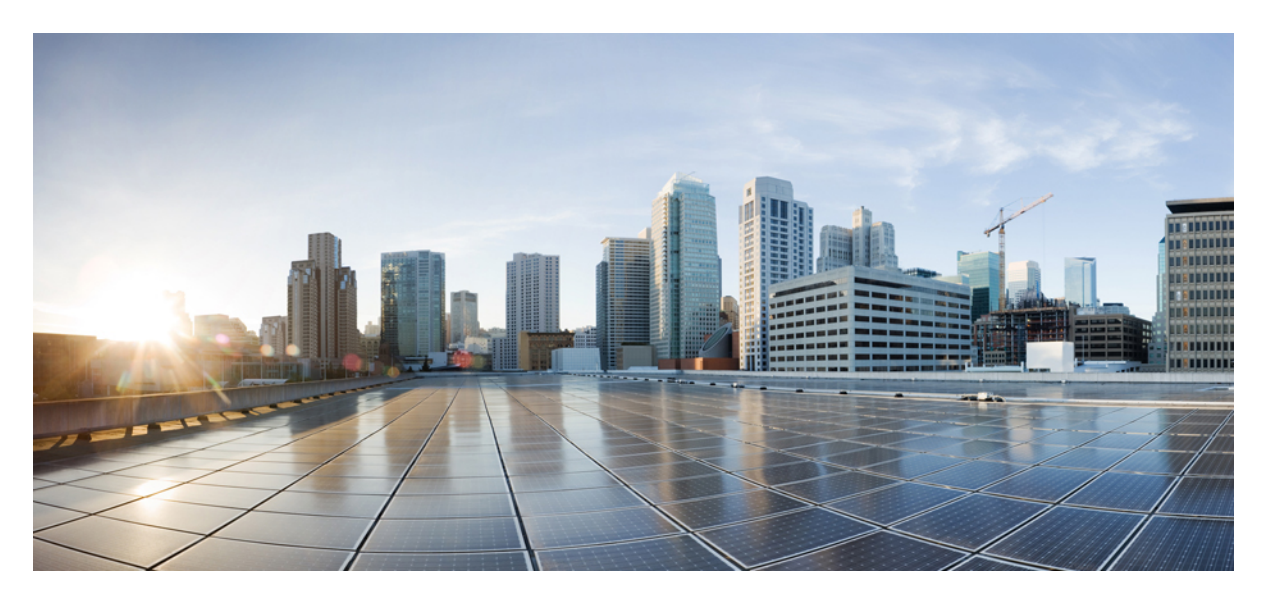

# **Cisco UCS B200 M6** ブレードサーバの設置およびサービスノート

**初版**:2021年5月7日 最終更新:2023年1月26日

#### シスコシステムズ合同会社

〒107-6227 東京都港区赤坂9-7-1 ミッドタウン・タワー http://www.cisco.com/jp お問い合わせ先:シスココンタクトセンター 0120-092-255 (フリーコール、携帯・PHS含む) 電話受付時間:平日10:00~12:00、13:00~17:00 http://www.cisco.com/jp/go/contactcenter/ © 2021-2023 Cisco Systems, Inc. All rights reserved.

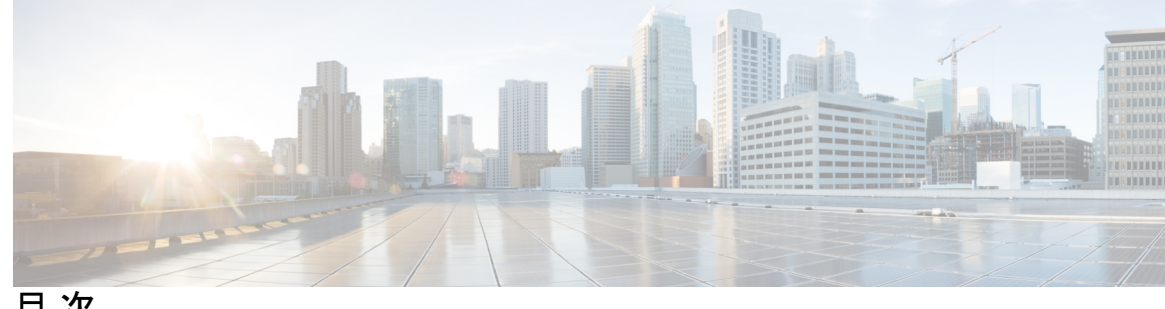

目 次

第1章

概要 1

Cisco UCS B200 M6 ブレードサーバ 1 外部機能の概要 3 LED 3 ボタン 5 ローカル コンソール接続 6 フロントメザニンストレージモジュールオプション 6 リア mLOM およびメザニン接続 7

第2章 ブレードサーバの取り付け 9 ハーフ幅ブレードサーバの取り付け **9** サーバの構成 10 電源ボタンを使用したブレードサーバの電源オフ 11 ブレードサーバの取り外し 12 サーバのトラブルシューティング 13

第3章

ブレード サーバ コンポーネントの保守 15

内部コンポーネント 15 上部カバーの取り外しと取り付け 17 上部カバーの取り外し 17 上部カバーの取り付け 18 リアメザニンモジュールの交換 19 リアメザニンモジュールの取り外し 19

リアメザニンモジュールの取り付け 21

CPU およびヒートシンクの交換 22

CPU およびヒートシンクの交換に必要な工具 24

CPUおよびヒートシンクの取り外し 24

CPU およびヒートシンクの取り付け 31

メモリ (DIMM) の交換 36

DIMM スロットの識別方法 36

メモリ入力ガイドライン 38

DIMM または DIMM ブランクの取り外し 42

DIMM または DIMM ブランクの取り付け 44

メモリのパフォーマンス 46

メモリのミラーリングとRAS 47

仮想インターフェイスカードの交換 47

mLOM スロットの仮想インターフェイス カードの取り外し 47

仮想インターフェイス カードの mLOM スロットへの取り付け 48

フロントメザニンモジュールの交換 50

フロントメザニンモジュールの取り外し 51

フロントメザニンモジュールの取り付け 52

Cisco ブート最適化 M.2 RAID コントローラの交換 52

Cisco ブート最適化 M.2 RAID コントローラの取り外し 53

Cisco ブート最適化 M.2 RAID コントローラの取り付け 56

7mm フロントメザニンドライブの交換 59

7 mm SATA SSD の取り外し 59

7 mm SATA SSD の取り付け 60

NVMe ドライブの取り外し 61

NVMe ドライブの取り付け 62

フロントメザニンドライブブランクの交換 63

ドライブブランクの取り外し 64

ドライブブランクの取り付け 65

トラステッド プラットフォーム モジュール (TPM) の交換 66

PCB アセンブリ (PCBA) のリサイクル 67

目次

付録 A :

<mark>技術仕様 75</mark> Cisco UCS B200 M6 の物理仕様 **75** 

I

## Introduction

THE SPECIFICATIONS AND INFORMATION REGARDING THE PRODUCTS IN THIS MANUAL ARE SUBJECT TO CHANGE WITHOUT NOTICE. ALL STATEMENTS, INFORMATION, AND RECOMMENDATIONS IN THIS MANUAL ARE BELIEVED TO BE ACCURATE BUT ARE PRESENTED WITHOUT WARRANTY OF ANY KIND, EXPRESS OR IMPLIED. USERS MUST TAKE FULL RESPONSIBILITY FOR THEIR APPLICATION OF ANY PRODUCTS.

THE SOFTWARE LICENSE AND LIMITED WARRANTY FOR THE ACCOMPANYING PRODUCT ARE SET FORTH IN THE INFORMATION PACKET THAT SHIPPED WITH THE PRODUCT AND ARE INCORPORATED HEREIN BY THIS REFERENCE. IF YOU ARE UNABLE TO LOCATE THE SOFTWARE LICENSE OR LIMITED WARRANTY, CONTACT YOUR CISCO REPRESENTATIVE FOR A COPY.

The following information is for FCC compliance of Class A devices: This equipment has been tested and found to comply with the limits for a Class A digital device, pursuant to part 15 of the FCC rules. These limits are designed to provide reasonable protection against harmful interference when the equipment is operated in a commercial environment. This equipment generates, uses, and can radiate radio-frequency energy and, if not installed and used in accordance with the instruction manual, may cause harmful interference to radio communications. Operation of this equipment in a residential area is likely to cause harmful interference, in which case users will be required to correct the interference at their own expense.

The following information is for FCC compliance of Class B devices: This equipment has been tested and found to comply with the limits for a Class B digital device, pursuant to part 15 of the FCC rules. These limits are designed to provide reasonable protection against harmful interference in a residential installation. This equipment generates, uses and can radiate radio frequency energy and, if not installed and used in accordance with the instructions, may cause harmful interference to radio communications. However, there is no guarantee that interference will not occur in a particular installation. If the equipment causes interference to radio or television reception, which can be determined by turning the equipment off and on, users are encouraged to try to correct the interference by using one or more of the following measures:

- Reorient or relocate the receiving antenna.
- Increase the separation between the equipment and receiver.
- Connect the equipment into an outlet on a circuit different from that to which the receiver is connected.
- Consult the dealer or an experienced radio/TV technician for help.

Modifications to this product not authorized by Cisco could void the FCC approval and negate your authority to operate the product.

The Cisco implementation of TCP header compression is an adaptation of a program developed by the University of California, Berkeley (UCB) as part of UCB's public domain version of the UNIX operating system. All rights reserved. Copyright <sup>©</sup> 1981, Regents of the University of California.

NOTWITHSTANDING ANY OTHER WARRANTY HEREIN, ALL DOCUMENT FILES AND SOFTWARE OF THESE SUPPLIERS ARE PROVIDED "AS IS" WITH ALL FAULTS. CISCO AND THE ABOVE-NAMED SUPPLIERS DISCLAIM ALL WARRANTIES, EXPRESSED OR IMPLIED, INCLUDING, WITHOUT LIMITATION, THOSE OF MERCHANTABILITY, FITNESS FOR A PARTICULAR PURPOSE AND NONINFRINGEMENT OR ARISING FROM A COURSE OF DEALING, USAGE, OR TRADE PRACTICE.

IN NO EVENT SHALL CISCO OR ITS SUPPLIERS BE LIABLE FOR ANY INDIRECT, SPECIAL, CONSEQUENTIAL, OR INCIDENTAL DAMAGES, INCLUDING, WITHOUT LIMITATION, LOST PROFITS OR LOSS OR DAMAGE TO DATA ARISING OUT OF THE USE OR INABILITY TO USE

### THIS MANUAL, EVEN IF CISCO OR ITS SUPPLIERS HAVE BEEN ADVISED OF THE POSSIBILITY OF SUCH DAMAGES.

Any Internet Protocol (IP) addresses and phone numbers used in this document are not intended to be actual addresses and phone numbers. Any examples, command display output, network topology diagrams, and other figures included in the document are shown for illustrative purposes only. Any use of actual IP addresses or phone numbers in illustrative content is unintentional and coincidental.

All printed copies and duplicate soft copies of this document are considered uncontrolled. See the current online version for the latest version.

Cisco has more than 200 offices worldwide. Addresses and phone numbers are listed on the Cisco website at www.cisco.com/go/offices.

The documentation set for this product strives to use bias-free language. For purposes of this documentation set, bias-free is defined as language that does not imply discrimination based on age, disability, gender, racial identity, ethnic identity, sexual orientation, socioeconomic status, and intersectionality. Exceptions may be present in the documentation due to language that is hardcoded in the user interfaces of the product software, language used based on standards documentation, or language that is used by a referenced third-party product.

Cisco and the Cisco logo are trademarks or registered trademarks of Cisco and/or its affiliates in the U.S. and other countries. To view a list of Cisco trademarks, go to this URL: https://www.cisco.com/c/en/us/ about/legal/trademarks.html. Third-party trademarks mentioned are the property of their respective owners. The use of the word partner does not imply a partnership relationship between Cisco and any other company. (1721R)

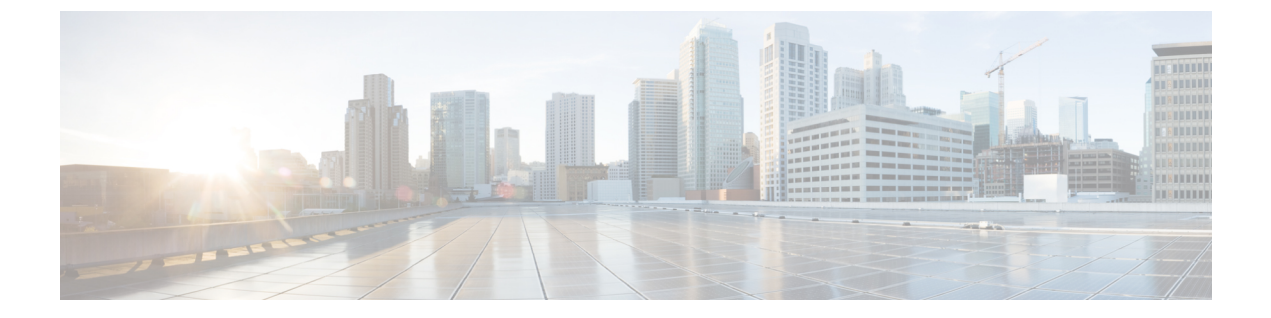

## はじめに

- 対象読者 (ix ページ)
- 表記法 (ix ページ)
- Cisco UCS の関連資料 (xi ページ)
- •マニュアルの入手方法およびテクニカル サポート (xi ページ)

## 対象読者

この設置ガイドは、電気回路や配線手順に関する知識があり、電子機器や電気機械設備を取り 扱った経験のある電子/電気技術者を対象としています。

この装置の設置、交換、または保守は必ず、(IEC 60950-1 および AS/NZS60950 で定められて いる)訓練を受けた相応の資格のある保守担当者のみが行ってください。米国にいる場合、米 国電気規定に従ってシステムを設置します。

## 表記法

| テキストのタイプ   | 説明                                                                 |
|------------|--------------------------------------------------------------------|
| GUI 要素     | タブの見出し、領域名、フィールドのラベルのような GUI 要素は、<br>[GUI 要素] のように示しています。          |
|            | ウィンドウ、ダイアログボックス、ウィザードのタイトルのようなメ<br>イン タイトルは、[メイン タイトル] のように示しています。 |
| マニュアルのタイトル | マニュアルのタイトルは、イタリック体(italic)で示しています。                                 |
| TUI 要素     | テキストベースのユーザインターフェイスでは、システムによって<br>表示されるテキストは、courier フォントで示しています。  |
| システム出力     | システムが表示するターミナル セッションおよび情報は、courier<br>フォントで示しています。                 |

| テキストのタイプ              | 説明                                                                      |  |
|-----------------------|-------------------------------------------------------------------------|--|
| CLIコマンド               | CLI コマンドのキーワードは、this fontで示しています。                                       |  |
|                       | CLI コマンド内の変数は、このフォント で示しています。                                           |  |
| []                    | 角カッコの中の要素は、省略可能です。                                                      |  |
| $\{x \mid y \mid z\}$ | どれか1つを選択しなければならない必須キーワードは、波カッコで<br>囲み、縦棒で区切って示しています。                    |  |
| $[x \mid y \mid z]$   | どれか1つを選択できる省略可能なキーワードは、角カッコで囲み、<br>縦棒で区切って示しています。                       |  |
| string                | 引用符を付けない一組の文字。stringの前後には引用符を使用しません。引用符を使用すると、その引用符も含めて string とみなされます。 |  |
| <>                    | パスワードのように出力されない文字は、山カッコで囲んで示してい<br>ます。                                  |  |
| []                    | システム プロンプトに対するデフォルトの応答は、角カッコで囲んで示しています。                                 |  |
| !、#                   | コードの先頭に感嘆符(!)またはポンド記号(#)がある場合には、<br>コメント行であることを示します。                    |  |

(注)

「注釈」です。役立つ情報や、このマニュアル以外の参照資料などを紹介しています。

```
\mathcal{P}
```

**ヒント** 「問題解決に役立つ情報」です。ヒントには、トラブルシューティングや操作方法ではなく、 ワンポイントアドバイスと同様に知っておくと役立つ情報が記述される場合もあります。

#### 

ワンポイント アドバイ ス 「時間の節約に役立つ操作」です。ここに紹介している方法で作業を行うと、時間を短縮でき ます。

#### Â

**注意** 「要注意」の意味です。機器の損傷またはデータ損失を予防するための注意事項が記述されて います。

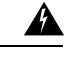

警告 安全上の重要事項

「危険」の意味です。人身事故を予防するための注意事項が記述されています。装置の取り扱い作業を行うときは、電気回路の危険性に注意し、一般的な事故防止策に留意してください。 各警告の最後に記載されているステートメント番号を基に、装置に付属の安全についての警告 を参照してください。

これらの注意事項を保管しておいてください。

#### **Cisco UCS**の関連資料

ドキュメントロードマップ

すべての B シリーズ マニュアルの完全なリストについては、次の URL で入手可能な『Cisco UCS B-Series Servers Documentation Roadmap』を参照してください。https://www.cisco.com/c/en/us/td/docs/unified computing/ucs/overview/guide/UCS roadmap.html

すべての C-Series マニュアルの完全なリストについては、次の URL で入手可能な『『*Cisco UCS C-Series Servers Documentation Roadmap*』』を参照してください。https://www.cisco.com/c/ en/us/td/docs/unified\_computing/ucs/overview/guide/ucs\_rack\_roadmap.html

管理用の UCS Manager に統合されたラック サーバでサポートされるファームウェアと UCS Manager のバージョンについては、『Release Bundle Contents for Cisco UCS Software』[英語] を 参照してください。

その他のマニュアル リソース

ドキュメントの更新通知を受け取るには、Cisco UCS Docs on Twitter をフォローしてください。

## マニュアルの入手方法およびテクニカル サポート

マニュアルの入手方法、テクニカルサポート、その他の有用な情報について、毎月更新される 『What's New in Cisco Product Documentation』を参照してください。シスコの新規および改訂版 の技術マニュアルの一覧も示されています。

『What's New in Cisco Product Documentation』はRSS フィードとして購読できます。また、リー ダーアプリケーションを使用してコンテンツがデスクトップに直接配信されるように設定する こともできます。RSS フィードは無料のサービスです。シスコは現在、RSS バージョン 2.0 を サポートしています。

ドキュメントの更新通知を受け取るには、Cisco UCS Docs on Twitter をフォローしてください。

I

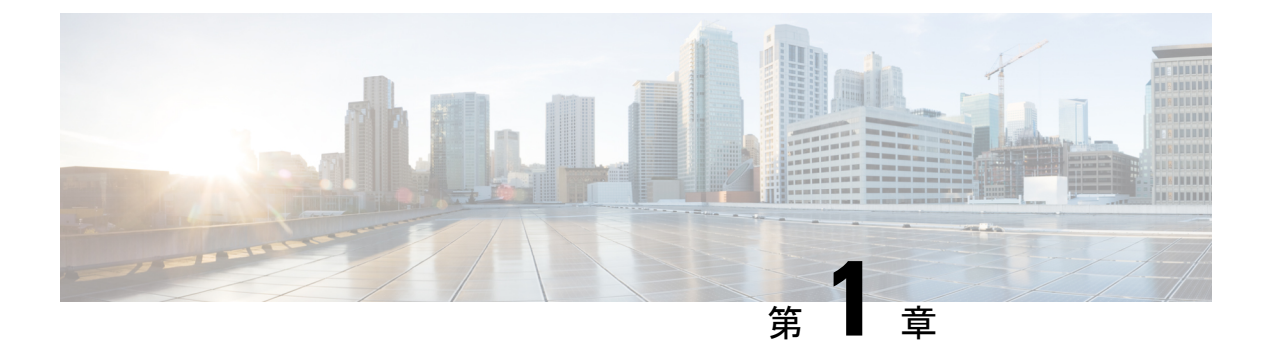

概要

この章は、次の項で構成されています。

- Cisco UCS B200 M6 ブレード サーバ (1 ページ)
- 外部機能の概要 (3 ページ)
- •フロントメザニンストレージモジュールオプション (6ページ)
- ・リア mLOM およびメザニン接続 (7 ページ)

## **Cisco UCS B200 M6** ブレード サーバ

Cisco UCS B200 M6 ブレード サーバは、Cisco UCS 5108 ブレード サーバシャーシ用に設計され たハーフ幅ブレード サーバです。1 台の UCS 5108 シャーシには最大で8 台の UCS B200 M6 ブ レードサーバを設置できます。必要に応じて、Cisco UCS ブレードサーバの他のモデルを混在 させて使用することもできます。サーバは、次の機能をサポートしています。

- 第3世代 Intel Xeon スケーラブル CPU ファミリ用の2つの CPU ソケットは、1つまたは2つの CPU ブレード構成をサポートします。
- ・最大 32 個の DDR4 DIMM (CPU あたり 16 ソケット/8 チャネル)。
- Intel Optane パーシステントメモリ 200 シリーズ DIMM のサポート
- 次のオプションを備えたフロントメザニンストレージモジュールX1
  - •2 つの 7 mm SATA SSD をサポートする Cisco FlexStorage モジュール。12G SAS コン トローラチップは、2 つのドライブにハードウェア RAID を提供するモジュールに含 まれています。
  - 2 つの 7 mm NVMe SSD をサポートする Cisco FlexStorage モジュール。
  - モジュール「1」とモジュール「2」の2つのミニストレージモジュールをサポートする Cisco FlexStorage モジュール。各ミニストレージモジュールは、オンボード SATA RAID コントローラチップを含む SATA M.2 デュアル SSD ミニストレージモジュールです。各 RAID コントローラチップは、2 つの SATA M.2 デュアル SSD モジュールを管理します。

- ブレードの検出に必要なリア mLOM。この mLOM VIC カード(たとえば、Cisco VIC 1440)
   は、リアメザニンスロットのパススルー Cisco UCS ポート エクスパンダ カードで使用すると、ファブリックごとに 20G または 40G の接続を提供できます。
- ・オプションで、リアメザニンスロットに Cisco VIC カード(Cisco VIC 1480 など)または パススルー Cisco UCS ポート エクスパンダ カードを装着できます。

(注) コンポーネントのサポートは、シャーシの電源設定の制限に従います。

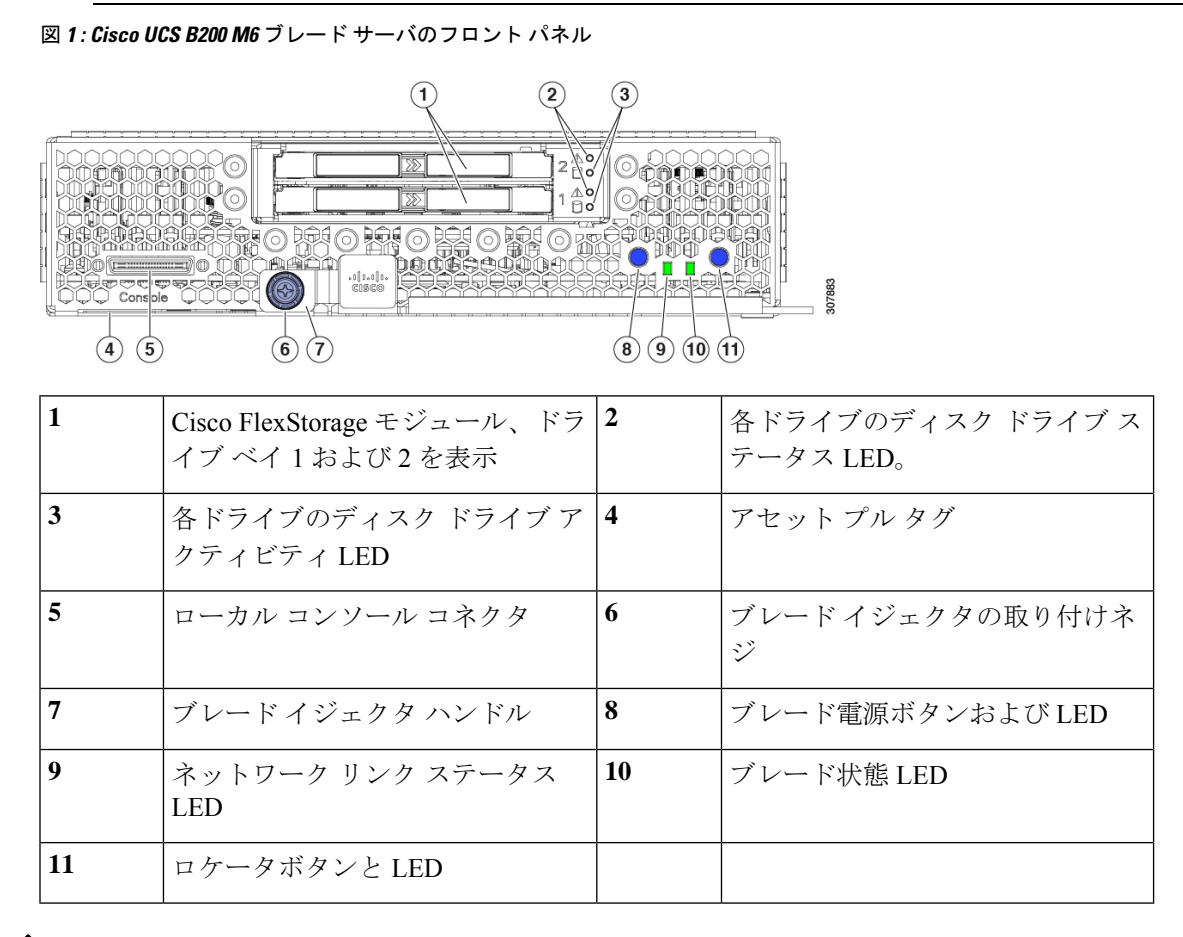

(注) アセットプルタグは、フロントパネルから引き出されるプラスチック製のブランクタグです。独自のアセットトラッキングラベルをアセットプルタグに追加することができ、サーバの本来のエアーフローを妨げません。

#### 外部機能の概要

ここでは、ブレードサーバの外部からアクセス可能な機能について説明します。

#### LED

サーバのLEDは、ブレードサーバがアクティブモードかスタンバイモードか、ネットワーク リンクの状態、ブレードサーバの全体的な状態、およびサーバがロケータボタンから青色に 点滅するロケータライトを表示するように設定されているかどうかを示します。

リムーバブル ドライブには、ハード ディスクのアクセス アクティビティとディスクの状態を 示す LED がついています。

モジュールの前面プレート上のこれらの LED の位置については、ブレードのイメージを参照 すると役立つ場合があります。Cisco UCS B200 M6 ブレード サーバ (1ページ)

| LED                                      | カラー  | 説明                                                                                                    |  |  |
|------------------------------------------|------|----------------------------------------------------------------------------------------------------|--|--|
| ブレード電源ボタン/LED                            | 消灯   | 電源がオフです。                                                                                                    |  |  |
| <ul><li>(前面フレートの図では</li><li>8)</li></ul> | グリーン | 主電源の状態。電力はすべてのサーバコンポーネン<br>トに提供され、サーバは正常に動作しています。                                                                                                    |  |  |
|                                          | オレンジ | スタンバイ電源の状態。電力はサーバの管理を維持<br>できるようにサービスプロセッサにのみ供給されま<br>す。                                                                                                    |  |  |
|                                          |      | <ul> <li>(注) 前面パネルの電源ボタンはデフォルトでは無効になっています。UCS 管理ソフトウェアインターフェイスを使用して再度有効にすることができます。有効にした後、前面パネルの電源ボタンを押して放すと、サーバは12 V 主電源を正しくシャットダウンし、スタンバイ電源状態になります。前面パネルの電源ボタンからスタンバイ電源をシャットダウンすることはできません。ソフトウェアインターフェイスからサーバに電源を投入する方法の詳細については、UCS Manager または UCS Intersight Managed Mode の設定ガイドを参照してください。</li> </ul> |  |  |

表 1: ブレード サーバ LED

I

| LED                  | カラー             | 説明                                                                                                    |  |  |
|----------------------|-----------------|----------------------------------------------------------------------------------------------------|--|--|
| ネットワークリンクステー         | 消灯              | アップしているネットワークリンクがありません。                                                                                                    |  |  |
| タス(前面ブレートの画像<br>では9) | グリーン            | 1 つ以上のネットワーク リンクがアップしていま<br>す。                                                                                                  |  |  |
| ブレードヘルス(前面プ          | 消灯              | 電源がオフです。                                                                                                    |  |  |
| レートの画像では10)          | グリーン            | 通常動作中です。                                                                                                    |  |  |
|                      | オレンジ            | マイナーエラー、劣化状態。                                                                                                    |  |  |
|                      |                 | 劣化状態の例:                                                                                                    |  |  |
|                      |                 | ・電源冗長性の損失                                                                                                    |  |  |
|                      |                 | • IO モジュールの冗長性が失われました                                                                                                    |  |  |
|                      |                 | <ul> <li>・サーバ内のプロセッサの不一致(サーバが起動<br/>できる場合)</li> </ul>                                                                           |  |  |
|                      |                 | <ul> <li>デュアルプロセッササーバのプロセッサの障害<br/>(サーバが起動できる場合)</li> </ul>                                                                     |  |  |
|                      |                 | • メモリ RAS 障害(メモリが RAS 用に設定され<br>ている場合)。                                                                                         |  |  |
|                      |                 | • RAID 構成内でのドライブの障害。                                                                                                    |  |  |
|                      | オレンジに点<br>滅     | 重大なエラーです。                                                                                                    |  |  |
|                      |                 | 重大な状態の例:                                                                                                    |  |  |
|                      |                 | ・ブートの失敗                                                                                                    |  |  |
|                      |                 | <ul> <li>修復不能なプロセッサーまたはバスエラーが検<br/>出された</li> </ul>                                                                              |  |  |
|                      |                 | <ul> <li>       ・致命的で修正不可能なメモリエラーが検出され       た     </li> </ul>                                                                  |  |  |
|                      |                 | •両方のドライブが失われました                                                                                                    |  |  |
|                      |                 | • 過熱状態                                                                                                    |  |  |
| ロケータボタン/LED(前面       | 消灯              | 点滅が有効化されていません。                                                                                                    |  |  |
| ノレートの画像では 11)        | 1 Hz での青の<br>点滅 | 選択されたブレードの位置を特定するための点滅。<br>LEDが点滅していない場合、そのブレードは選択さ<br>れていません。点滅状態のときには、UCS管理ソフ<br>トウェアインターフェイスまたは青色ロケータボ<br>タン/LEDを使用して制御できます。 |  |  |

| LED                                       | カラー              | 説明                                 |  |  |
|-------------------------------------------|------------------|------------------------------------|--|--|
| ディスクドライブアクティ                              | 消灯               | 非アクティブ状態です。                        |  |  |
| レフィ (前面) レートの画<br>像では 3)                  | 緑で点灯             | ドライブあり                             |  |  |
|                                           | 緑で点滅             | ディスクドライブへのかなりの入出力があります。            |  |  |
| ディスクドライブの障害                               | 消灯               | 障害は検出されていません。                      |  |  |
| <ul><li>(前面ノレートの画像では</li><li>2)</li></ul> | オレンジで点<br>灯      | 障害が検出されたか、誤ったタイプのドライブが検<br>出されました。 |  |  |
|                                           | オレンジで毎<br>秒4回の点滅 | ドライブの再構築がアクティブに進行中です。              |  |  |
|                                           | オレンジで毎<br>秒1回の点滅 | ドライブを視覚的に識別するためのロケータ LED           |  |  |

#### ボタン

フロントパネルには次のボタンがあります。

- ・電源ボタン/LED: フロントパネルの電源ボタンはデフォルトでは無効になっています。
   UCS 管理ソフトウェアインターフェイスを介して、またはボタンを押して、再度有効にすることができます。
  - ・UCS 管理ソフトウェアインターフェイスの場合:有効にすると、電源ボタンを使用してサーバを手動で一時的にサービス休止状態にすることができます。このスタンバイ状態からは短時間で再起動できます。ブレードサーバに関連付けられたサービスプロファイルで、望ましい電源状態が「オフ」に設定されていると、電源ボタンまたはUCS管理ソフトウェアインターフェイスを使用してサーバをリセットした場合に、サーバに必要とされる電源状態が実際の電源状態と一致しなくなり、その後、サーバが不意にシャットダウンすることがあります。

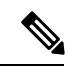

(注)

サーバを電源停止状態から安全に再起動するには、UCS管理ソフ トウェアインターフェイスで適切なオプションを使用します。

- ・ボタンの場合:電源ボタンを押すと、サーバの状態に応じて、サーバの電源がオンになるか、オフになります。
  - ・サーバの電源がオフになっている場合は、短い時間ボタンを押して放すと、ブレードの電源がオンになります。
  - ・サーバの電源がオンになっている場合は、短い時間ボタンを押して放すと、ブレードの電源が通常のプロセスでオフになります。または、ボタンを7秒以上押したままにすると、サーバはただちにシャットダウンします。

 ロケータボタン:ロケータボタン/LEDを押すと、個々のサーバのロケータビーコンLED をアクティブにできます。このボタンは、現在のステータスに応じてロケータ LED のオ ン/オフを切り替えます。

#### ローカル コンソール接続

ローカルコンソールコネクタを使用すると、ブレードサーバに直接接続できるので、オペレー ティングシステムのインストールなどの管理タスクをリモートからではなく、直接実行できま す。ポートは、接続で最大 115200 ボーに自動ネゴシエートします。

このポートには、KVM ドングル ケーブルを使用して Cisco UCS ブレード サーバに直接接続で きます。Cisco UCS ブレード サーバは、DB9 シリアル コネクタ、モニタを接続する VGA コネ クタ、およびキーボードとマウスを接続するデュアル USB ポートを備えています。このケー ブルを使用すると、ブレード サーバで実行しているオペレーティング システムと BIOS に直 接接続できます。KVM ケーブルは、ブレード シャーシアクセサリ キットに標準で付属して います。

図 2: ブレード サーバ用 KVM ケーブル

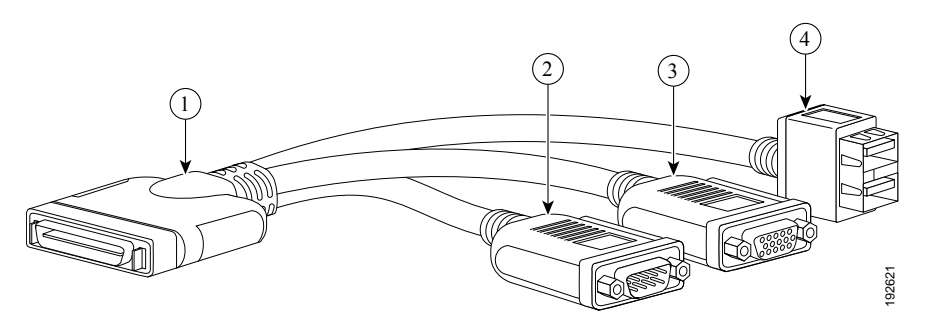

| 1 | ブレード サーバのローカル コン<br>ソール接続へのコネクタ | 2 | DB9 シリアル コネクタ                       |
|---|---------------------------------|---|-------------------------------------|
| 3 | モニタ用の DB15 コネクタ                 | 4 | マウスおよびキーボード用のタイプAUSB2.0<br>コネクタ2ポート |

## フロント メザニン ストレージ モジュールオプション

フロントメザニンスロットでは、サーバは次のフロントストレージモジュールオプションの いずれかを使用できます。

- •2 台の 7 mm SATA SSD をサポートする Cisco FlexStorage モジュール。2 台のドライブ用に ハードウェア RAID 0/1 を提供するための、12G SAS コントローラチップがモジュールに 含まれています。コントローラとブレードのインターフェイスは、PCIe 3.0 です。
- ・サーバとのインターフェイスが2、5、および8 Gbpsの PCIe であり、ホットプラグ可能な 7 mm NVMe SSD をサポートする Cisco FlexStorage モジュール。

- •2 基のミニストレージモジュールをサポートする Cisco FlexStorage モジュール (ホットプ ラグ不可)
  - ミニストレージモジュール「1」は、2台の M.2 デュアル SATA SSD ドライブを管理 するオンボード SATA RAID コントローラチップを含む、SATA M.2 デュアル SSD バージョンです。このミニストレージモジュール オプションとサーバとのインター フェイスは、PCI 3.0です。
  - ミニストレージモジュール「2」は、2台のM.2デュアルSATASSDドライブを管理 するオンボードSATA RAIDコントローラチップを含むSATAM.2デュアルSSDバー ジョンのみです。このミニストレージモジュールオプションとサーバとのインター フェイスは、PCI 3.0です。

### リア mLOM およびメザニン接続

mLOMおよびメザニンカードオプションを使用した背面接続には、複数の設定可能なオプションがあります。

- mLOM カード: UCSB-MLOM-40G-04 または UCSB-ML-V5Q10G
- mLOM カード+パススルーメザニンカード: UCSB-MLOM-40G-04+UCSB-MLOM-PT-01 または UCSB-ML-V5Q10G+UCSB-MLOM-PT-01
- mLOM カード+現用系メザニン カード: UCSB-MLOM-40G-04 + UCSB-VIC-M84-4P

I

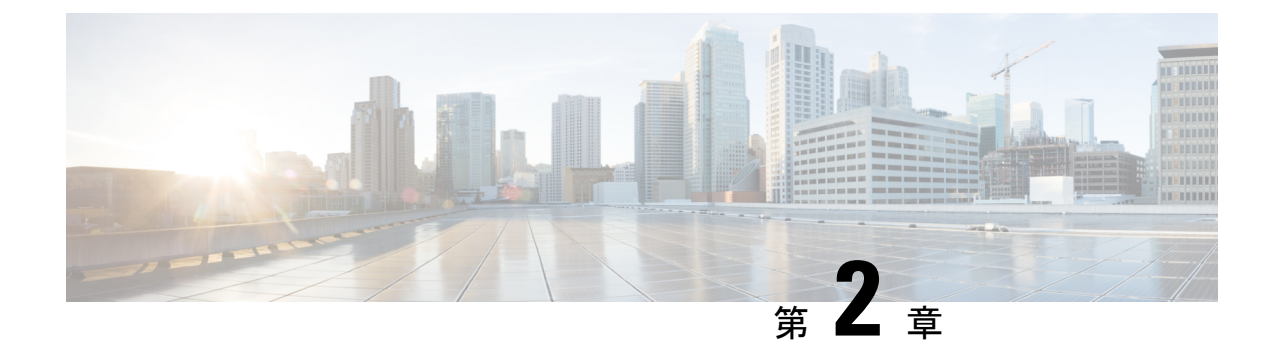

## ブレード サーバの取り付け

この章は、次の項で構成されています。

- •ハーフ幅ブレードサーバの取り付け (9ページ)
- サーバの構成 (10ページ)
- ・電源ボタンを使用したブレードサーバの電源オフ (11ページ)
- •ブレードサーバの取り外し(12ページ)
- ・サーバのトラブルシューティング (13ページ)

## ハーフ幅ブレード サーバの取り付け

#### 始める前に

+分なエアーフローを確保するために、シャーシにサーバを取り付ける前に、ブレードサーバのカバーを取り付ける必要があります。

#### 手順

ステップ1 ブレードサーバの前の方を持ち、もう一方の手で下からブレードを支えます。

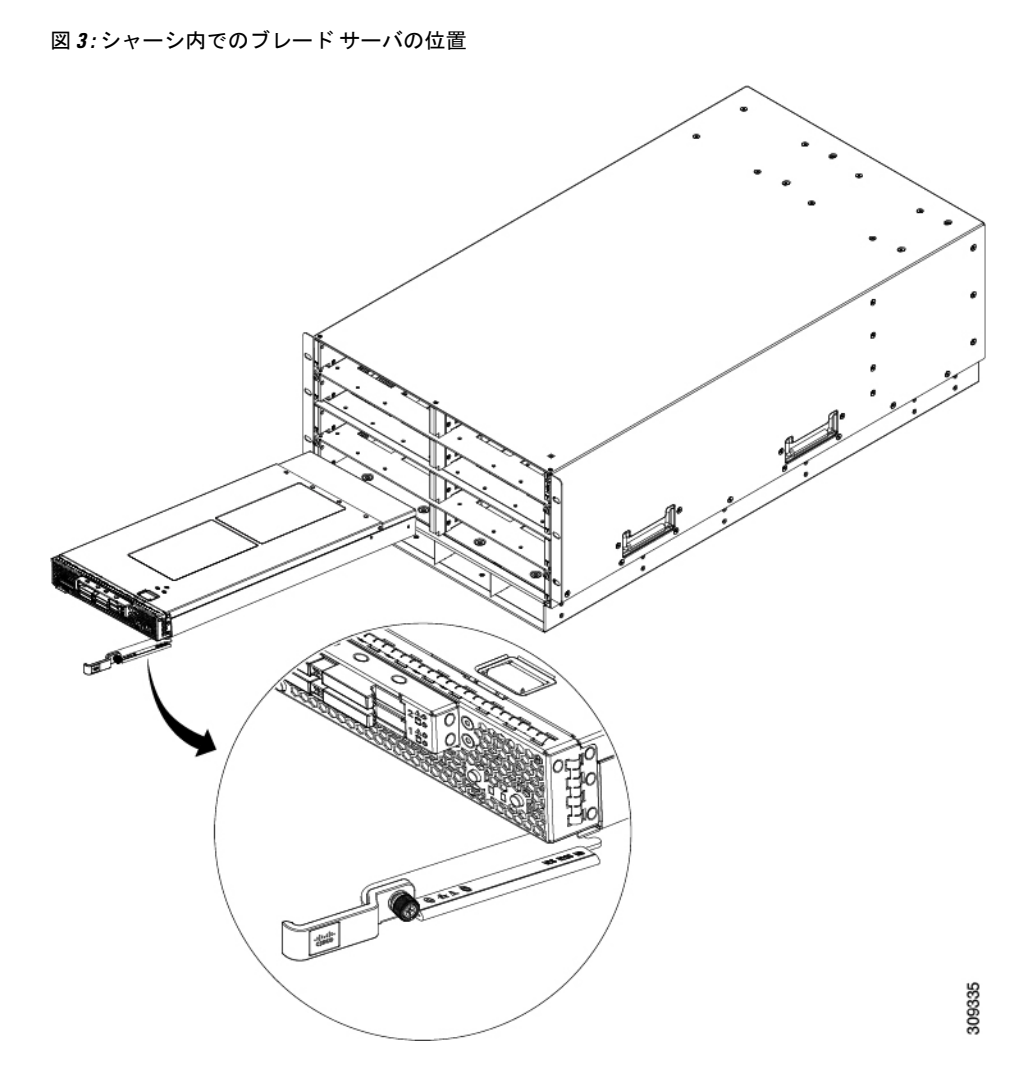

- **ステップ2** ブレードサーバの前面にあるイジェクトレバーを開きます。
- ステップ3 開口部にブレードを差し込んでゆっくりと奥まで押し込みます。
- **ステップ4** イジェクタを押してシャーシの端に固定し、ブレードサーバを完全に押し込みます。
- ステップ5 ブレードの前面にある非脱落型ネジを0.339N-m(3インチポンド)以下のトルクで締めます。 指だけで締めれば、非脱落型ネジが外れたり破損したりする可能性は低くなります。

サーバシャーシが UCS Manager によってすでに検出されている場合、ブレードは挿入される たびに自動検出されます。

## サーバの構成

Cisco UCS ブレードサーバは、次のいずれかの Cisco ツールを使用して設定し、管理できます。

#### **Cisco Intersight**の管理モード

Cisco UCS ブレード サーバは、Intersight 管理モード(Cisco Intersight 管理モード)の Cisco Intersight 管理プラットフォームを使用して設定し、管理できます。詳細については、次の URL にある 『*Cisco Intersight Managed Mode Configuration Guide*』を参照してください。 https://www.cisco.com/c/en/us/td/docs/unified\_computing/Intersight/b\_Intersight\_Managed\_Mode\_Configuration\_Guide.html

#### **Cisco UCS Manager**

Cisco UCS ブレード サーバは、Cisco UCS Manager を使用して設定および管理する必要があり ます。詳細については、使用しているバージョンの Cisco UCS Manager の構成ガイド設定ガイ ドは、次の URL で入手できます。

http://www.cisco.com/en/US/products/ps10281/products\_installation\_and\_configuration\_guides\_list.html を参照してください。

### 電源ボタンを使用したブレード サーバの電源オフ

(注) シャットダウンの前には、UCS管理ソフトウェアインターフェイスを通してサーバがデコミッションされることを確認するため、デフォルトで前面パネル電源ボタンは無効になります。ボタンでローカルにサーバをシャットダウンする場合は、UCS管理ソフトウェアインターフェイスで前面の電源ボタン制御を有効にできます。

 $\mathcal{O}$ 

ヒント UCS 管理ソフトウェア インターフェイスを使用して、サーバをリモートでシャットダウンす ることもできます。詳細については、使用している Cisco UCS 管理ソフトウェアインターフェ イスのバージョンのコンフィギュレーション ガイドを参照してください。コンフィギュレー ション ガイドは、サーバの構成(10ページ)に記載されている URL から入手できます。

#### 手順

- **ステップ1** サーバをローカルで使用している場合には、電源オフするシャーシ内の各サーバの**電源ステー** タス LED の色を確認します。
  - ・グリーンは、サーバが動作していて、安全に電源オフするにはシャットダウンする必要があることを示します。ステップ2に進みます。
  - オレンジは、サーバがスタンバイモードになっており、安全に電源オフできることを示します。ステップ3に進みます。

ステップ2 以前に UCS 管理ソフトウェアインターフェイスを使用して前面の電源ボタン コントロールを 有効にしていた場合には、電源 ボタンを押してから離し、電源ステータス LED がオレンジ色 に変化するのを待ちます。

> オペレーティング システムがグレースフル シャットダウンを実行、し、サーバはスタンバイ モードになります。

- 注意 データの損失やオペレーティング システムへの損傷が発生しないようにするため に、必ずオペレーティング システムのグレースフル シャットダウンを実行するよ うにしてください。
- ステップ3 (オプション)特別に推奨してるわけではありませんが、シャーシ内のすべてのブレードサーバ をシャットダウンするときは、サーバの電源を完全にオフにするために、電源コードをシャー シから外す r ことができます。
  - 注意 データの損失やオペレーティング システムへの損傷が発生しないようにするため に、必ずオペレーティング システムのグレースフル シャットダウンを実行するよ うにしてください。

ブレードサーバの電源がダウンします必要に応じてブレードで追加のタスクを実行できます (例:ブレードの交換)。

#### ブレード サーバの取り外し

サーバを取り外す前に、UCS管理ソフトウェアインターフェイスを使用してサーバを停止します。シャーシからブレードサーバを取り外すには、次の手順に従います。

#### 手順

- ステップ1 ブレードの前面にある非脱落型ネジを緩めます。
- **ステップ2** ブレードのイジェクトレバーを引いてブレードサーバの固定を解除し、シャーシからブレードを取り外します。
- **ステップ3** ブレードをシャーシから途中まで引き出し、もう一方の手で下からブレードの重量を支えます。
- **ステップ4** 完全に取り外した後、取り外したブレードをすぐに別のスロットに取り付け直さない場合は、 静電気防止用マットまたは静電気防止用フォームの上にブレードを置きます。
- **ステップ5** スロットを空のままにする場合は、適切な温度を維持し、シャーシにほこりが入らないように ブランクの前面プレート(N20-CBLKB1)を取り付けます。

## サーバのトラブルシューティング

全般的なトラブルシューティングの情報については、『Cisco UCS Manager Troubleshooting Reference Guide』を参照してください。

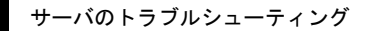

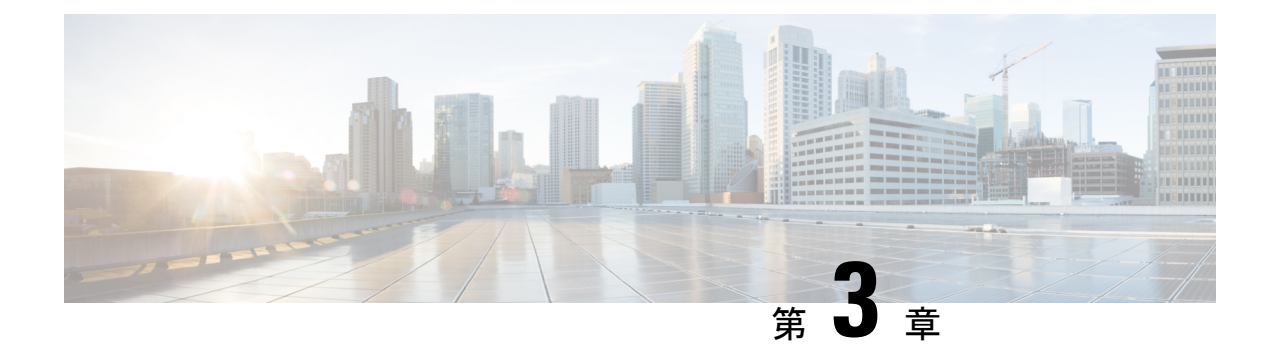

## ブレード サーバ コンポーネントの保守

この章は次のトピックで構成されています。

- 内部コンポーネント (15ページ)
- ・上部カバーの取り外しと取り付け (17ページ)
- リアメザニンモジュールの交換(19ページ)
- CPU およびヒートシンクの交換 (22 ページ)
- •メモリ (DIMM) の交換 (36ページ)
- •仮想インターフェイスカードの交換(47ページ)
- フロントメザニンモジュールの交換(50ページ)
- Cisco ブート最適化 M.2 RAID コントローラの交換 (52 ページ)
- •7mmフロントメザニンドライブの交換(59ページ)
- フロントメザニンドライブブランクの交換(63ページ)
- •トラステッド プラットフォーム モジュール (TPM) の交換 (66 ページ)
- PCB アセンブリ (PCBA) のリサイクル (67 ページ)

## 内部コンポーネント

次の図に、Cisco UCS B200 M6 ブレード サーバの内部コンポーネントを示します。ブレードに は、中央の DIMM スロットを覆うプラスチックメモリバッフル(図には示されていません) のペアもあります。

図 4: Cisco UCS B200 M6 ブレード サーバの内部ビュー

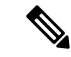

 (注) Cisco UCS B200 M6 ブレードサーバの CPU は、前世代とは逆の場所にあります。UCS B200 M6 ブレードサーバでは、CPU 1 はブレードの背面(内部コネクタに最も近い側)にあり、CPU 2 はブレードの前面(フロントプレートと外部ポートおよびコネクタに最も近い側)にあります。

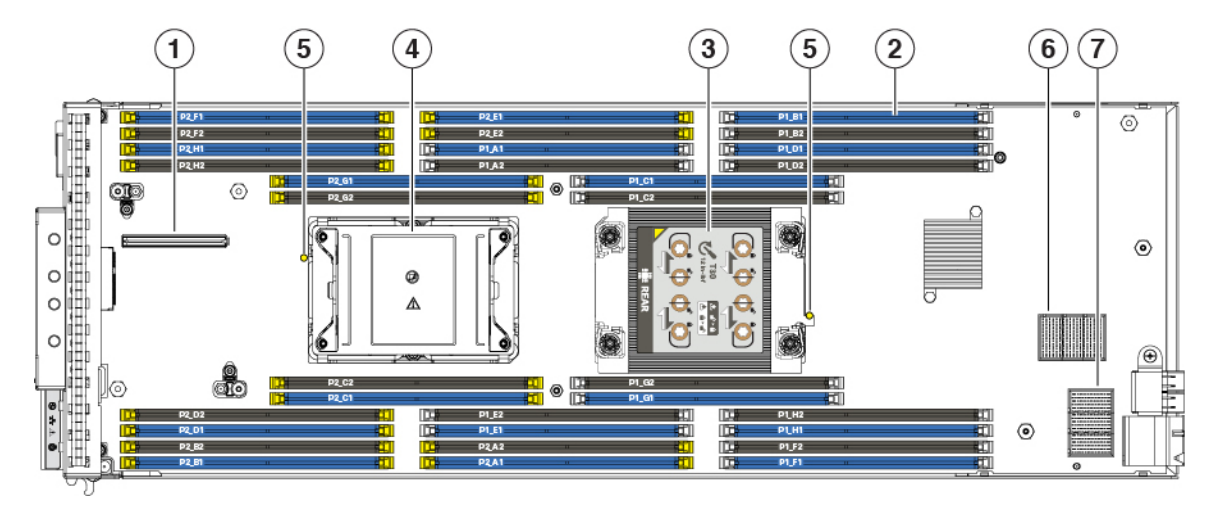

| 1 | フロント メザニン コネクタ                                                                        | 2 | DIMM スロット                                                                                          |
|---|---------------------------------------------------------------------------------------|---|----------------------------------------------------------------------------------------------------|
|   |                                                                                       |   | DIMM は、白または黄色の<br>ラッチで固定されています。                                                                    |
|   |                                                                                       |   | 白色のラッチは、メモリが<br>CPU1に接続されていること<br>を示します。                                                           |
|   |                                                                                       |   | 黄色のラッチは、メモリが<br>CPU2に接続されていること<br>を示します。                                                           |
| 3 | CPU ソケット1(装着済み)                                                                       | 4 | CPU ソケット2(未装着)                                                                                     |
|   | CPU1は、白色の DIMM ラッチ<br>で DIMM に接続します。                                                  |   | CPU 2 は、黄色の DIMM ラッ<br>チで DIMM に接続します。                                                             |
|   | このCPUソケットは常に装着す<br>る必要があります。サーバを1<br>つのCPUのみで実行する場合<br>は、CPUをこのソケットに取り<br>付ける必要があります。 |   | このCPUソケットは、通常の<br>デュアルCPU展開で装着され<br>ます。サーバを1つのCPUの<br>みで実行する場合は、CPUソ<br>ケット1にCPUを取り付ける<br>必要があります。 |
| 5 | CPU ヒートシンク取り付けガイ<br>ドピン                                                               | 6 | mLOM コネクタ                                                                                          |
| 7 | リア メザニン コネクタ                                                                          |   |                                                                                                    |

#### 上部カバーの取り外しと取り付け

サーバの上部カバーは、内部コンポーネントの保護と適切なエアーフローを提供します。上部 カバーは、ブレード上部のリリースボタンで固定されてます。

サーバ上部カバーの取り外しおよび交換を行うには、次の手順に従います。

- ・上部カバーの取り外し (17ページ)
- ・上部カバーの取り付け(18ページ)

#### 上部カバーの取り外し

サーバの上部カバーを取り外すには、ブレードをシャーシから取り外す必要があります。

#### 手順

ステップ1 リリースボタンを押し、そのまま押し続けます。

ステップ2 リリースボタンを押したまま、カバーの背面を持ち上げ、ブレードから取り外します。

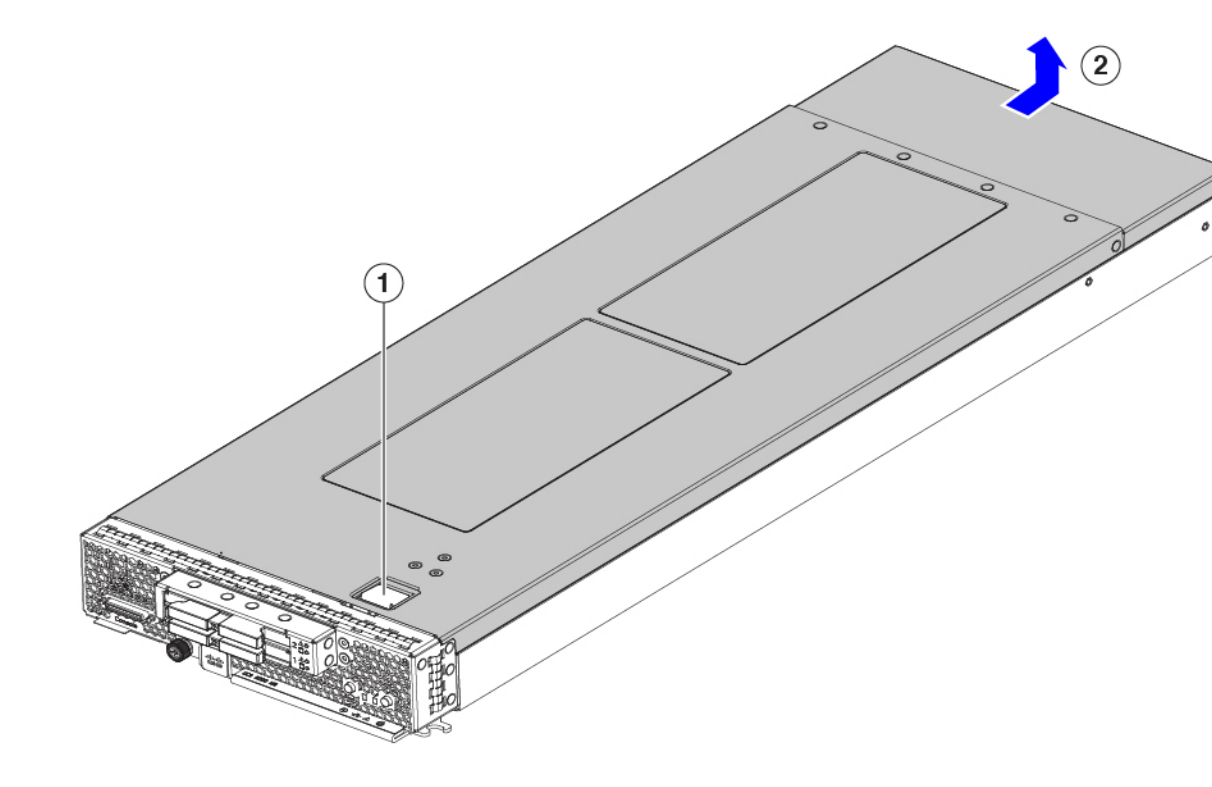

#### 次のタスク

上部カバーを再度取り付けます。「上部カバーの取り付け(18ページ)」を参照してください。

#### 上部カバーの取り付け

サーバの上部カバーを取り付けるには、次の手順を実行します。

#### 手順

- ステップ1 サーバの背面にあるピンを上部カバーのチャネルに合わせます。
- ステップ2 シートメタルにカバーを取り付けます。
- ステップ3 サーバの前端を押し下げ、所定の位置にロックされるまで前方にスライドさせます。

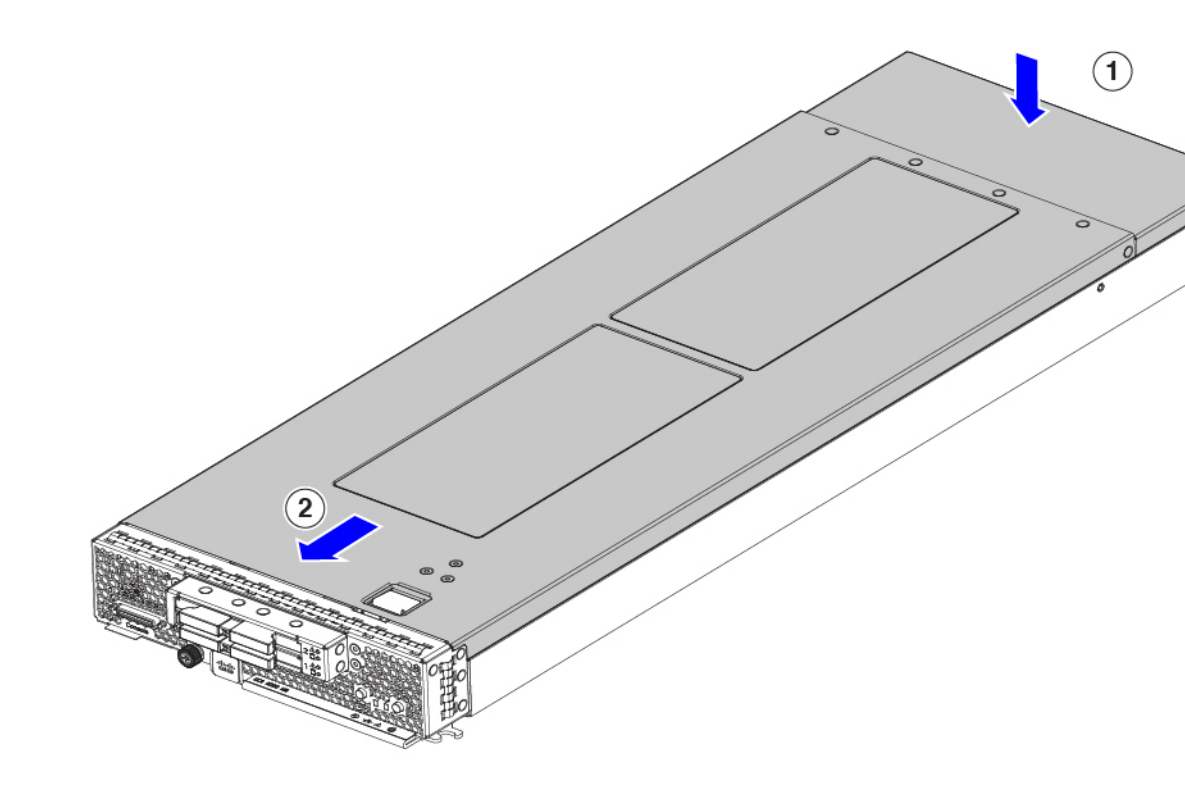

## リアメザニンモジュールの交換

リアメザニンモジュールを交換するには、次を参照してください。

- リアメザニンモジュールの取り付け(21ページ)
- ・リアメザニンモジュールの取り外し(19ページ)

#### リアメザニンモジュールの取り外し

リアメザニンモジュールを取り外すには、次の作業を実行します。

mLOM スロットの仮想インターフェイス カード(VIC)を取り外す場合は、最初にリアメザ ニンモジュールを取り外す必要があります。

#### 手順

ステップ1 #2プラスドライバを使用して、2本のリアメザニンモジュールの非脱落型ネジを緩めます。

- **ステップ2**「PRESS HERE TO INSTALL」(ここを押して取り付け)とモジュールに刻印されているリア メザニン モジュールを持ちます。
- ステップ3 モジュールを持ち上げて、マザーボードコネクタから取り外します。

図 5: リアメザニン モジュールの取り外し

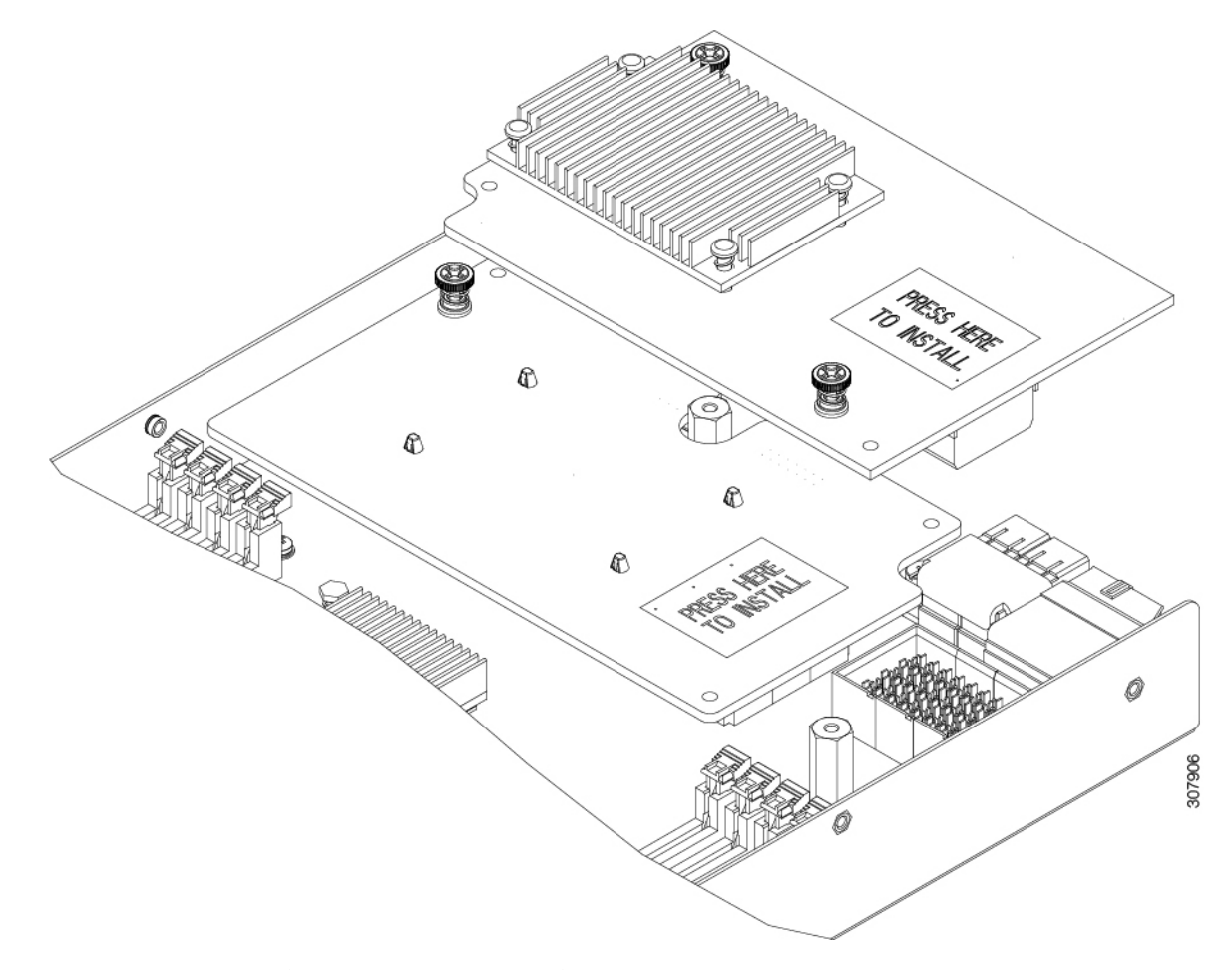

 (注) リアメザニンモジュールをマザーボードから取り外すときは、接続が緩むまで、
 マザーボードコネクタの長さ方向に沿ってリアメザニンモジュールをゆっくりゆ さぶると効果的です。

#### 次のタスク

仮想インターフェイスカード (VIC) を取り外す場合は、mLOM スロットの仮想インターフェ イス カードの取り外し (47ページ) を参照してください。

#### リアメザニン モジュールの取り付け

リアメザニンモジュールスロットは、mLOMモジュールスロットの上にあります。サーバに よっては、mLOMモジュールスロットで仮想インターフェイスカード(VIC)をホストでき ます。この手順では、VICが取り付けられていることを前提としています。

サーバに VIC がある場合は、リアメザニンモジュールを取り付ける前に VIC が取り付けられ ていることを確認します。仮想インターフェイスカードの mLOM スロットへの取り付け (48 ページ)を参照してください。

リアメザニンモジュールを取り付けるには、次の手順に従います。

#### 手順

- **ステップ1** リアメザニンモジュールをマザーボードコネクタの上に置き、マザーボード上のスタンドオフポストに2つのリアメザニンモジュールの非脱落型ネジを合わせます。
- ステップ2 リアメザニンモジュールの PRESS HERE TO INSTALL (ここを押して取り付け) と記されている 部分を押して、モジュール コネクタをマザーボード コネクタにしっかりと押し込みます。
- ステップ3 #2 プラスドライバを使用して、2 本の背面メザニンモジュールの非脱落型ネジを締めます。

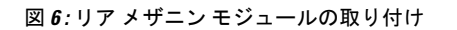

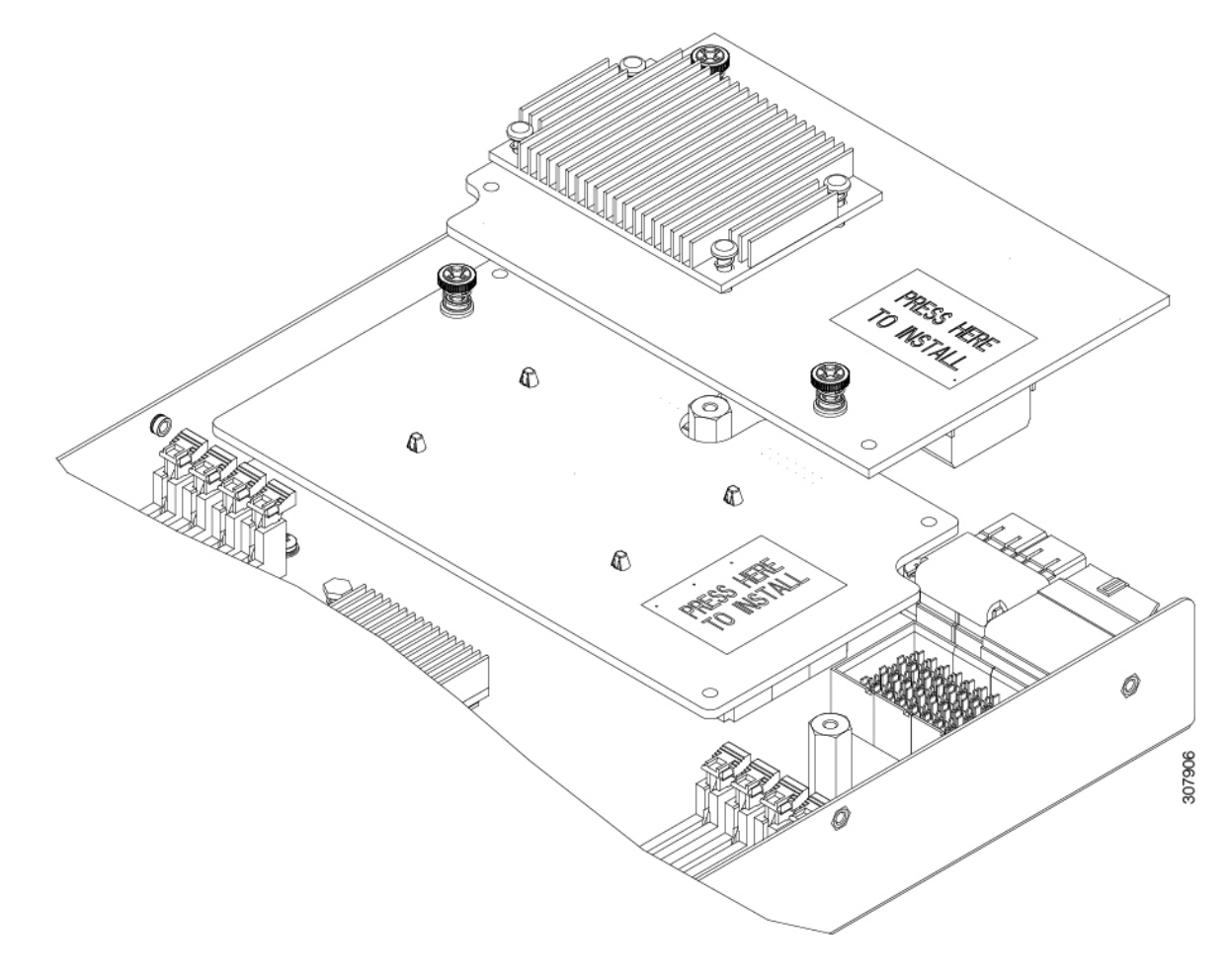

## CPU およびヒートシンクの交換

ブレードサーバが工場から出荷されると、すべてのコンポーネントが取り付けられています。 次の図は、取り付けおよび取り付けられた CPU のさまざまな部品を示しています。 図 7:*CPU* アセンブリの概要

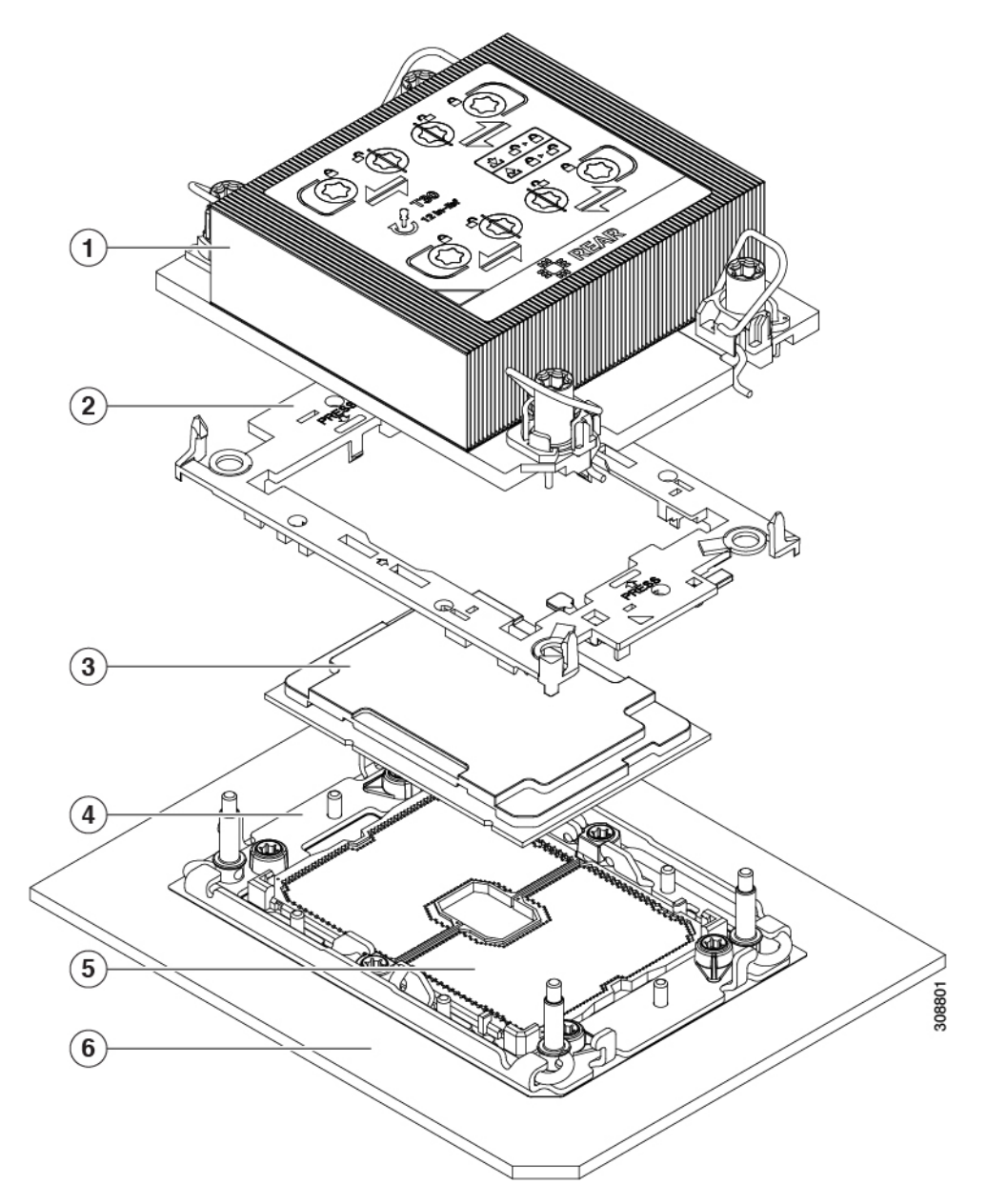

表 **2: CPU**アセンブリ部品

| 1 | ヒートシンク  | 2 | CPU キャリア                |
|---|---------|---|-------------------------|
| 3 | CPU     | 4 | サーバマザーボード上のボ<br>ルスタプレート |
| 5 | CPUソケット | 6 | ブレード サーバのマザー<br>ボード     |

交換用の CPU は、CPU、CPU キャリア、およびフィクスチャを含む別の出荷パッケージで出 荷されます。

CPU を交換するには、固定具から CPU を取り外し、サーバマザーボードの CPU ソケットに CPU を取り付けます。次の項を参照してください。

- CPU およびヒートシンクの交換に必要な工具 (24 ページ)
- CPU およびヒートシンクの取り外し (24 ページ)
- CPU およびヒートシンクの取り付け (31ページ)

#### CPU およびヒートシンクの交換に必要な工具

サーバの CPU とヒートシンクを交換するには、次の工具が必要です。

- ・サーバから取り外したコンポーネントを安全に置くことができる、静電気防止作業スペース(ゴム引きマットなど)。
- ESD グローブ
- •T30 トルクス ドライバ
- •M6 CPU 固定具(UCS-CPUATI-3=)
- ・クリーニング キット (UCSX-HSCK=)
- サーマル グリス (UCS-CPU-TIM =)

- (注) ブレードは、デュアル CPU またはシングル CPU 構成で出荷できます。ブレードがシングル CPU 構成の場合、装着されていない CPU ソケットにはダスト カバーが付属しています。
  - ・ブレードがデュアル CPU 構成で出荷される場合 CPU ダストカバーは付属しません。
  - ・デュアル CPU 構成で、シングル CPU ブレードとして実行するために1つの CPU を取り 外す場合は、未装着の CPU ソケットに CPU ダストカバーを取り付ける必要があります。 この場合、CPU ダストカバーを注文する必要があります。シスコに連絡し、 UCS-CPU-M6-CVR =を注文してください。

#### **CPU** およびヒートシンクの取り外し

ブレードサーバから取り付けた CPUとヒートシンクを取り外すには、次の手順を使用します。 この手順では、マザーボードから CPU を取り外し、個々のコンポーネントを分解してから、 CPU とヒートシンクを CPU に付属の固定具に取り付けます。
### 手順

ステップ1 CPUとヒートシンク(CPUアセンブリ)を CPUソケットから取り外します。 a) T30 トルクス ドライバを使用して、すべての固定ナットを緩めます。

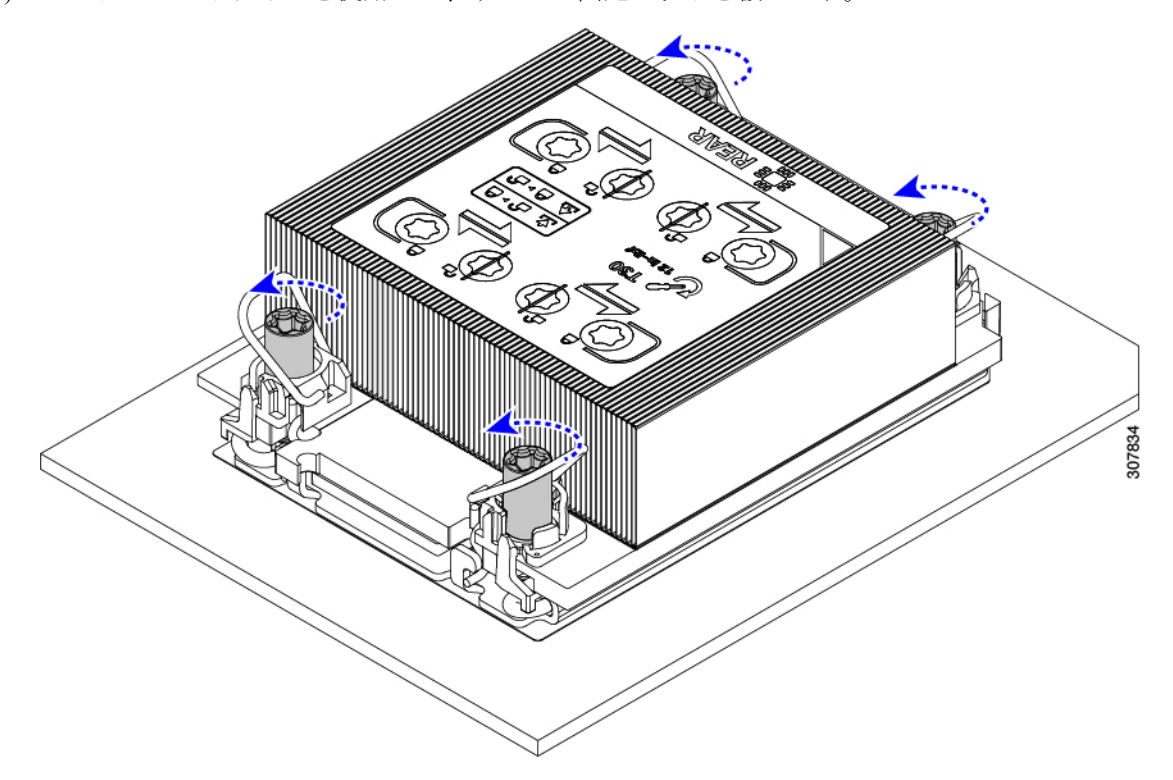

- b) 回転ワイヤを互いに向かって押し、ロック解除位置に移動します。
  - 注意 回転するワイヤができるだけ内側にあることを確認します。完全にロック解除 されると、回転するワイヤの下部が外れ、CPUアセンブリを取り外すことがで きます。回転ワイヤが完全にロック解除位置にない場合、CPUアセンブリを取 り外すときに抵抗を感じることがあります。

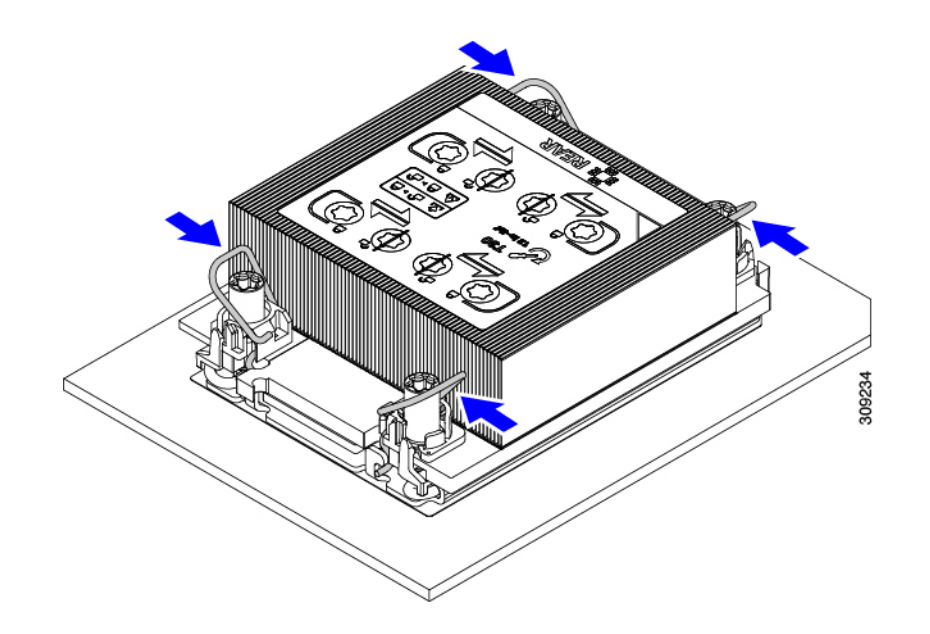

- ステップ2 マザーボードから CPU アセンブリを取り外します。
  - a) フィンの端に沿ってヒートシンクをつかみ、CPUアセンブリをマザーボードから持ち上げ ます。
    - 注意 CPUアセンブリを持ち上げる際は、ヒートシンクフィンを曲げないようにして ください。また、CPUアセンブリを持ち上げるときに抵抗を感じる場合は、回 転ワイヤが完全にロック解除位置にあることを確認します。
  - b) CPU アセンブリをゴム製マットまたはその他の静電気防止作業台の上に置きます。

CPUを作業面に置くときは、ヒートシンクのラベルを上に向けます。CPUアセンブリを上 下逆に回転させないでください。

c) ヒートシンクが作業台の水平になっていることを確認します。

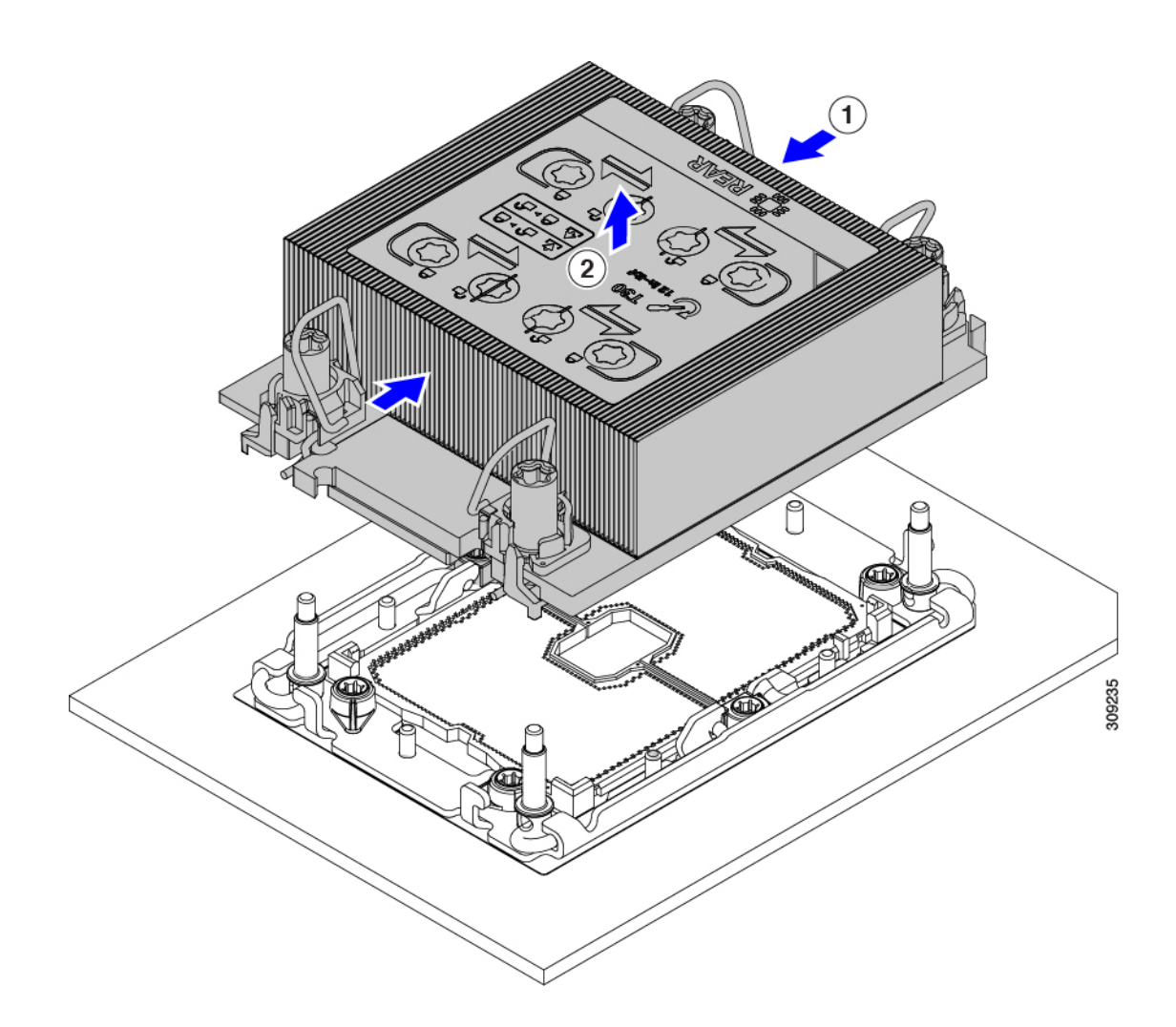

- ステップ3 CPU ダストカバー (UCS-CPU-M6-CVR=)を CPU ソケットに取り付けます。
  - a) CPU 支持プレートの支柱を、ダストカバーの角にある切り欠きに合わせます。
  - b) ダストカバーを下げ、同時にCPUソケットの所定の位置にカチッと収まるまで、エッジを 押し下げます。
    - *注意* ダストカバーの中央を押さないでください。

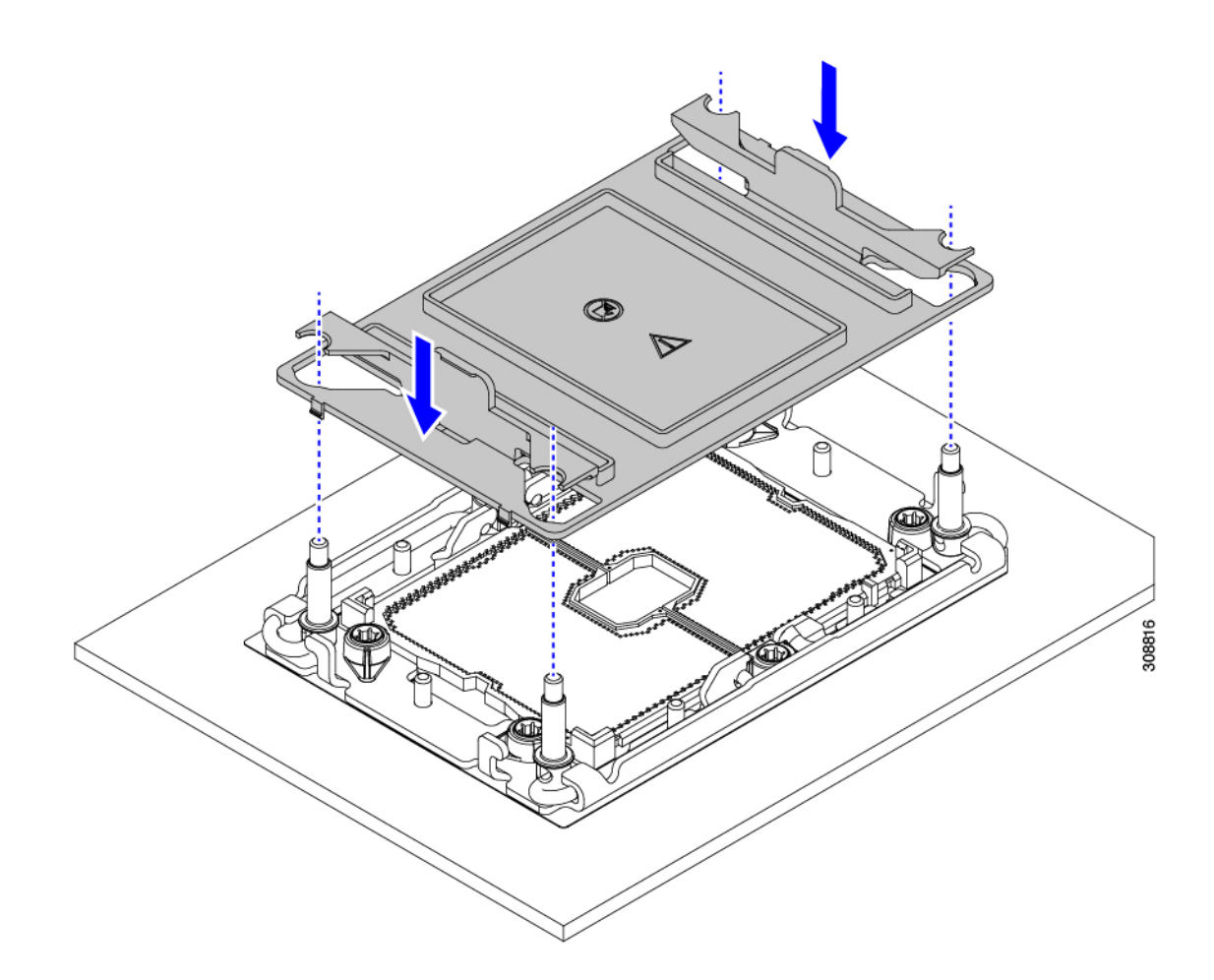

- ステップ4 CPU クリップを外し、TIM ブレーカーを使用して、CPU キャリアから CPU を取り外します。
  - a) CPUアセンブリを上下逆にして、ヒートシンクが下を向くようにします。 この手順により、CPU 固定クリップにアクセスできるようになります。
  - b) TIM ブレーカー (次の図の1) を 90 度上向きにゆっくり持ち上げ、CPU キャリアのこの 端の CPU クリップを部分的に外します。
  - c) CPU キャリアに簡単にアクセスできるように、TIM ブレーカーを U 字型の固定クリップ に下げます。
    - (注) TIM ブレーカーが固定クリップに完全に装着されていることを確認します。
  - d) CPU キャリアの外側の端をゆっくりと引き上げ(2)、TIM ブレーカーの両端近くにある
    2 番目の CPU クリップのペアを外します。
    - 注意 CPU キャリアを曲げるときは注意してください。無理な力を加えると、CPU キャリアが損傷する可能性があります。CPU クリップを外すのに十分なだけ キャリアを曲げます。CPUキャリアから外れるときを確認できるように、この 手順の実行中にクリップを必ず確認してください。

- e) CPU キャリアの外側の端をゆっくりと引き上げ、TIM ブレーカーの反対側にある CPU ク リップのペア(次の図の3)を外します。
- f) CPU キャリアの短い端を持ち、まっすぐ持ち上げてヒートシンクから取り外します。

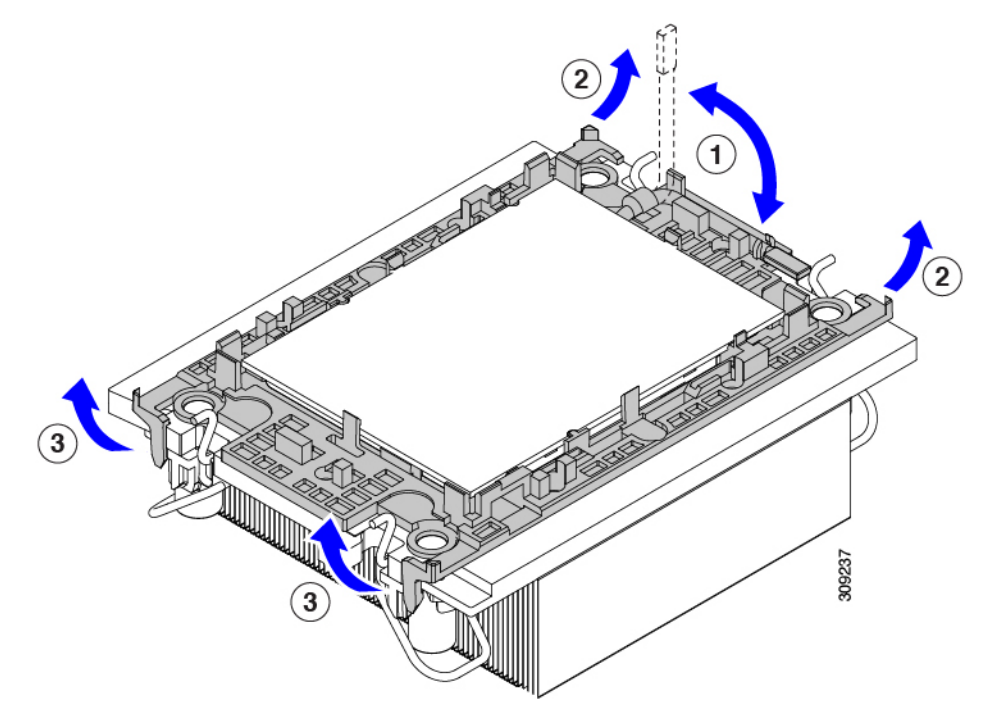

- ステップ5 CPUとキャリアを取り付け具に移動します。
  - a) すべての CPU クリップが外れたら、キャリアをつかんで持ち上げ、CPU をヒートシンク から取り外します。
    - (注) キャリアと CPU がヒートシンクから持ち上げられない場合は、CPU クリップ を再度外します。
  - b) CPUとキャリアを裏返して、PRESSという文字が見えるようにします。
  - c) 固定具の支柱と CPU キャリアと固定具のピン1の位置を合わせます(次の図の1)。
  - d) CPUと CPU キャリアを固定具の上に下ろします。

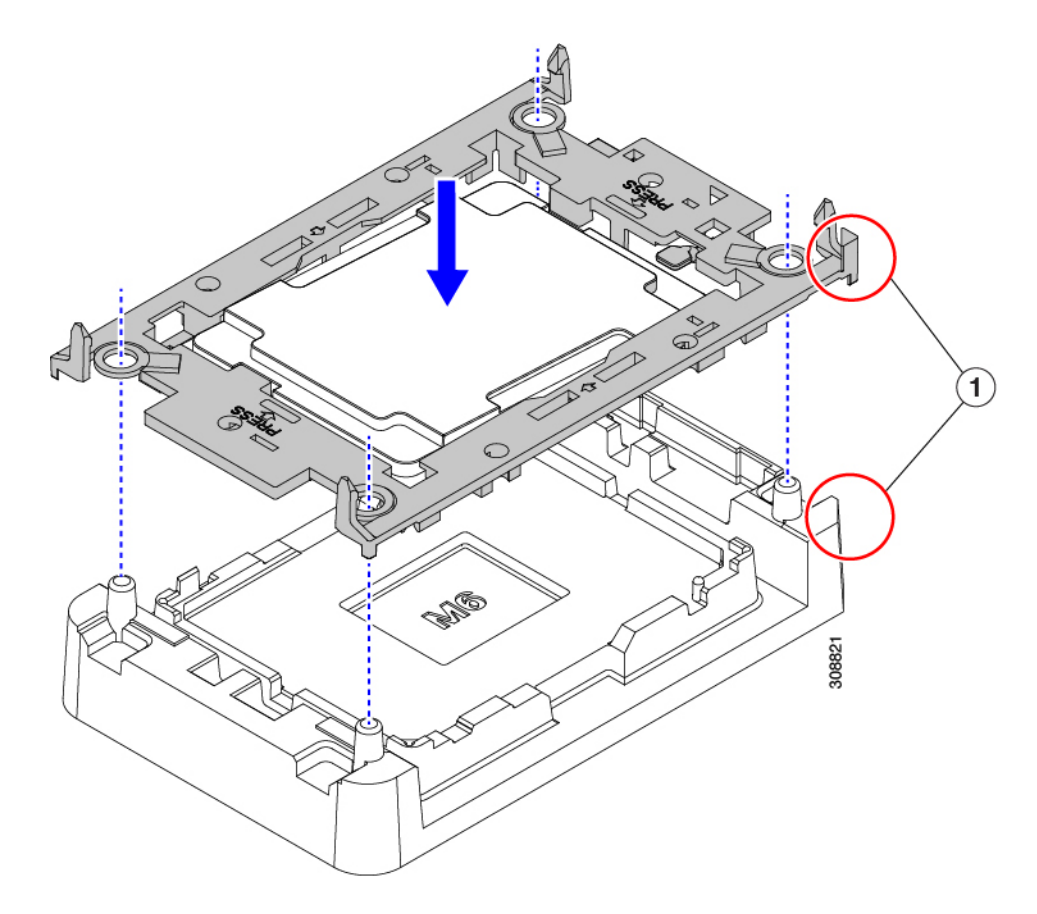

- ステップ6 付属のクリーニングキット(UCSX-HSCK)を使用して、CPU、CPUキャリア、およびヒート シンクからすべてのサーマルインターフェイスバリア(サーマルグリス)を取り除きます。
  - 重要 必ずシスコ提供のクリーニングキットのみを使用し、表面、隅、または隙間にサー マルグリスが残っていないことを確認してください。CPU、CPUキャリア、および ヒートシンクが完全に汚れている必要があります。

### 次のタスク

適切なオプションを選択してください。

- CPU を取り付ける場合は、に進みます。CPU およびヒートシンクの取り付け (31 ページ)
- CPUを取り付けない場合は、CPU ソケットカバーが取り付けられていることを確認します。このオプションは、CPU ソケット2に対してのみ有効です。これは、CPU ソケット1がランタイム展開で常に装着されている必要があるためです。

## **CPU** およびヒートシンクの取り付け

CPUを取り外した場合、または空の CPU ソケットに CPU を取り付ける場合は、この手順を使用して CPU を取り付けます。CPU を取り付けるには、CPU を取り付け具に移動し、CPU アセンブリをサーバマザーボードの CPU ソケットに取り付けます。

手順

- ステップ1 サーバマザーボードの CPU ソケットダストカバー (UCS-CPU-M6-CVR=) を取り外します。
  - a) 2つの垂直タブを内側に押して、ダストカバーを外します。
  - b) タブを押したまま、ダストカバーを持ち上げて取り外します。

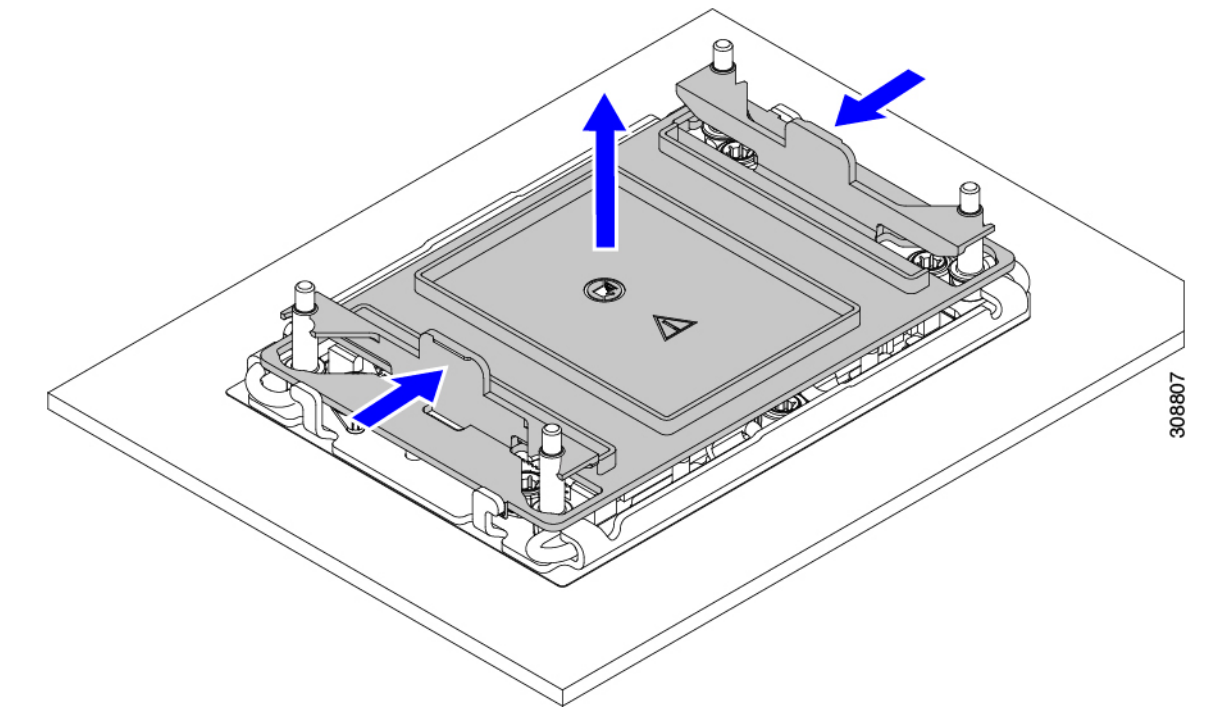

- c) ダストカバーは将来の使用に備えて保管しておいてください。
  - 注意 空の CPU ソケットをカバーしないでください。CPU ソケットに CPU が含まれ ていない場合は、CPU ダストカバーを取り付ける必要があります。
- ステップ2 CPU 取り付け具の PRESS というラベルが付いた端をつかみ、トレイから取り外し、CPU アセンブリを静電気防止用の作業台の上に置きます。
- ステップ3 新しい TIM を適用します。
  - (注) 適切に冷却し、期待されるパフォーマンスを実現するために、ヒートシンクのCPU 側の表面に新しい TIM を塗布する必要があります。
    - ・新しいヒートシンクを取り付ける場合は、新しいヒートシンクにはTIMが塗布されたパッドが付属しています。ステップ4に進みます。

- ・ヒートシンクを再利用する場合は、ヒートシンクから古い TIM を除去してから、付属の シリンジから新しい TIM を CPU 表面に塗布する必要があります。次のステップ a に進み ます。
- a) ヒートシンク クリーニング キット(UCSX-HSCK=) およびスペアの CPU パッケージに同 梱されているボトル #1 洗浄液をヒートシンクの古い TIM に塗布し、15 秒以上浸しておき ます。
- b) ヒートシンク クリーニング キットに同梱されている柔らかい布を使用して、ヒートシン クからすべてのTIMを拭き取ります。ヒートシンクの表面に傷をつけないように注意して ください。
- c) ボトル #2 を使用してヒートシンクの底面を完全にきれいにして、ヒートシンクの取り付けを準備します。
- d) 新しいCPU (UCS-CPU-TIM=) に付属のTIMのシリンジを使用して、CPUの上部に1.5 立 方センチメートル (1.5ml)のサーマルインターフェイスマテリアルを貼り付けます。均一 に覆うために、次の図に示すパターンを使用してください。

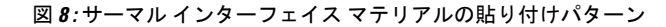

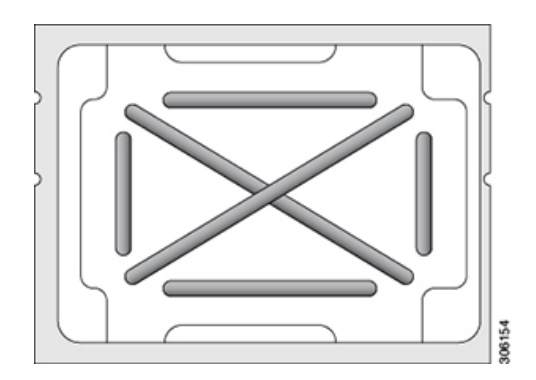

 注意 CPUには正しいヒートシンクのみを使用してください。CPU1にはヒートシン ク UCSB-HS-M6-R を使用し、CPU2にはヒートシンク UCSB-HS-M6-F を使用 します。

ステップ4 CPU 取り付け具にヒートシンクを取り付けます。

a) フィン(次の図の1)でヒートシンクをつかみ、ヒートシンクのピン1の位置を CPU 取り 付け具のピン1の位置に合わせ(2)、ヒートシンクを CPU 取り付け具の上に下ろします。

示されているように、エンボス三角形がCPUピン1の位置を指している場合、ヒートシン クの向きは正しいです。

**注意** ワイヤの脚がヒートシンクの取り付けを妨げないように、回転するワイヤが ロックされていない位置にあることを確認します。

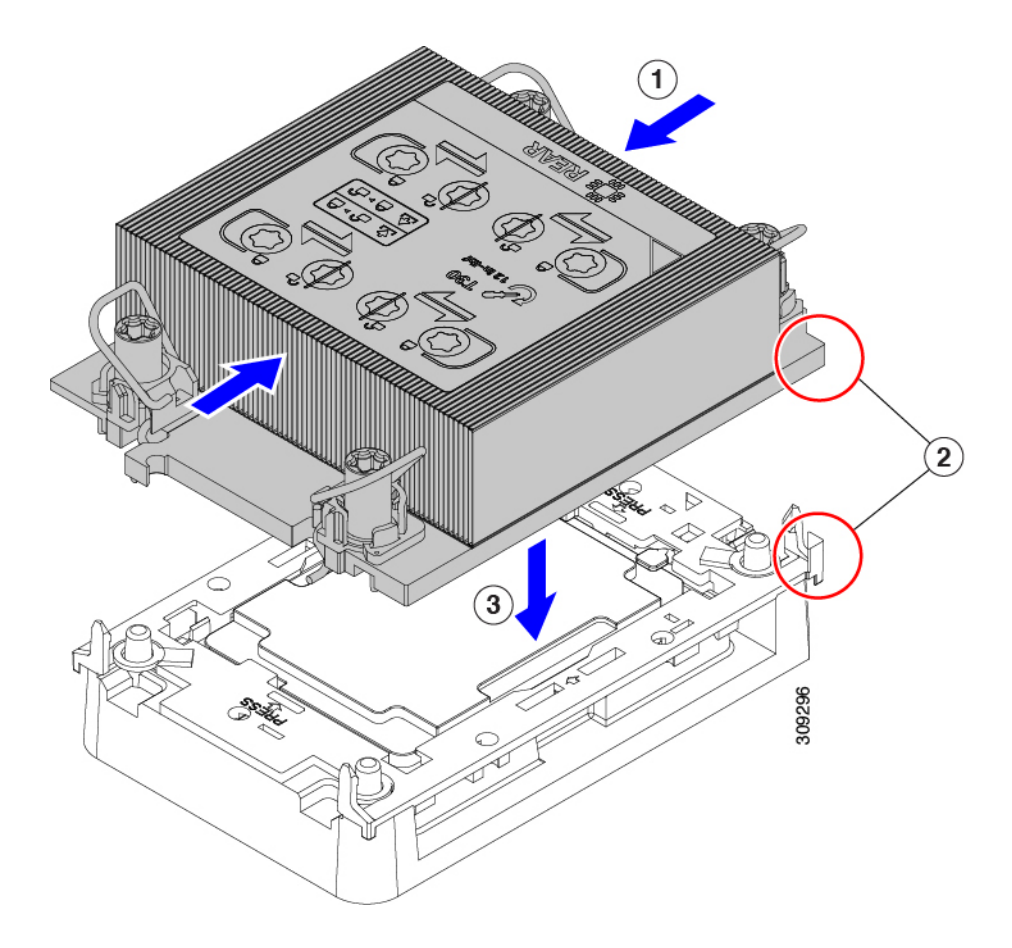

- ステップ5 CPU アセンブリを CPU マザーボードソケットに取り付けます。
  - a) 回転するワイヤをロックされていない位置に押し込み、取り付けの妨げにならないように します。

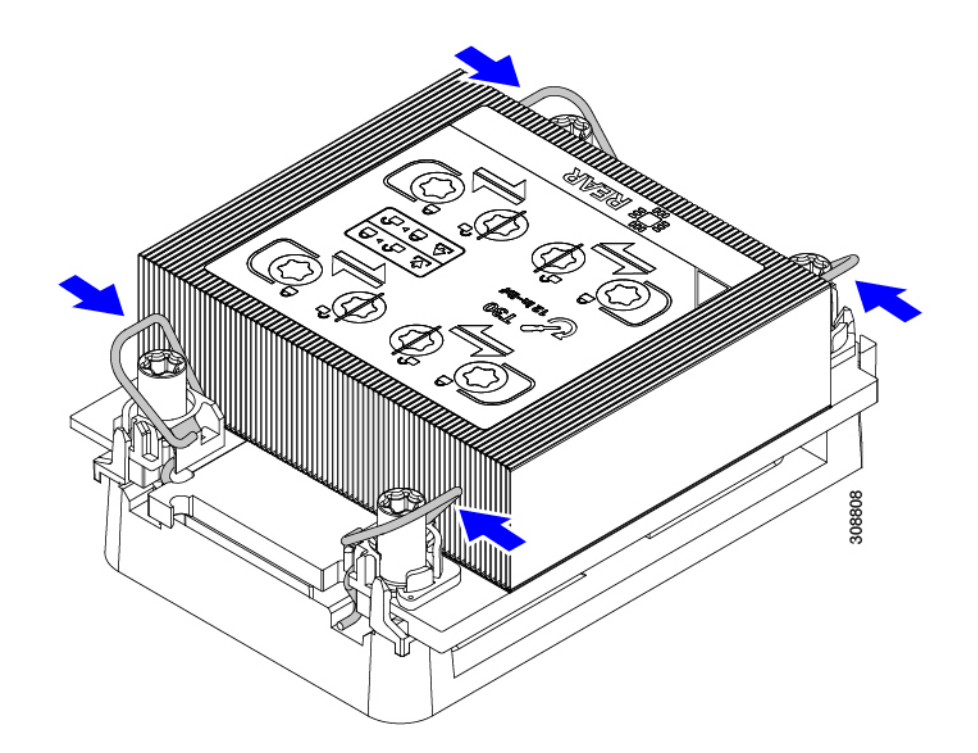

b) ヒートシンクのフィン(次の図の1)をつかみ、ヒートシンクのピン1の位置を CPU ソ ケットのピン1の位置に合わせ(2)、ヒートシンクを CPU ソケットに装着します。

示されているように、エンボス三角形がCPUピン1の位置を指している場合、ヒートシンクの向きは正しいです。

**注意** ワイヤの脚がヒートシンクの取り付けを妨げないように、回転するワイヤが ロックされていない位置にあることを確認します。

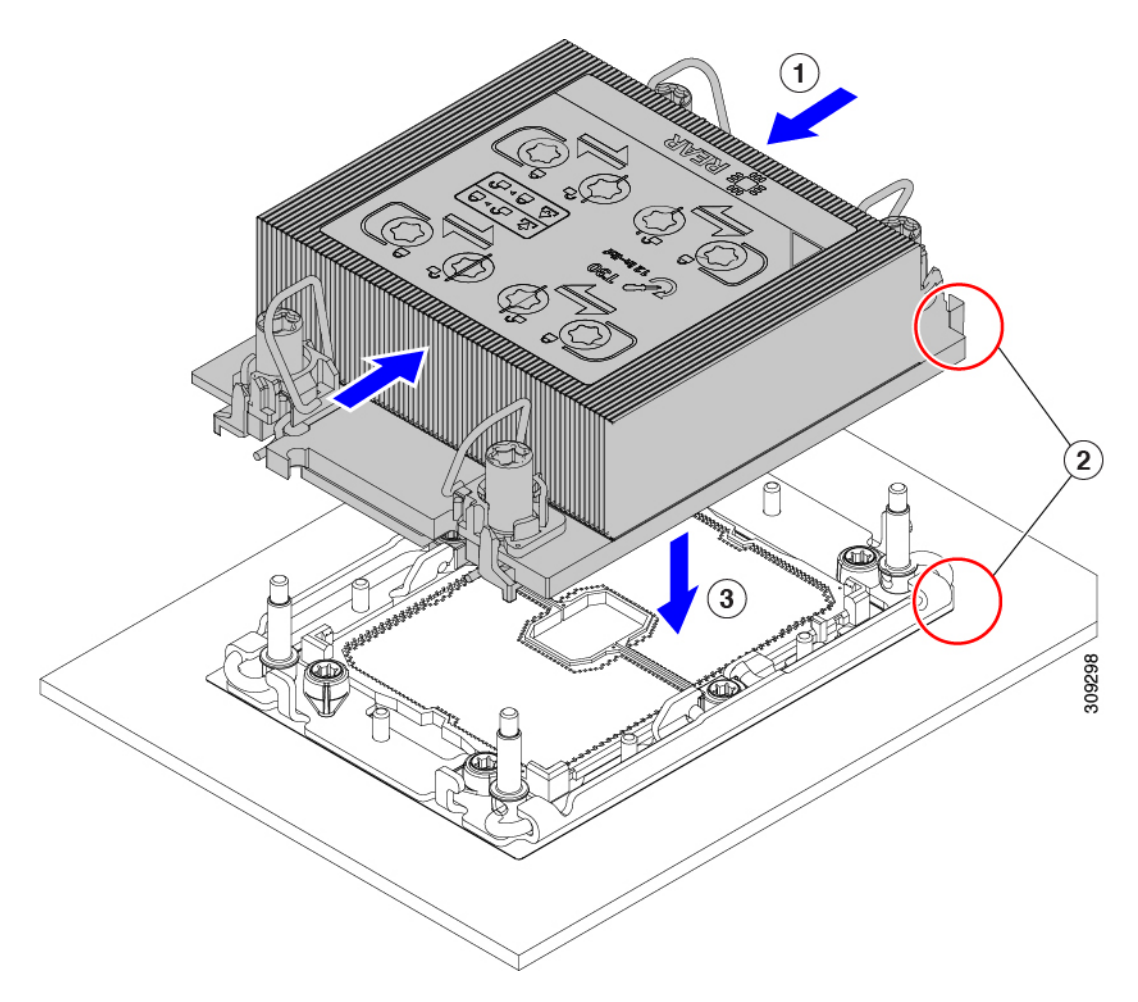

- c) CPU アセンブリを CPU ソケットにロックするために、回転するワイヤを互いから離しま す(次の図の1)。
  - **注意** トルクスドライバを使用して固定ナットを締める前に、回転ワイヤを完全に閉 じてください。
- d) T30トルクスドライバを12インチポンドのトルクに設定し、4本の固定ナットを対角線の パターンで締めて、CPUをマザーボードに固定します(2)。任意のナットから開始でき ますが、固定ナットは必ず対角線のパターンで締めてください。

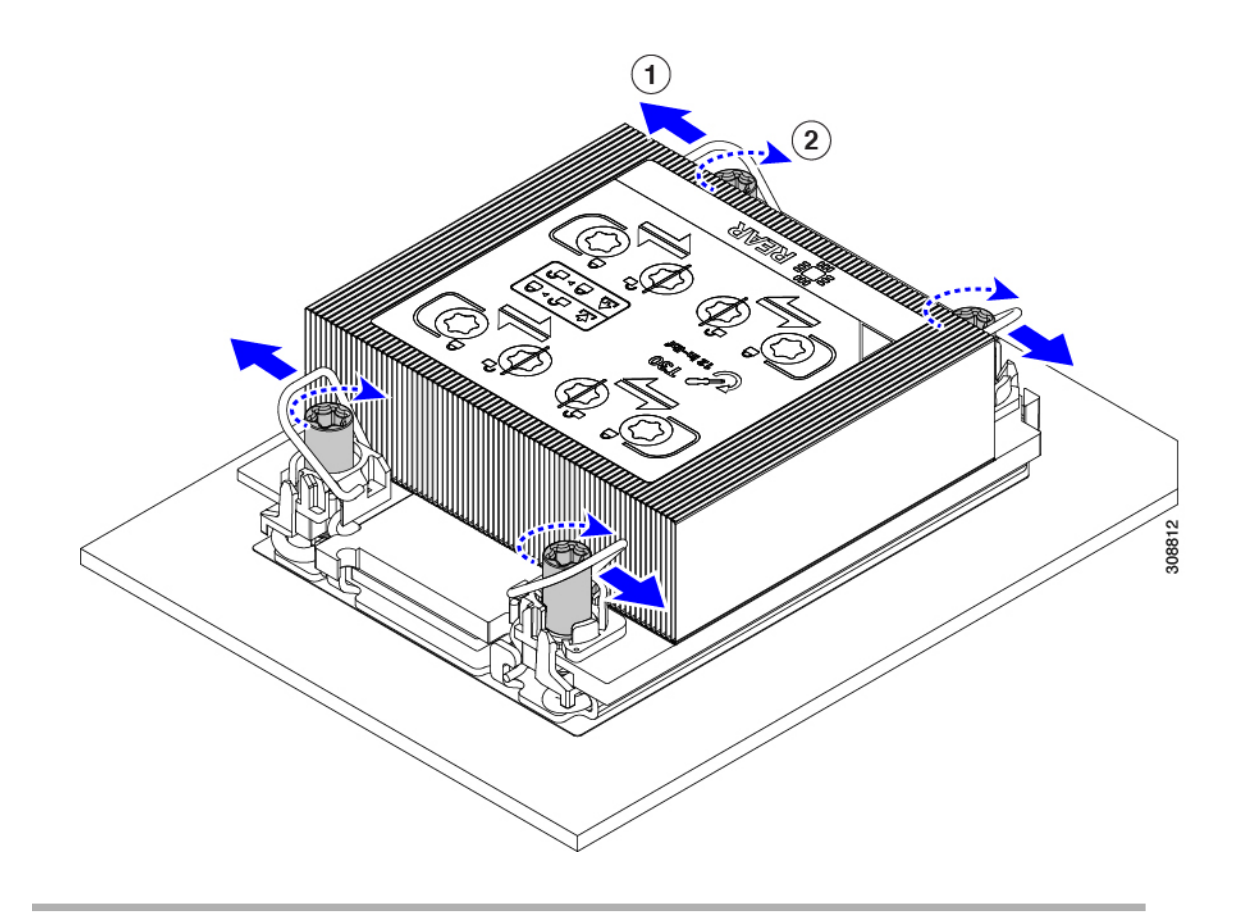

#### メモリ (DIMM)の 交換

メモリ DIMM を交換するには、次のトピックを参照してください。

- DIMM スロットの識別方法 (36 ページ)
- メモリ入力ガイドライン (38ページ)
- DIMM または DIMM ブランクの取り外し (42 ページ)
- DIMM または DIMM ブランクの取り付け (44 ページ)
- メモリのパフォーマンス(46ページ)
- •メモリのミラーリングと RAS (47 ページ)

## **DIMM** スロットの識別方法

ブレード サーバは、32 個の DIMM スロットを備えています(CPU ごとに 16 個)。 識別を容易にするために、各 DIMM スロットにはマザーボード上のメモリプロセッサとスロッ ト ID が表示されます。たとえば、P1 A1 はプロセッサ 1 のスロット A1 を示します。 また、DIMM スロットのラッチの色も、どの DIMM スロットがどの CPU に接続されているか についての追加の情報になっています。

- ・白色のラッチが付いたすべての DIMM スロットが CPU1 に接続されています。
- ・黄色のラッチが付いたすべての DIMM スロットが CPU 2 に接続されています。
- ・白色のラッチと黄色のラッチが付いた DIMM スロットは、スロット内の切り欠きによって互いに 180 度の向きになっています。白色のラッチの付いたソケットに DIMM を取り付ける場合は、DIMM を 180 度回転させる必要があります。

### À

注意 DIMMをソケットに装着しているときに抵抗を感じる場合は、無 理に押し込まないでください。DIMMまたはスロットが損傷する おそれがあります。スロットのキーイングを確認し、DIMMの下 部のキーイングと照合します。DIMMとスロットの切り欠きを揃 えてから、DIMMを再度取り付けます。

CPU ごとに、16本の DIMM の各セットは、それぞれに2つの DIMM を持つ8つのチャネルに 編成されます。各 DIMM スロットには1または2の番号が付けられており、各 DIMM スロッ ト1は青色、各 DIMM スロット2は黒色です。各チャネルは文字と数字の2つのペアで識別 されます。最初のペアはプロセッサを示し、2番目のペアはメモリチャネルとチャネル内のス ロットを示します。

- CPU1のチャネルは、P1A1とA2、P1B1とB2、P1C1とC2、P1D1とD2、P1E1とE2、 P1F1とF2、P1G1とG2、P1H1とH2です。
- CPU2のチャネルは、P2A1とA2、P2B1とB2、P2C1とC2、P2D1とD2、P2E1とE2、 P2F1とF2、P2G1とG2、P2H1とH2です。

次の図に、DIMM とチャネルの物理的な配置と番号付けの方法を示します。CPU1の DIMM チャネルとスロット ID は青色のテキストで示され、CPU2の DIMM チャネルとスロット ID

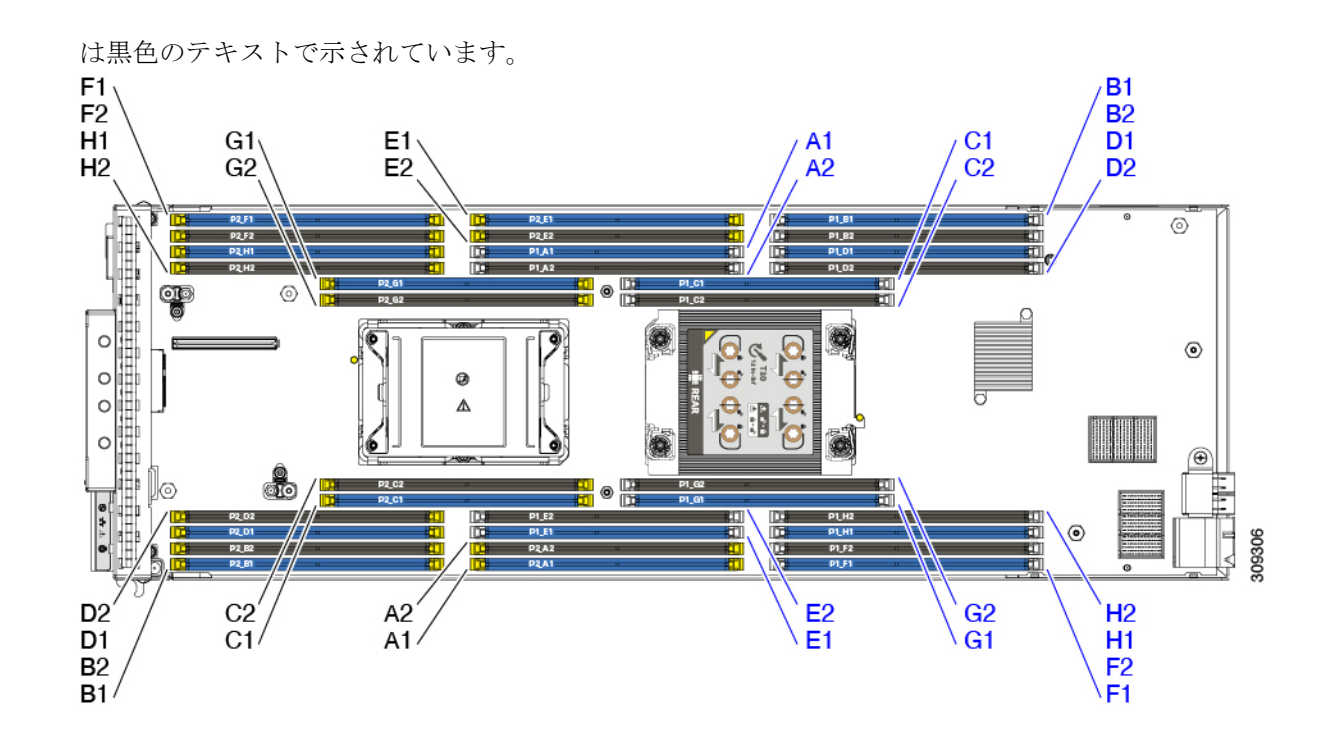

## メモリ入力ガイドライン

次に、メモリ使用量と装着に関するガイドラインの一部を示します。メモリ使用量と装着の詳 細については、 Cisco UCS C220/C240/B200 M6 Memory Guide をダウンロードしてください。

```
Â
```

- 注意 サポートされるのは、シスコのメモリだけです。サードパーティの DIMM は、テストも実施 されていませんし、サポートもされていません。
  - ・すべてのDIMMは、すべてDDR4DIMM、DDR4およびIntel Optane 永続メモリ200シリーズ(Intel Optane PMem 200シリーズ) DIMM である必要があります。
  - x4 DIMM がサポートされています。
  - DDR4 メモリは、*Cisco UCS B200 M6 Spec Sheet* に記載されているとおりにサポートされま す。https://www.cisco.com/c/dam/en/us/products/collateral/servers-unified-computing/ ucs-b-series-blade-servers/b200m6-specsheet.pdfを参照してください。
  - DDR4 および Intel Optane Persistent Memory Series 200 DIMM は、『Cisco UCS B200 M6 Spec Sheet』で指定されているとおりにサポートされます。https://www.cisco.com/c/dam/en/us/ products/collateral/servers-unified-computing/ucs-b-series-blade-servers/b200m6-specsheet.pdfを 参照してください。
  - メモリ装着ルールについては、『Cisco UCS B200 M6 Spec Sheet』を参照してください。 https://www.cisco.com/c/dam/en/us/products/collateral/servers-unified-computing/ ucs-b-series-blade-servers/b200m6-specsheet.pdfを参照してください。

- DIMM は最も小さい番号のスロットから先にロードする必要があります。
- ・メモリランクは、CPUの各メモリチャネルが使用できる64ビットまたは72ビットのデー タチャンクです。各メモリチャネルは、最大8つのメモリランクをサポートできます。ク アッドランク DIMM の場合、チャネルごとに最大2つの DIMM がサポートされます(4 ランク\*2 DIMM)。
- ・同じチャネルで DIMM の混在ランクを使用できますが、番号の小さいスロットにランクの高い DIMM を装着する必要があります。
- ・すべてのスロットに DIMM または DIMM ブランクを装着する必要があります。取り付け 手順については、DIMM または DIMM ブランクの取り付け (44 ページ)を参照してくだ さい。

### メモリ装着順序

Cisco UCS B200 M6 ブレードには、DIMM のみ、または DIMM と Intel Optane PMem 200 シリーズメモリの 2 つのメモリオプションがあります。

メモリスロットは、青色と黒色に色分けされています。色分けされたチャネルの装着順序は、 最初は青色のスロット、次に黒色のスロットです。

最適なパフォーマンスを得るには、CPUの数および CPU あたりの DIMM の数に応じて、次の 表に示す順序で DIMM を装着します。サーバーに CPU が 2 つ搭載されている場合は、次の表 に示すように、2 つの CPU 間で DIMM が均等になるように調整します。

(注) 次の表に、推奨構成を示します。CPU あたり 3、5、5、7、9、10、または 13~15 個の DIMM を使用することはお勧めしません。以下に示す構成以外では、パフォーマンスが低下するから です。

次の表に、DDR4 DIMM のメモリ装着順序を示します。

| CPU あたりの               | CPU 1 スロットへの装着        |                   | CPU 2 スロットへの装着        |                   |
|------------------------|-----------------------|-------------------|-----------------------|-------------------|
| DDR4 DIMM の<br>数(推奨構成) | P1 青の #1 スロッ<br>ト     | P1 黒の #2 スロッ<br>ト | P2青の#1スロッ<br>ト        | P2 黒の #2 スロッ<br>ト |
|                        | P1_slot-ID            | P1_slot-ID        | P2_slot-ID            | P2_slot-ID        |
| 1                      | A1                    | -                 | A1                    | -                 |
| 2                      | A1、E1                 | -                 | A1、E1                 | -                 |
| 4                      | A1、C1、E1、G1           | -                 | A1、C1、E1、G1           | -                 |
| 6                      | A1、C1、D1、<br>E1、G1、H1 | -                 | A1、C1、D1、<br>E1、G1、H1 | -                 |

#### 表 3: DIMM 装着順序

| 8  | A1、B1、C1、<br>D1、E1、F1、<br>G1、H1 | -         | A1、B1、C1、<br>D1、E1、F1、<br>G1、H1 | -         |
|----|---------------------------------|-----------|---------------------------------|-----------|
| 12 | A1、C1、D1、                       | A2、C2、D2、 | A1、C1、D1、                       | A2、C2、D2、 |
|    | E1、G1、H1                        | E2、G2、H2  | E1、G1、H1                        | E2、G2、H2  |
| 16 | すべて装着(A1                        | すべて装着(A2  | すべて装着(A1                        | すべて装着(A2  |
|    | 〜H1)                            | 〜H2)      | 〜H1)                            | 〜H2)      |

次の表に、DIMM と Intel Optane PMem 200 シリーズメモリのメモリ装着順序を示します。

(注) CPU1とCPU2は同じように装着する必要があります。

(注) 8+1 DIMM 構成の場合に限り、メモリモードはサポートされません。他のすべての DIMM 構成は、メモリモードと他のすべてのモードをサポートします。

表 4: DIMM Plus Intel Optane パーシステント メモリ 200 シリーズメモリの装着順序 (CPU あたり)

| CPU あたりの DIMM の総数 | DDR4 DIMM スロット              | Intel Optane PMem 200 シリー<br>ズ DIMM スロット |
|-------------------|-----------------------------|------------------------------------------|
| 4 + 4 DIMM        | A1、C1、E1、G1                 | B1、D1、F1、H1                              |
| 8 + 1 DIMM        | A1、B1、C1、D1、E1、F1、<br>G1、H1 | A2                                       |
| 8 + 4 DIMM        | A1、B1、C1、D1、E1、F1、<br>G1、H1 | A2、C2、E2、G2                              |
| 8 + 8 DIMM        | A1、B1、C1、D1、E1、F1、<br>G1、H1 | A2、B2、C2、D2、E2、F2、<br>G2、H2              |

### DIMM スロットキーイングの考慮事項

白色のラッチと黄色のラッチが付いた DIMM スロットは、互いに 180 度の向きになっていま す。中央のメモリカラムでは、白と黄色のラッチが付いたスロットが隣接しているため、DIMM を取り付けるスロットに応じて DIMM の向きを変える必要があります。

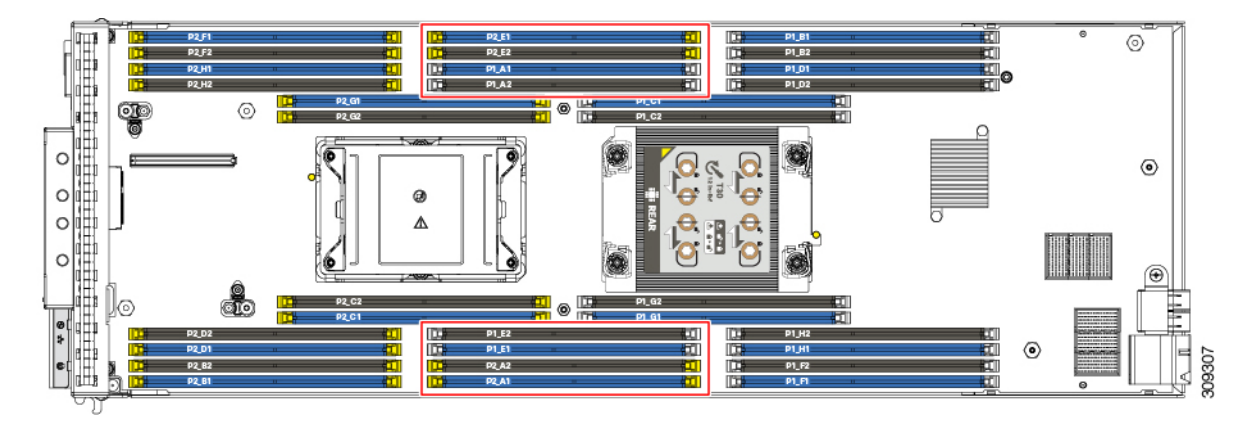

各 DIMM スロットには DIMM の切り欠きに合うキーがあります。DIMM スロットのキーは、 DIMM スロットの位置が 180 度異なるため、白と黄色のラッチが付いた DIMM スロットでは 異なる位置にあります。

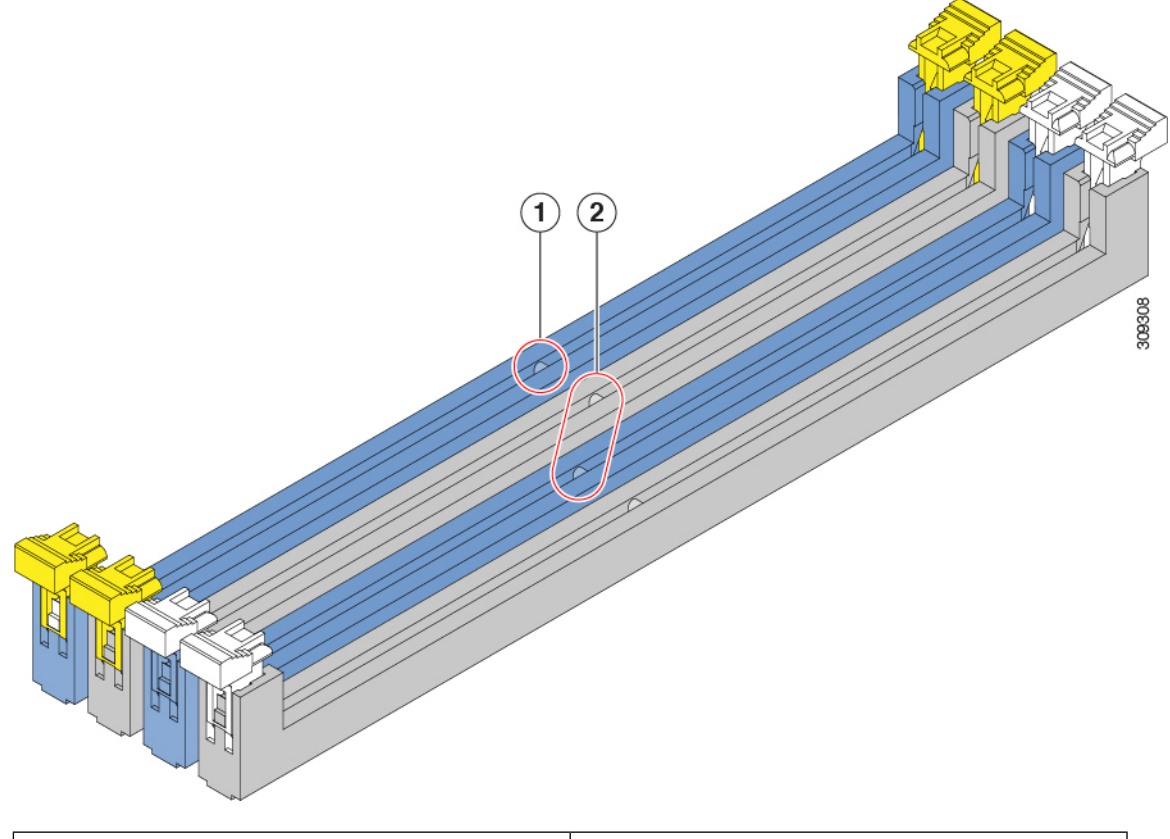

| 1 | DIMM スロットキー         |
|---|---------------------|
| 2 | DIMM スロットキーの位置の違いの例 |

DIMM を取り付けるときは、必ず DIMM スロットのキーが DIMM の切り欠きと揃っていることを確認してください。

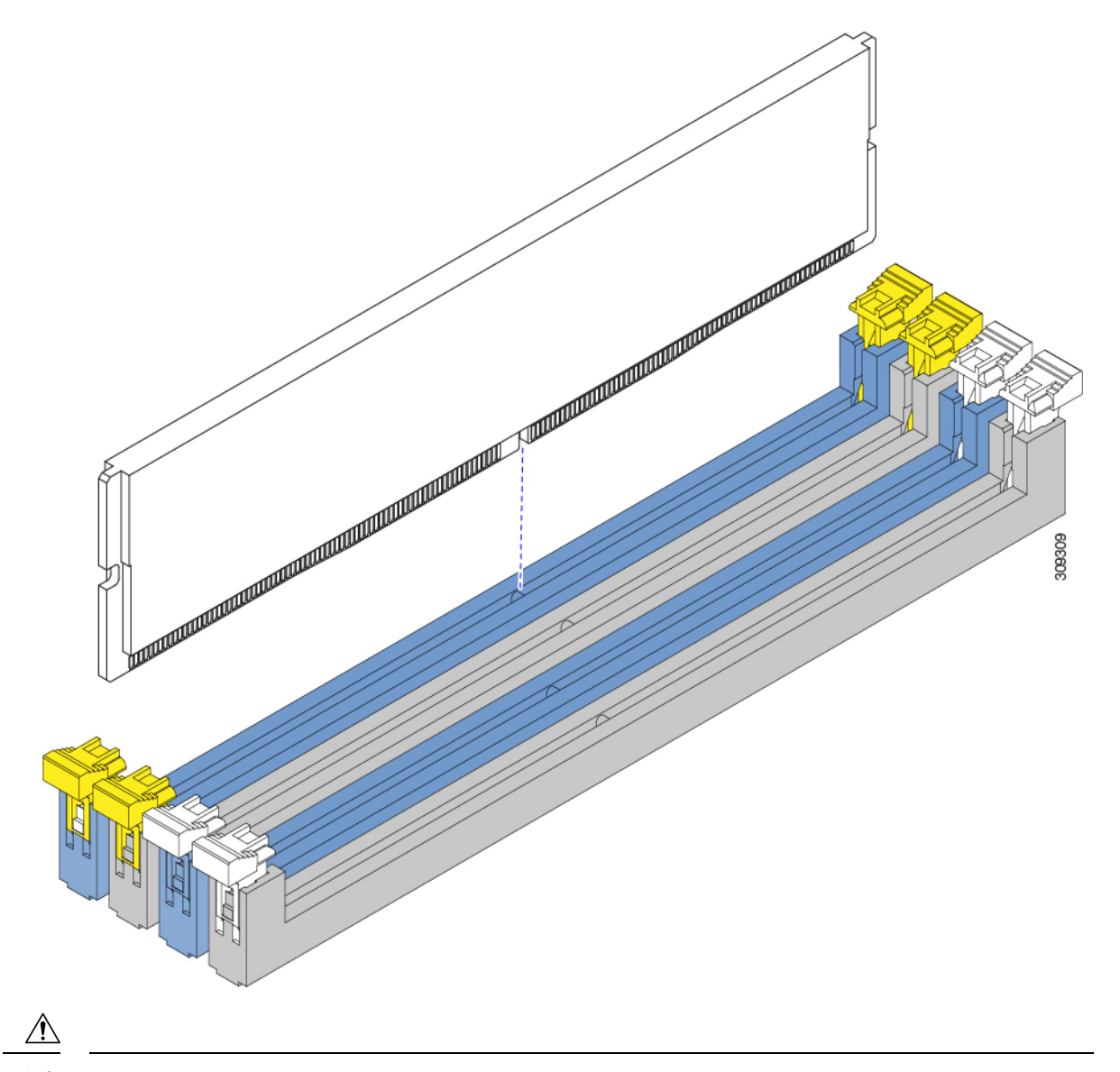

注意 DIMM をソケットに装着しているときに抵抗を感じる場合は、無理に押し込まないでくださ い。DIMM またはスロットが損傷するおそれがあります。スロットのキーイングを確認し、 DIMM の下部のキーイングと照合します。スロットのキーと DIMM の切り込みが揃ったら、 DIMM を再度取り付けます。

## DIMM または DIMM ブランクの取り外し

DIMM スロットにアクセスするには、サーバの上部カバーを取り外す必要があります。

DIMM または DIMM ブランク(UCS-DIMM-BLK=)をブレード サーバのスロットから取り外 すには、次の手順に従います。

### 手順

ステップ1 各 DIMM バッフルを持ち、ブレードから取り外します。

各 DIMM バッフルはスタンドオフに取り付けられているため、バッフルをスタンドオフから 外すのに十分な場所までまっすぐ引き上げる必要があります。

(注) ブレード上の各 DIMM バッフルの位置を覚えておくと役立ちます。

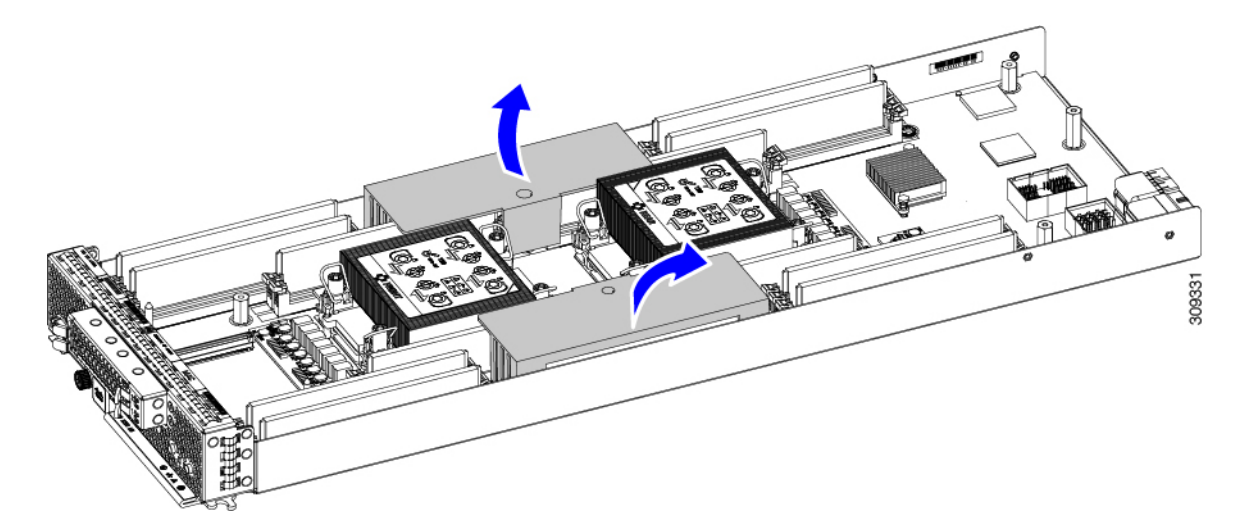

ステップ2 両方の DIMM コネクタラッチを押して開きます。

ステップ3 DIMM またはブランクの両端を持ち、ソケットから取り外します。

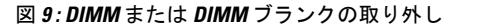

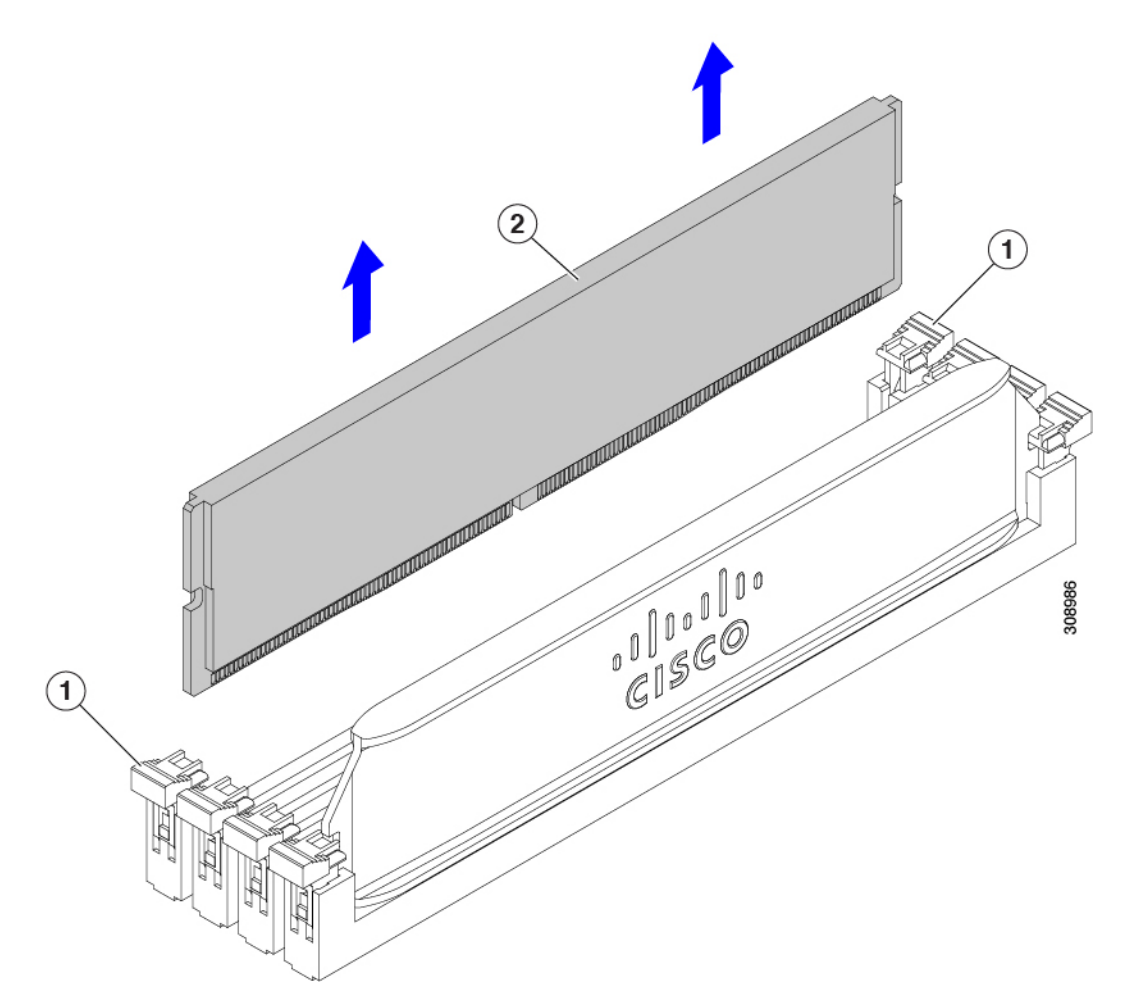

- **ステップ4** DIMM ブランクを取り外して DIMM を取り付ける場合は、DIMM ブランクを安全な場所に保 管してください。
  - (注) DIMMを取り付けない場合は、DIMMブランクを取り付ける必要があります。空の DIMM スロットがあるままでサーバを動作させないでください。

### 次のタスク

「DIMM または DIMM ブランクの取り付け (44 ページ)」に進みます。

## DIMM または DIMM ブランクの取り付け

DIMM または DIMM ブランク(UCS-DIMM-BLK=)をブレード サーバのスロットに取り付け るには、次の手順に従います。

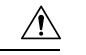

**注意** 白色および黄色の DIMM ラッチは、互いに 180 度向きが異なります。DIMM を取り付ける前 に、DIMM とそのスロットのキーイングが正しく揃っていることを確認します。DIMM スロッ トの識別方法 (36 ページ)を参照してください。

### 手順

- **ステップ1** 両側の DIMM コネクタ ラッチを開きます。
- ステップ2 DIMM を挿入し、両端に均等に力を加えて、スロットにカチッとはまるまで押し込みます。
  - (注) DIMM のノッチがスロットの切り欠きに合っていることを確認します。ノッチが 合っていないと、DIMM またはスロット、あるいはその両方が破損するおそれがあ ります。
- ステップ3 DIMM コネクタのラッチを内側に少し押して、ラッチを完全にかけます。

図 10: DIMM または DIMM ブランクの取り付け

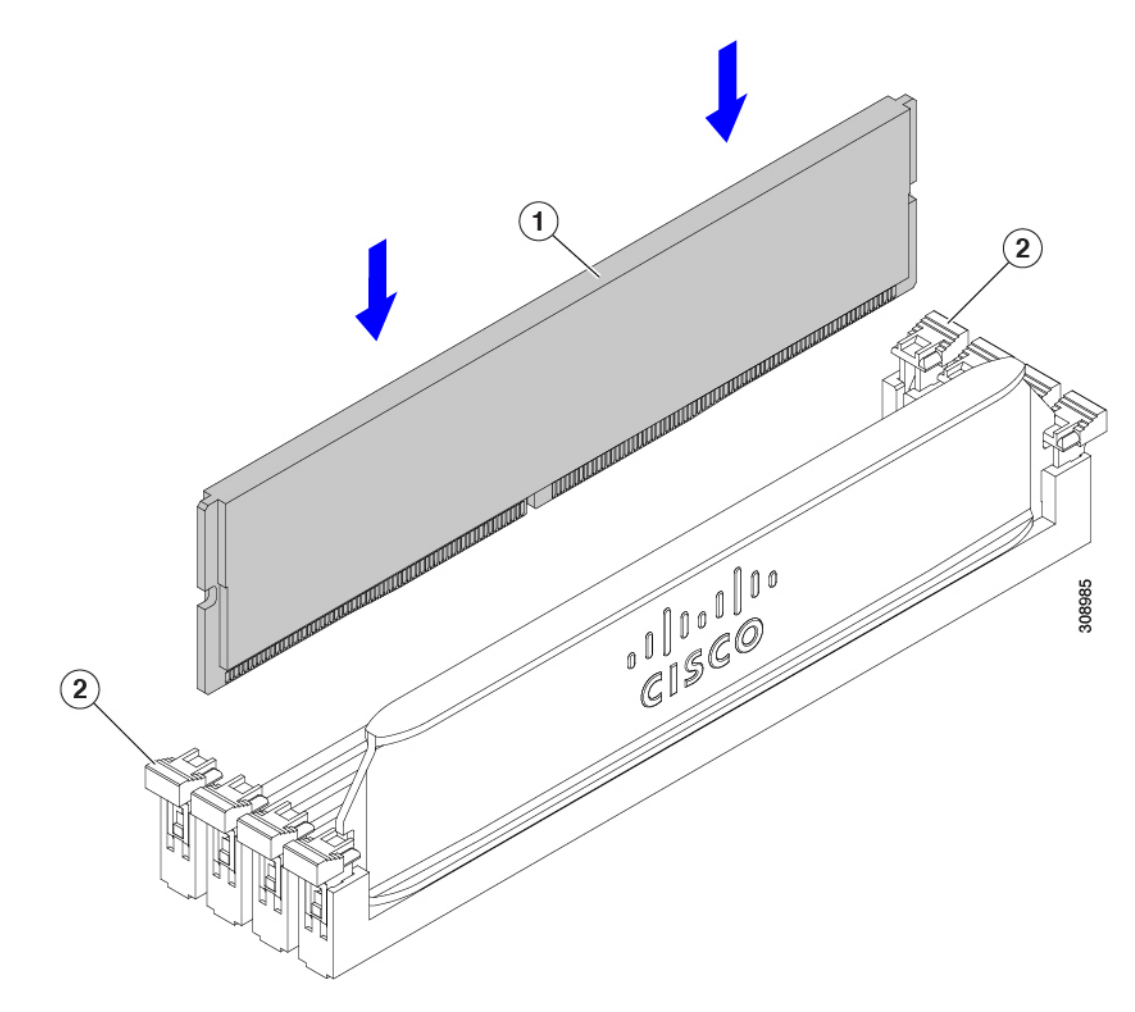

ステップ4 すべてのスロットに DIMM または DIMM ブランクを装着します。

スロットを空にすることはできません。したがって、ブレードを再挿入する前に、すべてのス ロットにDIMMまたはDIMMブランクのいずれかが装着されていることを確認してください。

- ステップ5 各 DIMM バッフルを取り付けます。
  - a) 図のように各 DIMM バッフルの向きを合わせます。
  - b) DIMM バッフルの上部の円がブレードのスタンドオフと一致するように、各DIMM バッフ ルの位置を合わせます。

DIMM バッフルは、一方向にしか取り付けられないように設計されています。バッフルが 取り付けられていない場合は、両方のバッフルを取り外し、反対側の位置に取り付けま す。

c) DIMMバッフルを水平に保持し、バッフルを下げて押し下げて、バッフルをスタンドオフ に取り付け、2本の足をブレードに取り付けます。

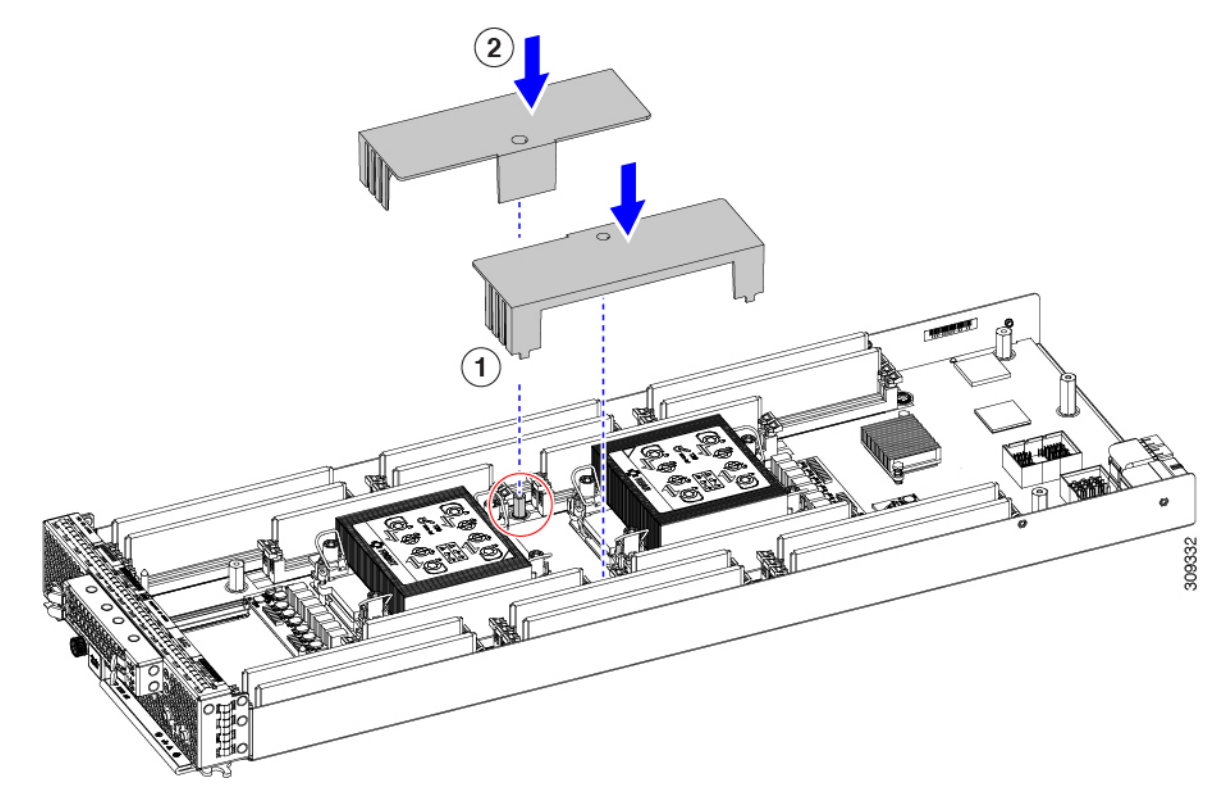

d) (オプション)上部カバーを取り付け、ブレードを元に戻します。

## メモリのパフォーマンス

ブレードサーバのメモリ構成を検討する際、いくつかの考慮事項があります。次に例を示しま す。

- •異なる密度(容量)の DIMM を混在させるときは、最も密度の高い DIMM がスロット1 に入り、以下降順になります。
- DIMM の装着および選択の他に、選択した CPU がパフォーマンスに一定の影響を与える ことがあります。

### メモリのミラーリングと RAS

ブレードサーバ内の Intel CPU は、各 CPU が 8 および 16 DIMM 構成である場合のみ DDR4 メ モリのミラーリングをサポートします。信頼性を確保するためにメモリのミラーリングを使用 した場合、DRAM サイズは 50% に減少します。

# 仮想インターフェイス カードの交換

VIC を交換するには、次のトピックを使用します。

- •mLOM スロットの仮想インターフェイス カードの取り外し (47 ページ)
- 仮想インターフェイス カードの mLOM スロットへの取り付け (48 ページ)

### mLOM スロットの仮想インターフェイス カードの取り外し

mLOM モジュールスロットから VIC カードを取り外すには、次の作業を実行します。mLOM モジュールスロットにアクセスするには、追加のコンポーネントを取り外す必要がある場合が あります。

手順

**ステップ1** 背面メザニン モジュールが取り付けられている場合、mLOM スロットへアクセスできるよう に取り外します。

リアメザニンモジュールの取り外し(19ページ)を参照してください。

- ステップ2 #2のプラスドライバを使用して非脱落型ネジを締めます。
- ステップ3 PRESS HERE TO INSTALL (ここを押して取り付け) と VIC に刻印されている VIC カードを持ちます。
- ステップ4 VIC コネクタを引き上げて、マザーボードの mLOM コネクタから VIC コネクタを取り外します。
  - (注) マザーボードからコネクタを取り外すときは、コネクタとの接続が緩むまで、コネ クタの長さ方向に基板を数回ゆっくり往復運動させると効果的です。

図 11: mLOM スロットからの VIC カードの取り外し

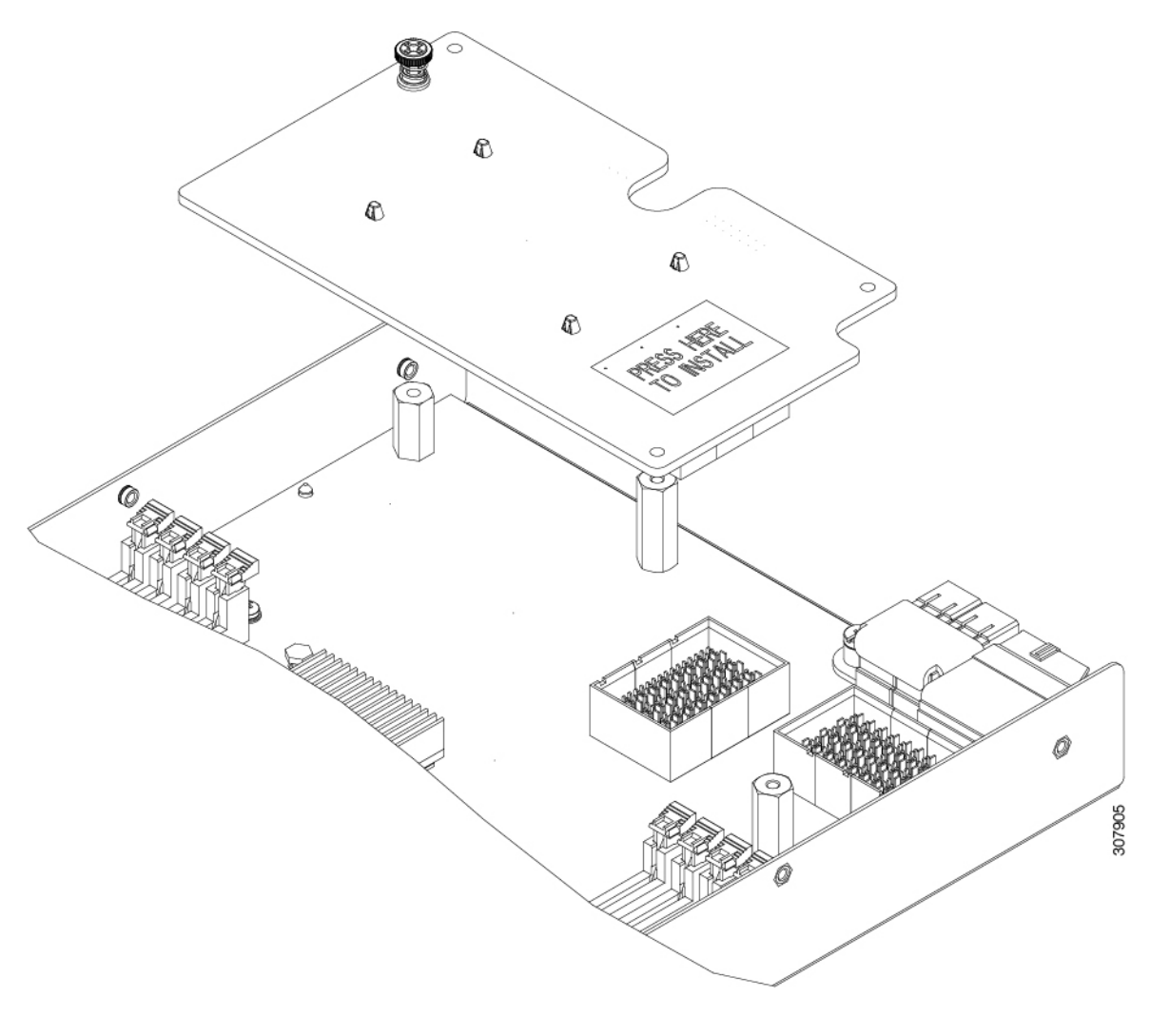

### 次のタスク

「仮想インターフェイスカードのmLOMスロットへの取り付け(48ページ)」に進みます。

## 仮想インターフェイス カードの mLOM スロットへの取り付け

この作業によってて、mLOM スロットのマザーボード コネクタに仮想インターフェイス カード(VIC)を取り付けます。mLOM スロットにアクセスするには、追加のコンポーネントを取り外す必要がある場合があります。

### 手順

**ステップ1** リア メザニン モジュールが取り付けられている場合、mLOM スロットへアクセスできるよう に取り外します。

リアメザニンモジュールの取り外し (19ページ)を参照してください。

- **ステップ2** VIC コネクタをマザーボード コネクタの上に置き、マザーボード上のスタンドオフ ポストに 非脱落型ネジを合わせます。
- ステップ3 VICの PRESS HERE TO INSTALL (ここを押して取り付け) と記されている部分を押して、VIC コネクタをマザーボードコネクタにしっかりと押し込みます。
- ステップ4 No.2 のプラス ドライバを使用して非脱落型ネジを締めます。

図 12: VIC の mLOM スロットへの取り付け

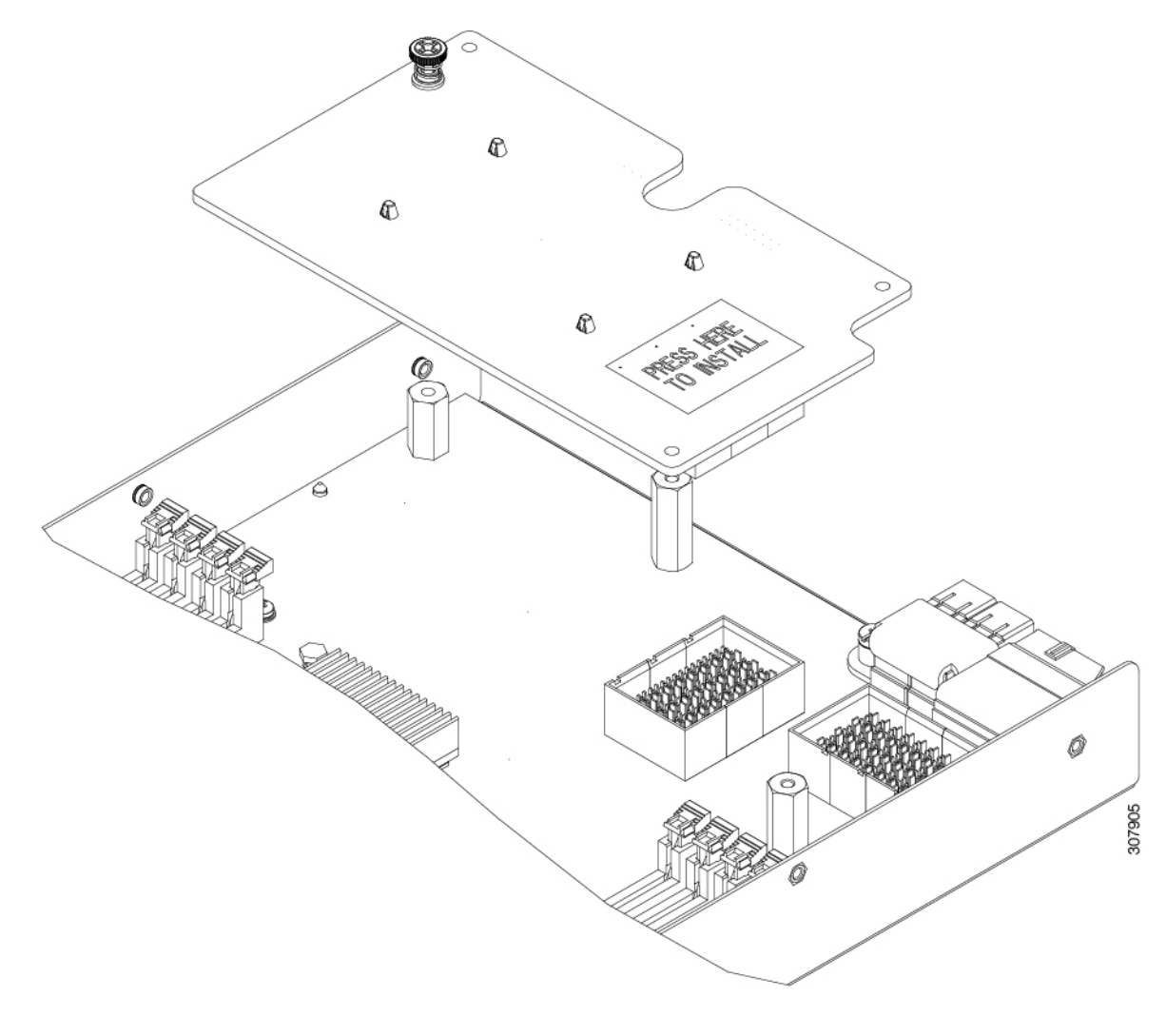

# フロントメザニンモジュールの交換

フロントメザニンスロットでは、Cisco B200 M6 はフロントメザニンモジュールをサポート します。フロントメザニンモジュールはマザーボードに取り付けられ、電源プレーンへの接 続とサーバ内の他のコンポーネントへの通信を提供します。タイプに応じて、フロントメザニ ンモジュールは、サーバの M.2 ミニストレージモジュールまたはフロントローディング 7 mm SSD を受け入れます。

次のフロント メザニン モジュールがサポートされています。

•M.2 ドライブ用のミニストレージモジュールをサポートするフロント メザニン モジュー ル。

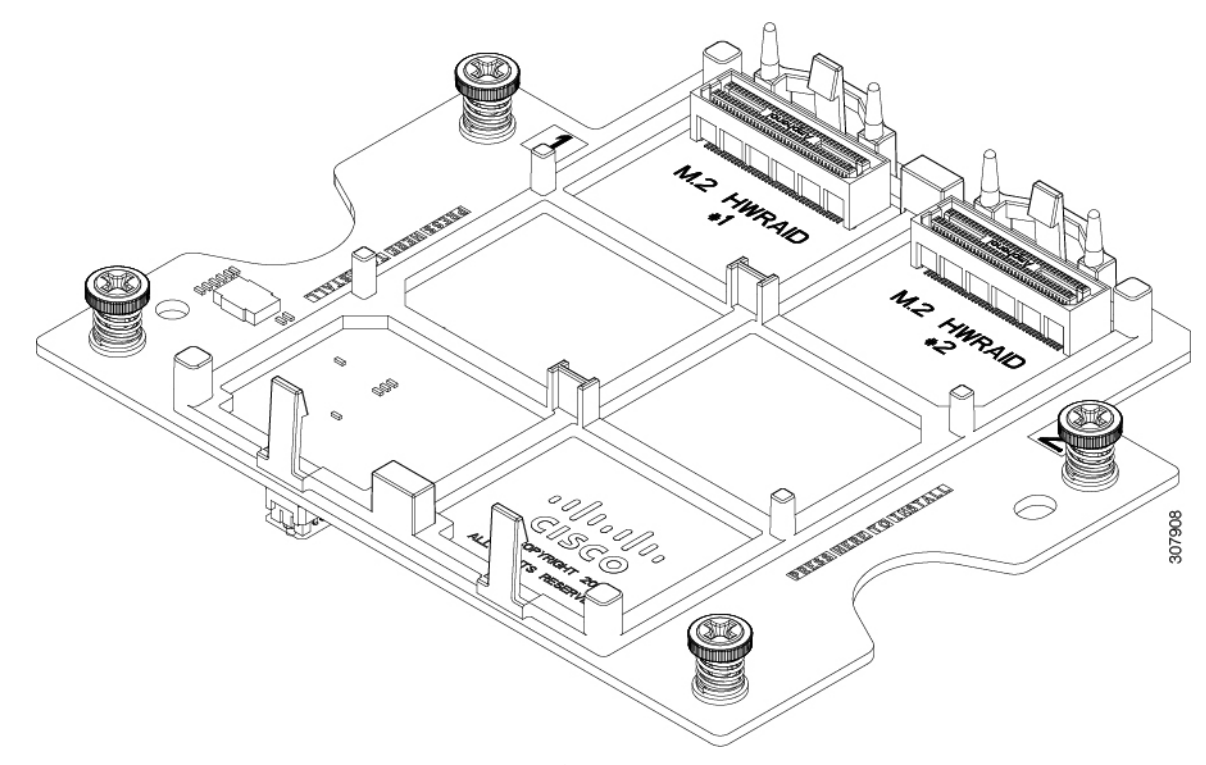

・12G SAS RAID をサポートするフロント メザニン モジュール。

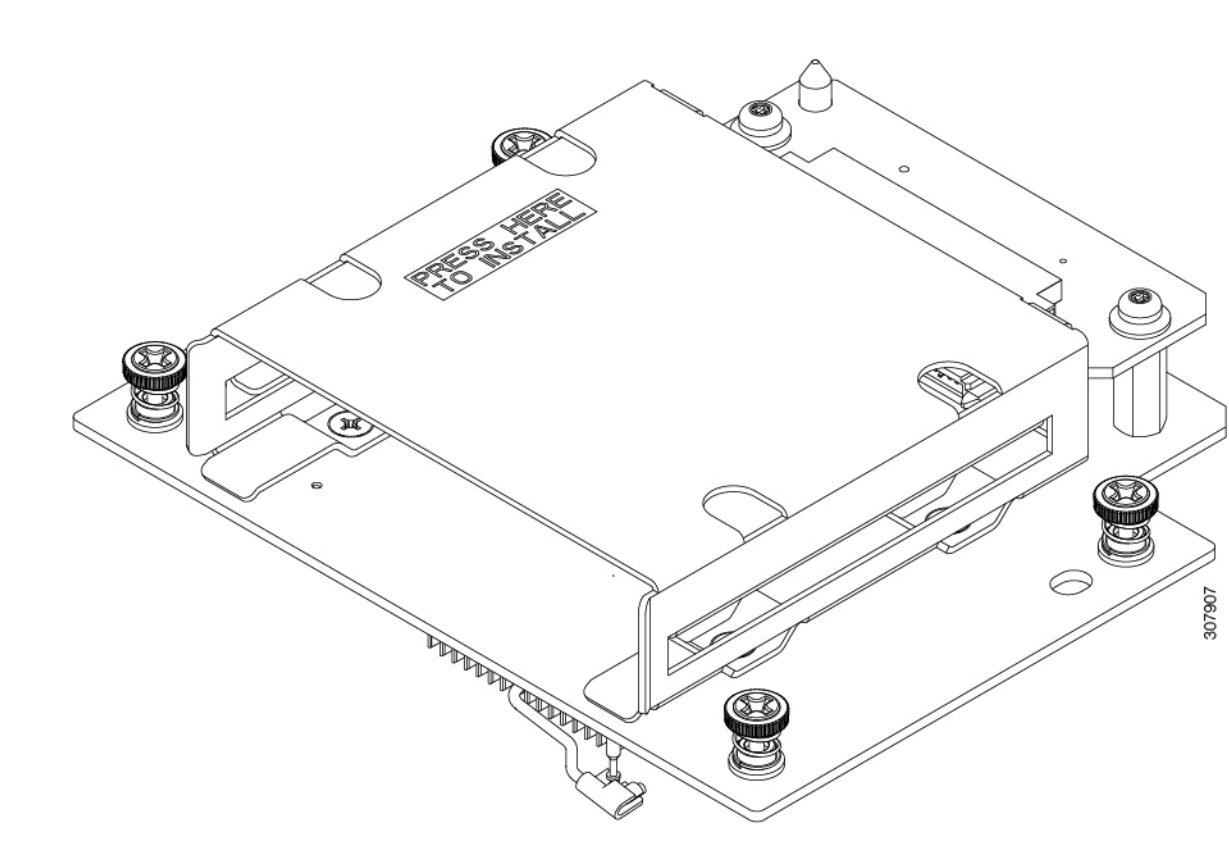

フロントメザニンモジュールを交換するには、次の手順を実行します。

- •フロントメザニンモジュールの取り外し (51ページ)
- フロントメザニンモジュールの取り付け(52ページ)

## フロントメザニン モジュールの取り外し

両側のフロントメザニンモジュールは、4つのネジ式スタンドオフを介してブレードに取り付けます。ブレードのフロントメザニンスロットにある2つの位置合わせピンによって、ブレード上のモジュールの正しい位置が決まります。

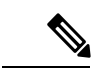

(注) M.2 ドライブのフロントメザニン ミニストレージ モジュールは、ミニ M.2 ドライブを取り付けた状態で取り外します。ただし、必要であれば、それらも取り外すことができます。

12G SAS RAID のフロントメザニンモジュールは、フロントローディング7mm ドライブをサ ポートします。フロントメザニンモジュールを取り外す前に、ドライブを取り外す必要があ ります。

#### 手順

- **ステップ1 #2**プラス ドライバを使用して、フロント メザニン モジュールをスタンドオフに固定している4本のネジを緩めます。
- ステップ2 [取り付けるにはここを押してください (Press Here to Install)] というラベルが付いているフロン トメザニンモジュールの反対側の端を持ちます。
  - (注) M.2 ドライブ用のフロントメザニンミニストレージモジュールには、持ちやすいように半円形のつまみが付いています。12GSASRAIDのフロントメザニンモジュールは、シートメタルの部分を持てるようになっています。
- **ステップ3** フロントメザニンモジュールを水平に持ち、まっすぐ引き上げてブレードから取り外します。

### フロント メザニン モジュールの取り付け

フロントメザニンモジュールは、ブレードのフロントメザニンスロットを占有します。ブレー ドのガイド ピンは、フロント メザニン モジュールのガイド穴に合わせます。

フロントメザニンモジュールを取り付けるには、次の手順に従います。

#### 手順

- **ステップ1** フロント メザニン モジュールのガイド穴をブレードのガイドピンに合わせます。
- **ステップ2**取り付けネジをネジ穴のあるスタンドオフに合わせます。
- **ステップ3** モジュールの Press Here to Install (ここを押して取り付け) というラベルがある場所とその反対側の端を持ち、押し下げてモジュールをブレードに装着します。
- **ステップ4** #2 プラス ドライバを使用して非脱落型ネジを締め、モジュールをブレードに固定します。

# Cisco ブート最適化 M.2 RAID コントローラの交換

Cisco Boot-Optimized M.2 RAID コントローラは、フロントメザニンストレージスロットにあ り、M.2 SSD サーバストレージに RAID 接続を提供します。RAID コントローラは、小型のプ リント基板ドーター カード、M.2 SATA SSD ドライブ キャリア、および個々の M.2 SSD で構 成されます。RAID コントローラ全体と個々の SATA SSD は現場交換可能です。

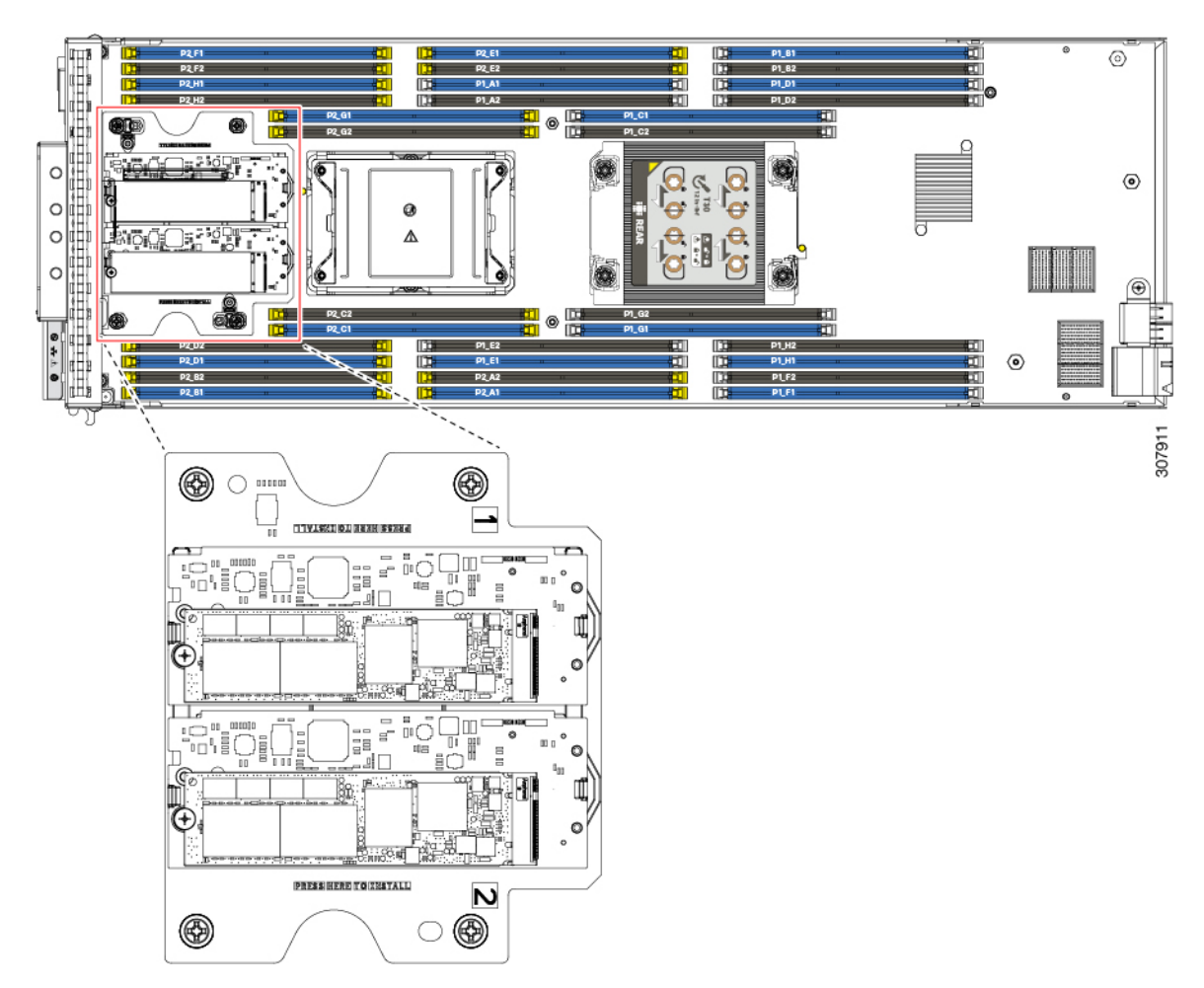

図 13: Cisco ブート最適化 M.2 RAID コントローラ

M.2 RAID 最適化 RAID コントローラを交換するには、次のトピックを参照してください。

- Cisco ブート最適化 M.2 RAID コントローラの取り外し (53 ページ)
- Cisco ブート最適化 M.2 RAID コントローラの取り付け (56 ページ)

## Cisco ブート最適化 M.2 RAID コントローラの取り外し

シスコのブート最適化 M.2 RAID コントローラを取り外すには、次の手順に従います。

### 始める前に

ブレードから M.2 RAID コントローラを取り外すには、次の手順に従います。M.2 RAID コン トローラは 2 つの M.2 ミニ ストレージ キャリアで構成され、各キャリアに M.2 SATA ドライ ブのペアを含めることができます。フロント メザニン ミニストレージ モジュールの組み込み M.2 SATA ミニ ストレージ SSD (ドライブ) はホットスワップできません。

### 手順

- ステップ1 まだ上部カバーを取り外していない場合は、ここで取り外します。上部カバーの取り外し(17 ページ)を参照してください。
- **ステップ2** (オプション) M.2 用のフロントメザニン ミニストレージ モジュールをサーバから取り外し ます。フロントメザニン モジュールの取り外し (51 ページ)を参照してください。
- **ステップ3** サーバから M.2 ミニストレージキャリアを外します。
  - a) 固定クリップを押し外して、ソケットからキャリアを外します。
  - b) キャリアを上に引き上げて取り外します。

次の手順で、デュアル M.2 SATA ドライブを含むキャリアを取り外します。

- (注) 抵抗を感じる場合は、次のことを確認してください。
  - •固定クリップがキャリアに接触していないこと。
  - ストレージキャリアが水平であること。そうでない場合は、キャリアのために 抵抗が生じている可能性があります。

#### 図 14: M.2 ミニストレージ キャリアの取り外し

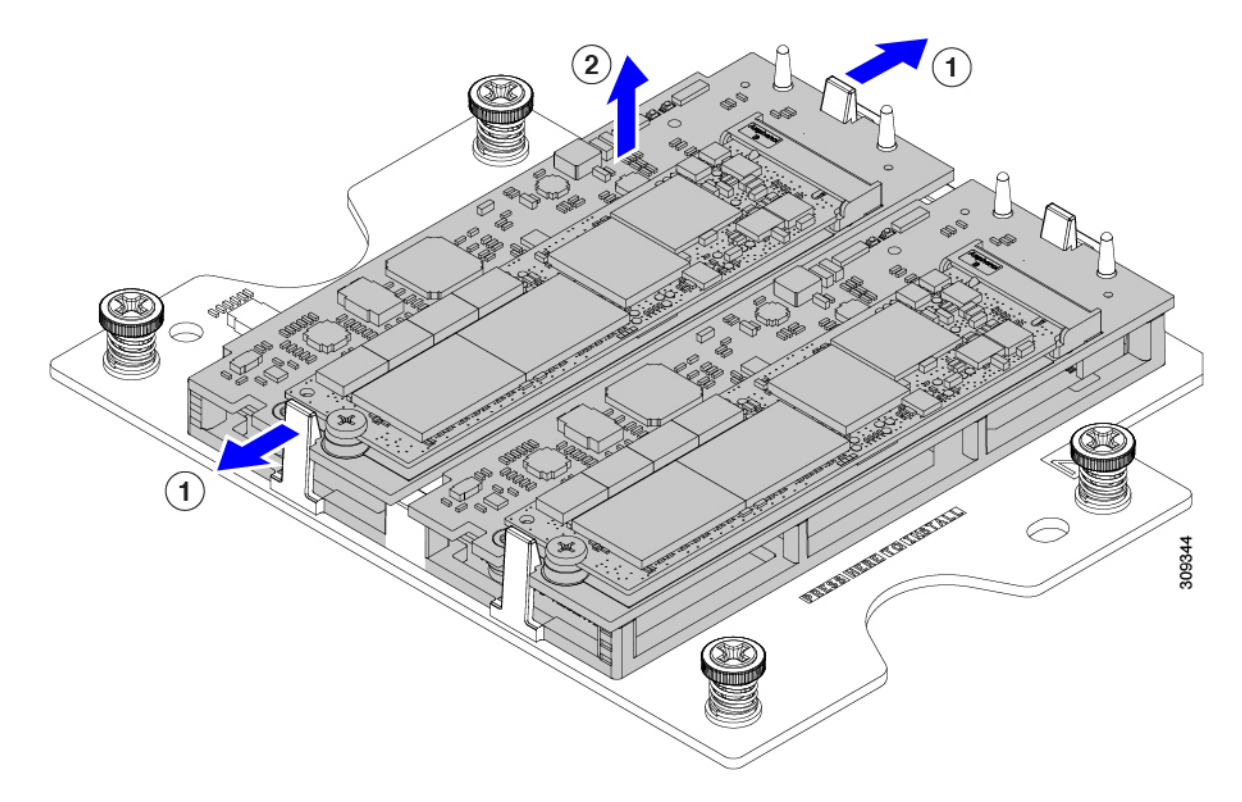

ステップ4 古い M.2 コントローラから SATA M.2 ドライブを取り外して交換用コントローラに付け替える 場合は、交換用コントローラを取り付ける前に、次の操作を行ってください。

- (注) ドライブ上で以前設定されたボリュームとデータは、M.2SSDを新しいコントロー
  ラに付け変えるときに保持されます。システムは、SSDにインストールされている
  既存の OS を起動します。
- a) No.1 プラス ドライバを使用して、M.2 SSD をキャリアに固定している1本のネジを外し ます。
- b) キャリアのソケットから M.2 ドライブを持ち上げます。
- c) 付け替える M.2 ドライブをコントローラ ボードのソケット上に置きます。M.2 ドライブの ラベルが上を向くようにします。
- d) M.2 ドライブを下に向け、コネクタの終端をキャリアのソケットに挿入します。
- e) M.2 ドライブをキャリアに押し込みます。
- f) M.2 ドライブ の端をキャリアに固定する1本のネジを取り付けます。
- g) コントローラを裏返して、2番目の M.2 ドライブを取り付けます。

307912

### 次のタスク

Cisco ブート最適化 M.2 RAID コントローラの取り付け (56ページ)

図 15: キャリアへの交換用 M.2 ストレージドライブの取り付け

## Cisco ブート最適化 M.2 RAID コントローラの取り付け

シスコのブート最適化 M.2 RAID コントローラをインストールするには、次の手順を使用しま す。コントローラの各スロットには、キャリアの各スロットを識別するために1と2のラベル が付いています。

### 始める前に

RAID コントローラを交換する必要がある場合は、個々のM.2 ストレージドライブを交換用 RAID コントローラに含める必要があります。元のRAID コントローラからそれらを削除し、 インストールする RAID コントローラにインストールしてください。Cisco ブート最適化M.2 RAID コントローラの取り外し (53ページ)を参照してください。

### 手順

- ステップ1 キャリアの2つの取り付け穴をストレージモジュールのガイドピンに合わせます。
- ステップ2 キャリアの両端をコントローラに下ろし、固定クリップがはまるようにします。

ステップ3 キャリアの四隅を同時に押して、完全に装着します。

#### 図 16: M.2 ストレージキャリアの装着

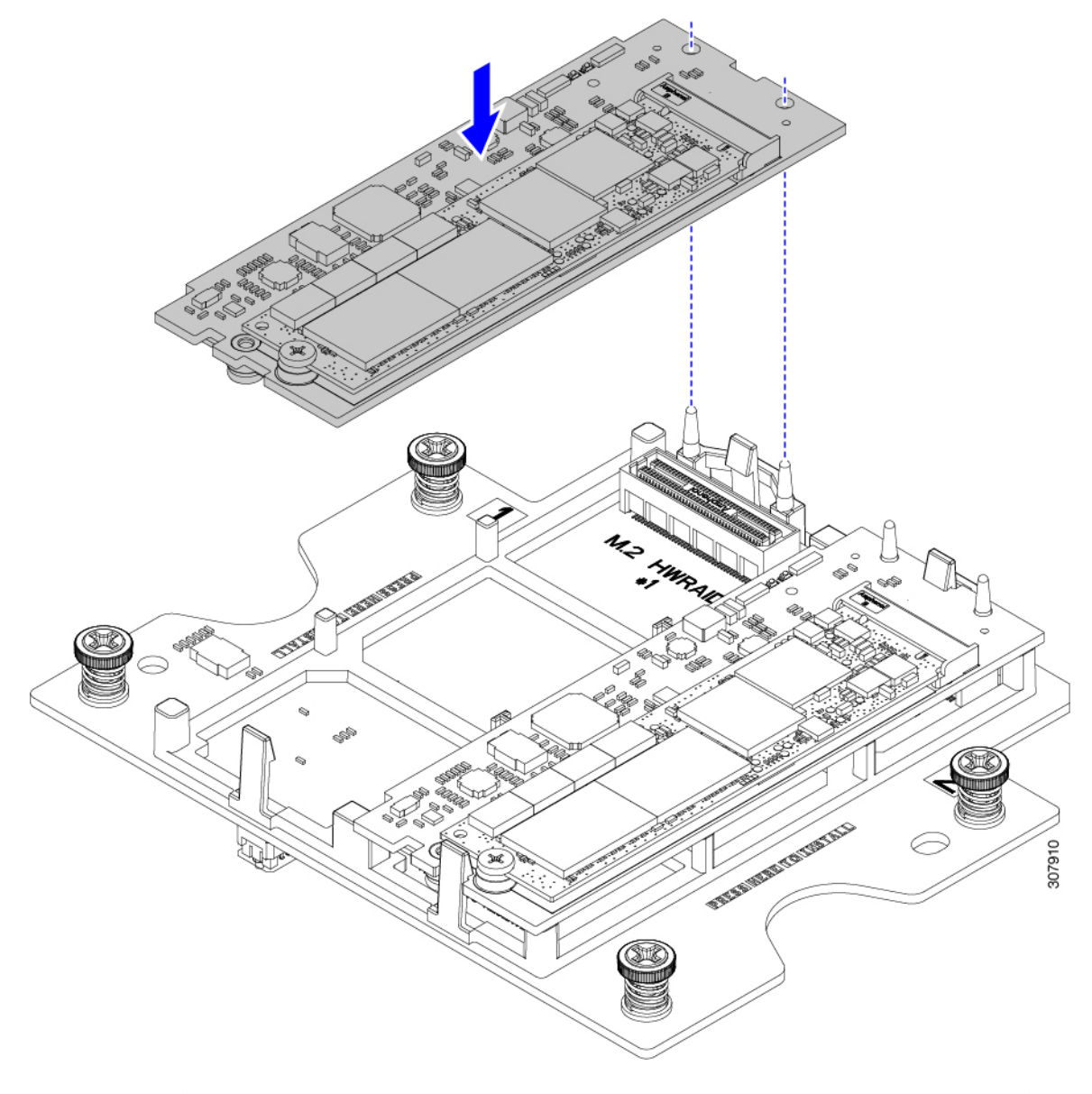

- **ステップ4** M.2の前面メザニンモジュールを取り外した場合は、ここで取り付け直します。フロントメザ ニンモジュールの取り付け (52ページ)を参照してください。
- ステップ5 ブレードサーバをサーバシャーシに再挿入します。

# 7mm フロントメザニン ドライブの交換

Cisco UCS B200 M6 ブレードには、ブレードの前面からアクセスできる最大2台のフロント ローディング7mmドライブがあります。ドライブはSATAまたはNVMeのいずれかです。こ れは設置場所で交換できます。

ブレードの前面ドライブを交換するには、次の手順を実行します。

- •7 mm SATA SSD の取り外し (59 ページ)
- •7 mm SATA SSD の取り付け (60 ページ)
- NVMe ドライブの取り外し (61ページ)
- NVMe ドライブの取り付け (62 ページ)

## 7mm SATA SSD の取り外し

フロントローディング 7 mm SATA SSD はホットプラグ可能/ホットスワップ可能です。 フロントロード 7 mm SATA SSD を取り外すには、次の手順に従います。

### 手順

ステップ1 SSD を指でしっかりつかみます。

**ステップ2** SSD をドライブベイから引き出します。

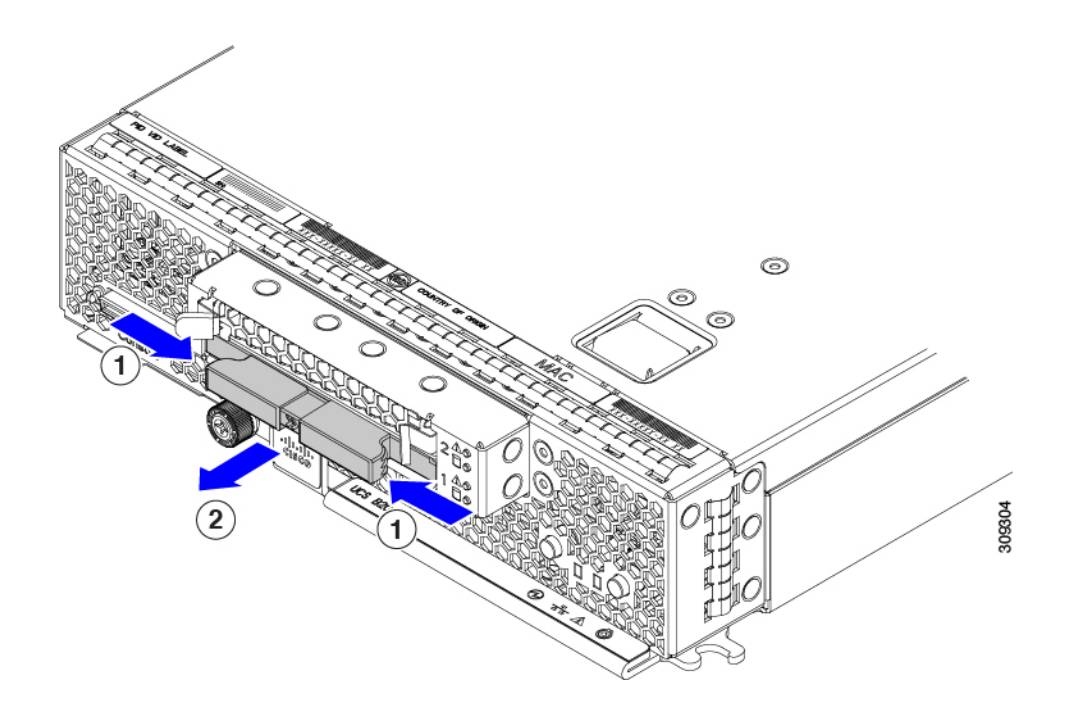

### 次のタスク

SATA SSD を再取り付けします。「7 mm SATA SSD の取り付け (60 ページ)」を参照してく ださい。

### 7mm SATA SSD の取り付け

7 mm SATA SSD を取り外した場合は、この手順を使用して別の 7 mm SATA SSD を取り付けます。

### 手順

ステップ1 ドライブ ラベルを調べて、SATA SSD を取り付けたことを確認します。

ステップ2 前面プレートのラベルを調べて、SSD が上下逆になっていないことを確認します。 安全対策として、ドライブは適切なインストールを実行するためのキーを使用して設計されて います。

**ステップ3** SSD レベルを保持し、空のドライブベイに合わせて、SSD をドライブベイに完全に挿入します。
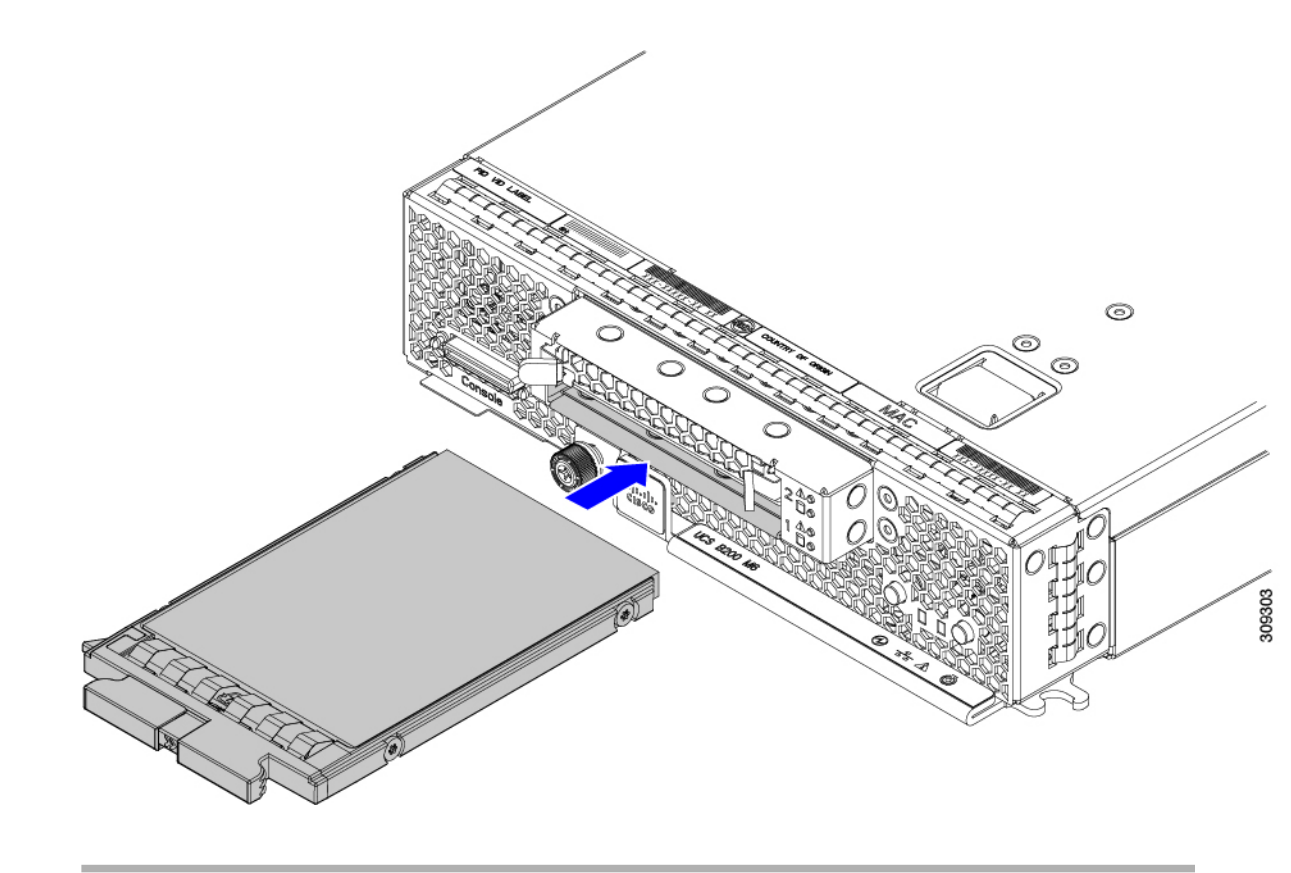

### NVMe ドライブの取り外し

前面の NVMe ドライブはホットプラグ可能/ホットスワップ可能です。NVMe ドライブを取り 外すには、次の手順を実行します。

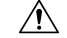

**注意** NVMe ドライブは、ドライブ前面プレートのラベルを除き、物理的および視覚的に NVMe ド ライブと同じです。NVMe ドライブを取り外す場合は、別の NVMe ドライブを取り付けてく ださい。

#### 手順

ドライブを指でつかみ、ドライブベイから引き出します。

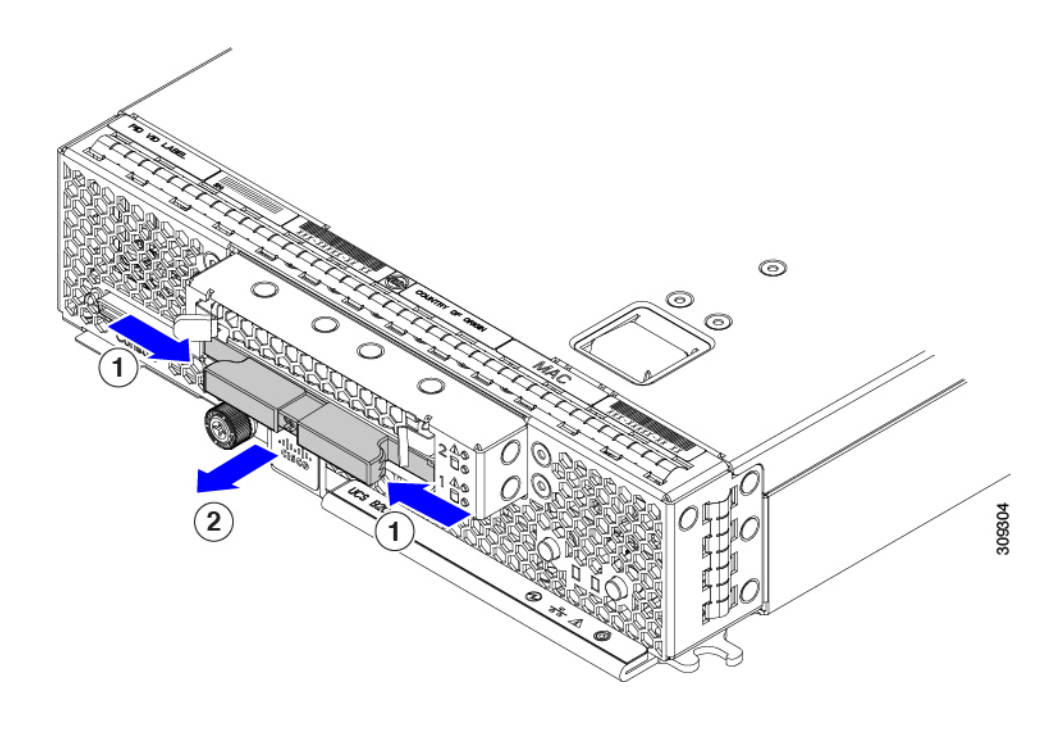

#### 次のタスク

NVMe ドライブを再インストールします。「NVMe ドライブの取り付け (62 ページ)」を参照してください。

### NVMe ドライブの取り付け

NVMe ドライブを取り外した場合は、この手順を使用して別の NVMe ドライブを取り付けます。

Â

注意 NVMe ドライブは、ドライブ前面プレートのラベルを除き、物理的および視覚的に SATA ドラ イブと同じです。NVMe ドライブを取り外したベイにのみ NVMe ドライブを取り付けてくだ さい。

#### 手順

- ステップ1 ドライブラベルを調べて、NVMeドライブを取り付けていることを確認します。
- **ステップ2** ガスケットが上を向くようにドライブを向けます。

また、前面プレートのラベルをチェックして、ドライブの向きが正しいことを確認できます。

**ステップ3** ドライブレベルを持ち、空のドライブベイに合わせて、ドライブが動かなくなるまでスライド させます。

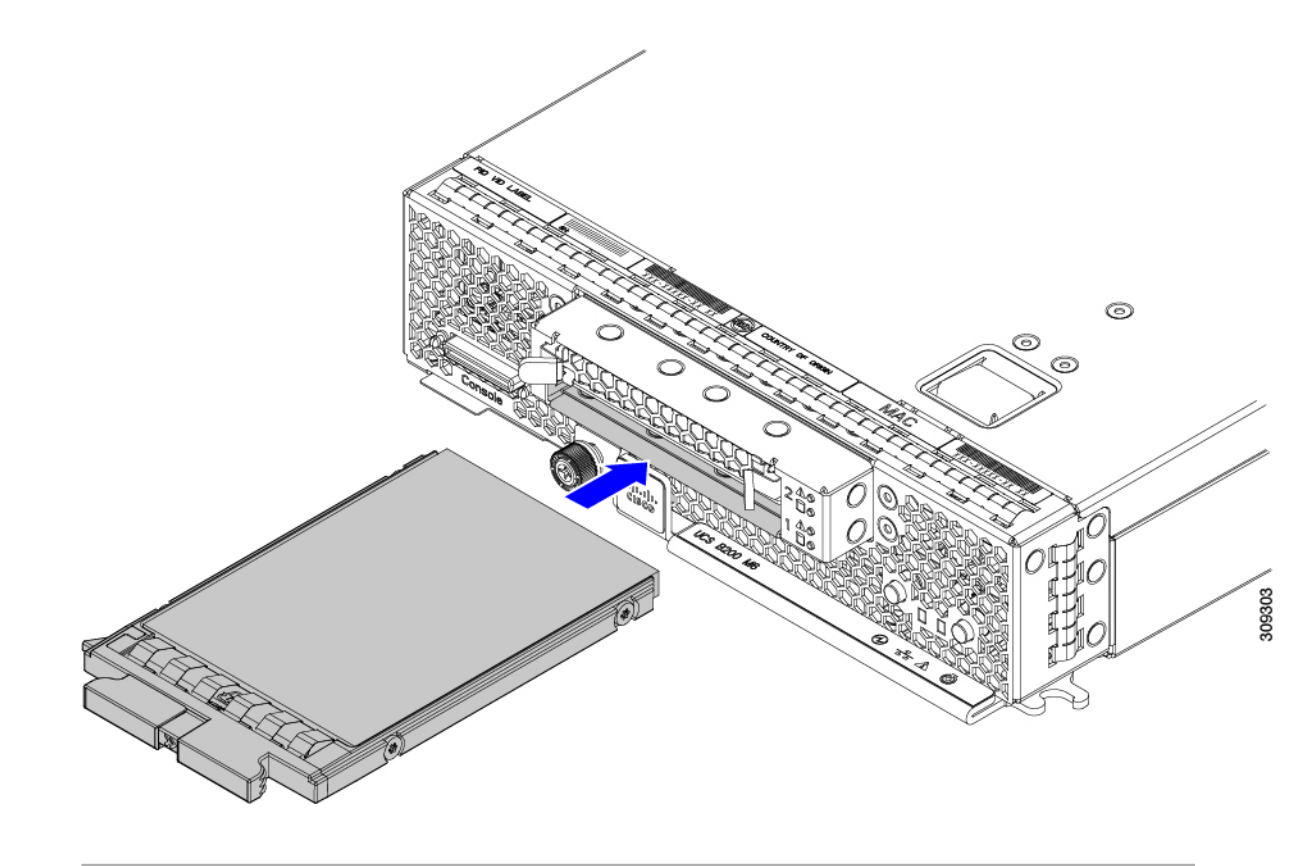

# フロント メザニン ドライブ ブランクの交換

Cisco UCS B200 M6 ブレードには、ブレードの前面プレートに 2 つのドライブベイがありま す。少なくとも 1 つのドライブを取り付ける必要があります。

空のドライブベイには、フロントメザニンドライブブランク(UCSB-FBLK-M6)を取り付け る必要があります。空のドライブベイがあるままブレードを動作させないでください。

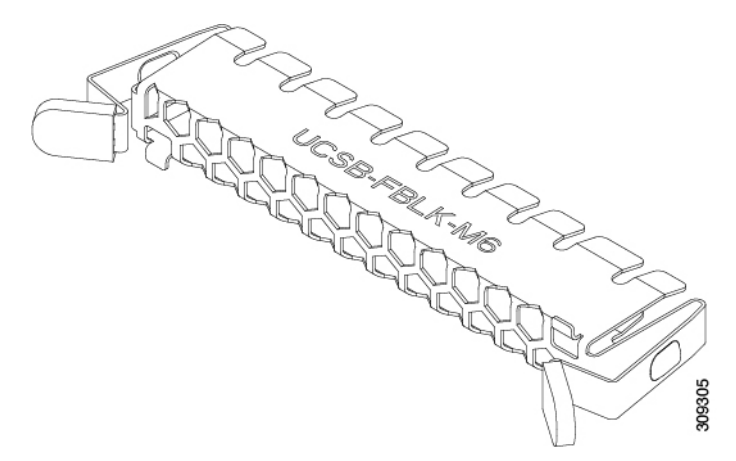

フロントメザニンドライブブランクを交換するには、次の手順を実行します。

- ドライブブランクの取り外し(64ページ)
- ドライブブランクの取り付け(65ページ)

### ドライブ ブランクの取り外し

ドライブブランクには、ブレードの前面からアクセスできます。ドライブブランク (UCSB-FBLK-M6)を取り外すには、次の手順を実行します。

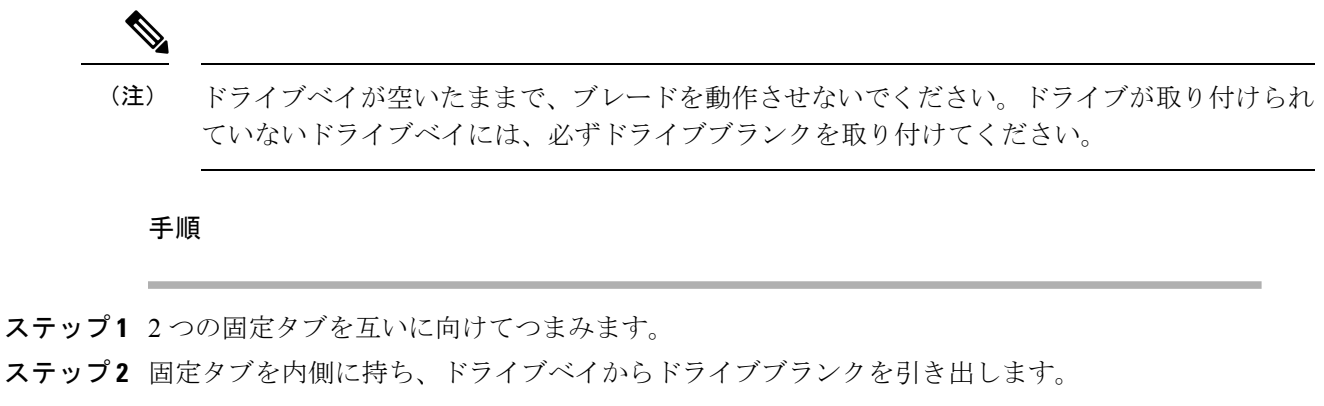

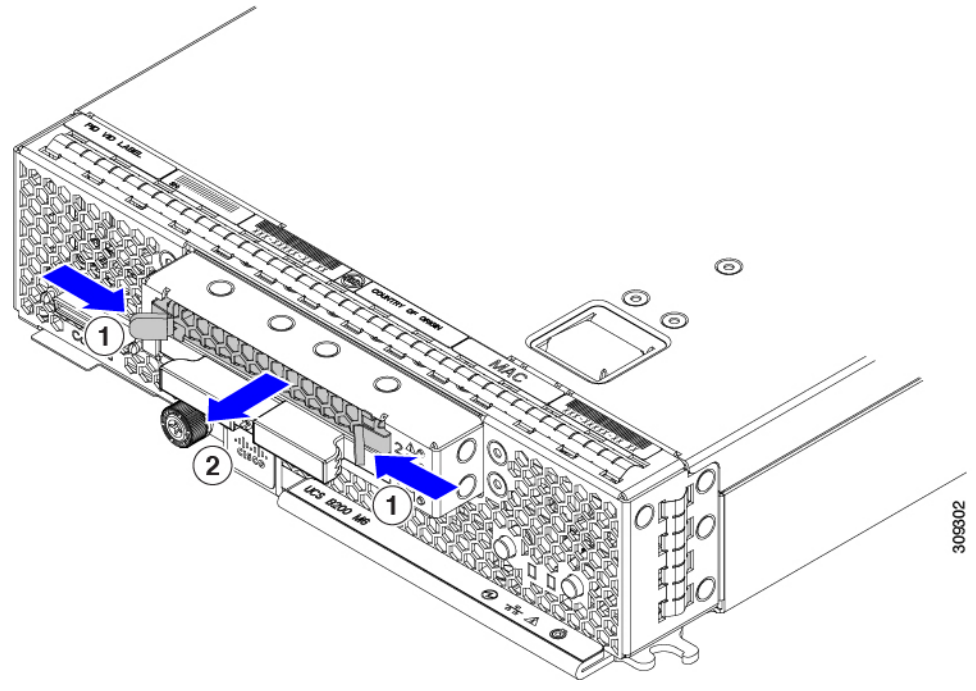

#### 次のタスク

適切なオプションを選択してください。

- •フロントローディング7mm SATA SSD を取り付けます。7mm SATA SSD の取り付け (60 ページ)を参照してください。
- ・ドライブブランクを取り付けます。「ドライブブランクの取り付け (65 ページ)」を参 照してください。

### ドライブ ブランクの取り付け

ブレードには、ブレードの前面からアクセス可能な2つのドライブベイがあります。最小構成 では、ブレードに1つのドライブが取り付けられ、1つの空のドライブベイがあります。空の ドライブベイには、ドライブブランクを取り付ける必要があります(UCSB-FBLK-M6)。空の ドライブベイにドライブブランクを取り付けずにブレードを動作させないでください。

ドライブブランクを取り付けるには、次の手順を実行します。

#### 手順

- **ステップ1** 固定タブでドライブブランクをつかみます。
- **ステップ2** ドライブブランクレベルを持ち、空のドライブベイに合わせ、動かなくなるまでベイに押し込みます。

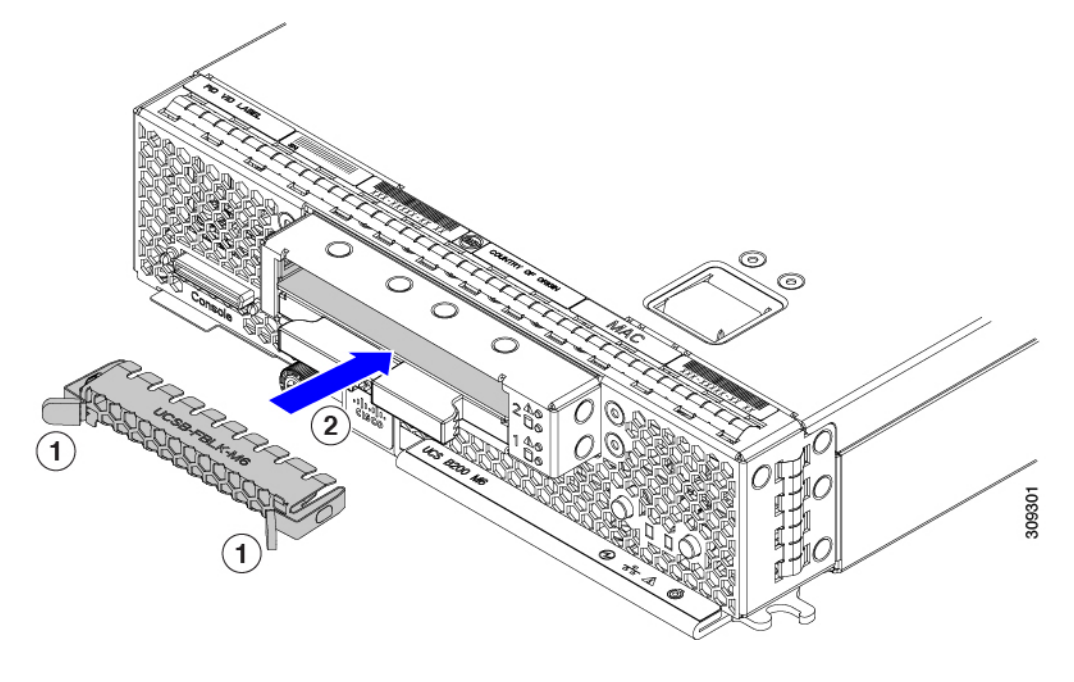

## トラステッド プラットフォーム モジュール(TPM)の交換

TPM モジュールは、プリント基板アセンブリ (PCBA) に取り付けられています。PCBA をリサ イクルする前に、PCBA からTPM モジュールを取り外す必要があります。TPM モジュールは、 タンパー耐性ねじでスレッドスタンドオフに固定されています。ねじに適切なツールがない場 合、ペンチを使用してねじを取り外すことができます。

始める前に

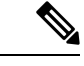

(注) リサイクル業者のみ。この手順は、標準のフィールドサービスオプションではありません。この手順は適切な処分のための電子機器を要求するリサイクル業者ためのものであり、エコデザインとe廃棄物規制に準拠しています。

トラステッド プラットフォーム モジュール (TPM) を取り外すには、サーバの次の要件を満た している必要があります。

- 施設の電源から取り外します。
- サーバを機器ラックから取り外します。

#### 手順

ステップ1 TPM モジュールを回転させます。

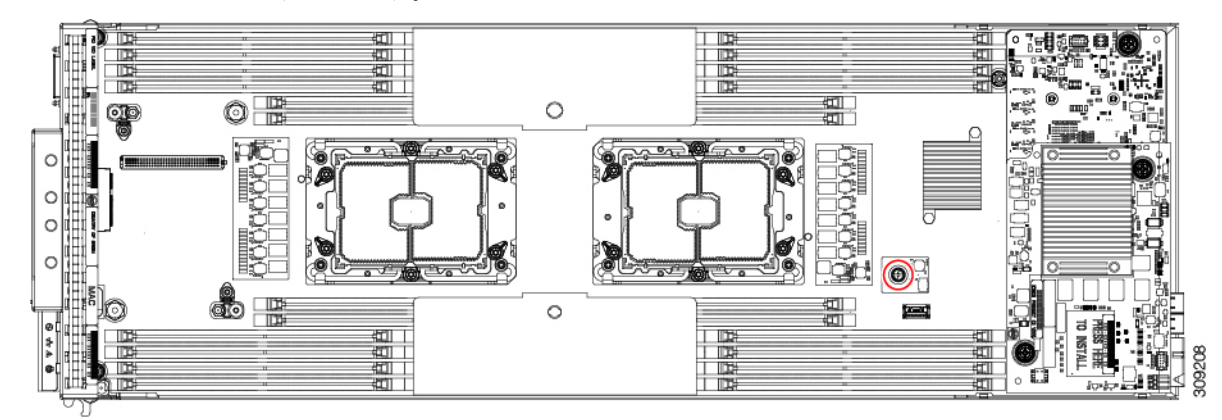

- **ステップ2**6mmのマイナスドライバまたはプライヤーを使用して、TPM ネジを緩め、マザーボードから TPM を取り外します。
- ステップ3 TPM を適切に廃棄します。

#### 次のタスク

PCB アセンブリの取り外しと処分。「PCB アセンブリ (PCBA) のリサイクル (67 ページ)」 を参照してください。

### PCB アセンブリ (PCBA) のリサイクル

各ブレードサーバには、ブレードサーバの前面プレートとシートの金属製トレイに接続された PCBA があります。PCBA を再利用するには、ブレードサーバの前面プレートとトレイから、PCBAを取り外す必要があります。各ブレードサーバは、次の部品で前面プレートとトレイに接続されています。

- •フェースプレート:2本の M3 3mm ネジ
- ・トレイ:
  - •5本のM3ネジ
  - •7個の六角ナットスタンドオフ

各ブレード サーバの PCBA をリサイクルする必要があります。

始める前に

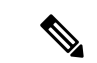

(注) リサイクル業者のみ。この手順は、標準のフィールドサービスオプションではありません。この手順は適切な処分のための電子機器を要求するリサイクル業者ためのものであり、エコデザインとe廃棄物規制に準拠しています。

プリント基板アセンブリ (PCBA) を取り外すには、次の要件を満たしている必要があります。

- ・サーバを施設の電源から取り外す必要があります。
- ・サーバは、サーバシャーシから取り外す必要があります。

この手順を開始する前に、次のツールを用意しておくと役立ちます。

- ドライバ: T10およびT30トルクス各1フィリップス#1および#28mmおよび3mmのスロット。
- •六角ナットドライバ:各8mm および4.5mm。

#### 手順

**ステップ1** (オプション) CPU とヒートシンクがまだ取り付けられている場合は、それらを取り外します。

- (注) この手順では、必要に応じて CPU とヒートシンクを取り外します。CPU の取り外し方法の詳細については、を参照してください。CPUおよびヒートシンクの取り外し(24ページ)
- a) T30 トルクスドライバを使用して、8本の非脱落型ネジを緩めます。

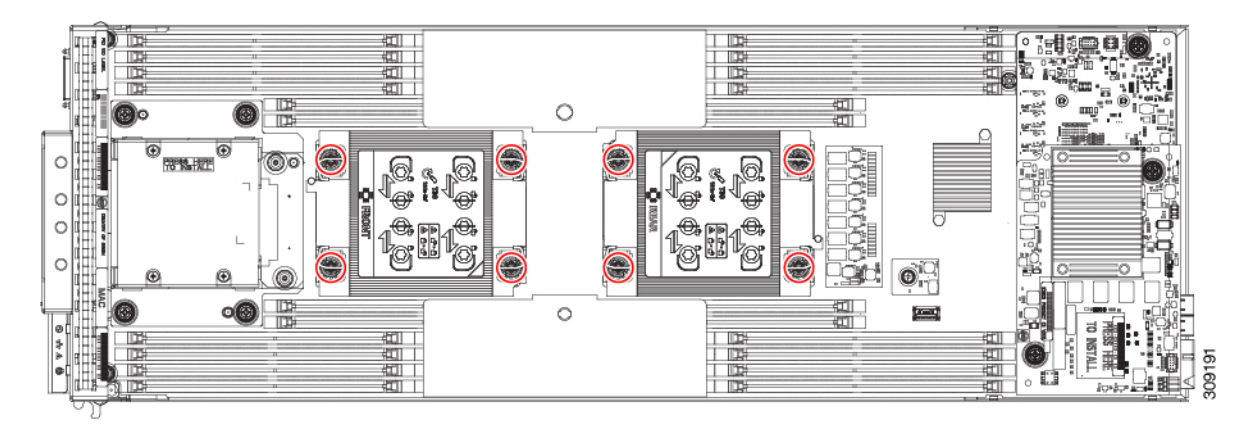

b) CPUごとに保持ワイヤを内側(内側)に押し、CPUとヒートシンクのロックを解除しま す。

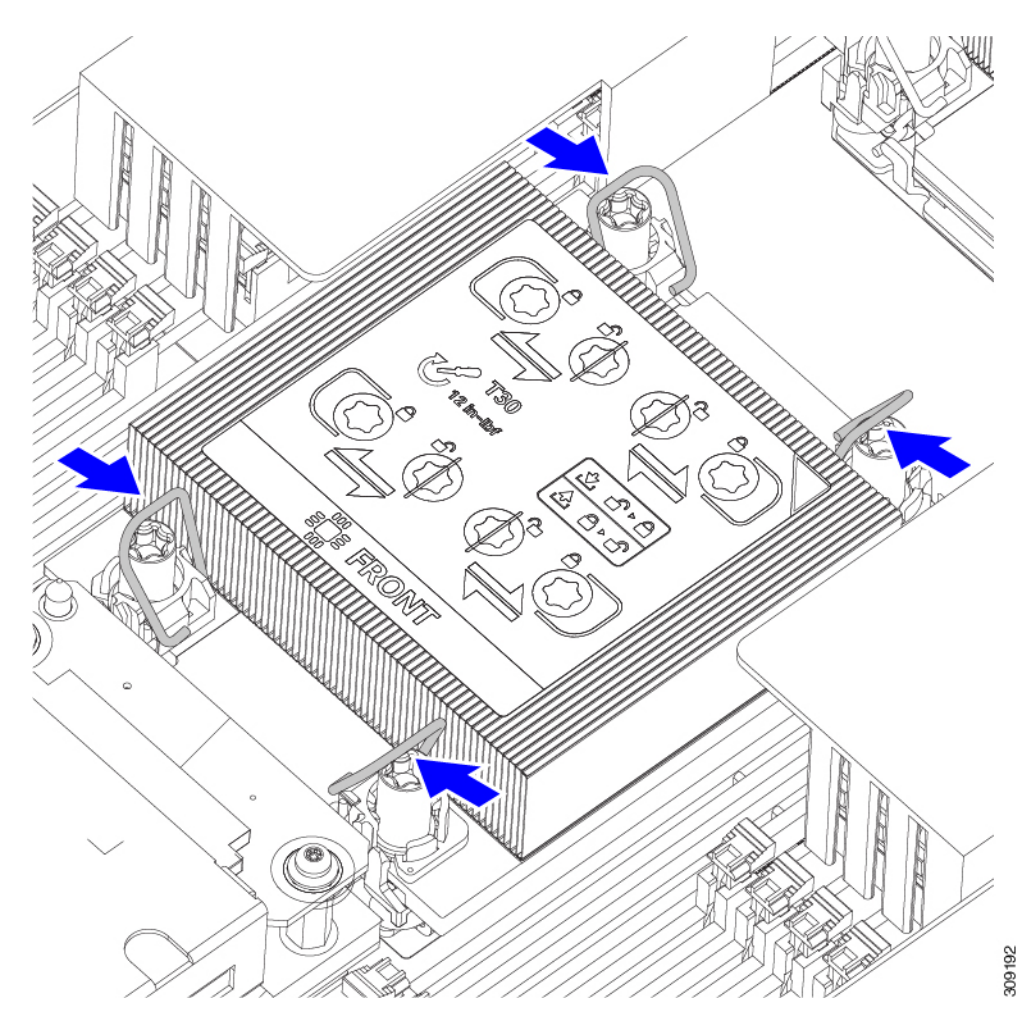

- c) マザーボードから各 CPU を取り外し、各 CPU を上下逆にします。
- d) TIM ブレーカーを見つけて 90 度回転させ、サーマルグリスを破り、CPU をヒートシンク から外します。

注意 TIM ブレーカーを 90 度以上回転させないでください。

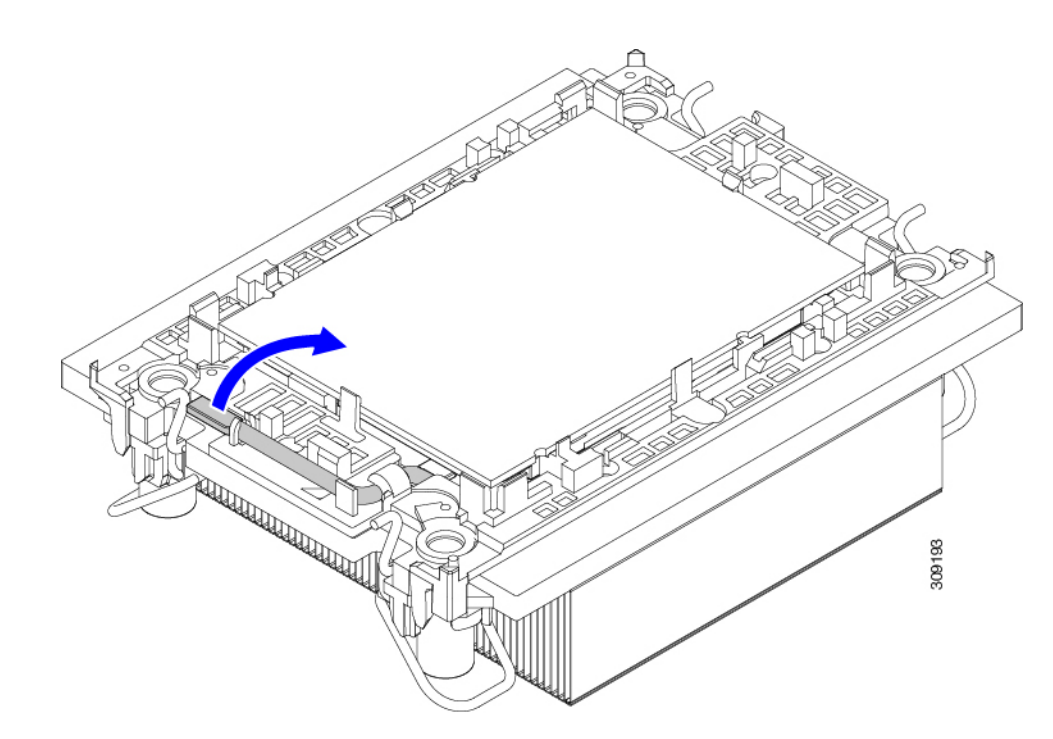

- e) CPU キャリアを曲げて、各端の保持クリップを外します。
- **ステップ2** (オプション) 12GSASの前面メザニンモジュールがまだ取り付けられている場合は、#2プ ラスドライバを使用して取り外します。

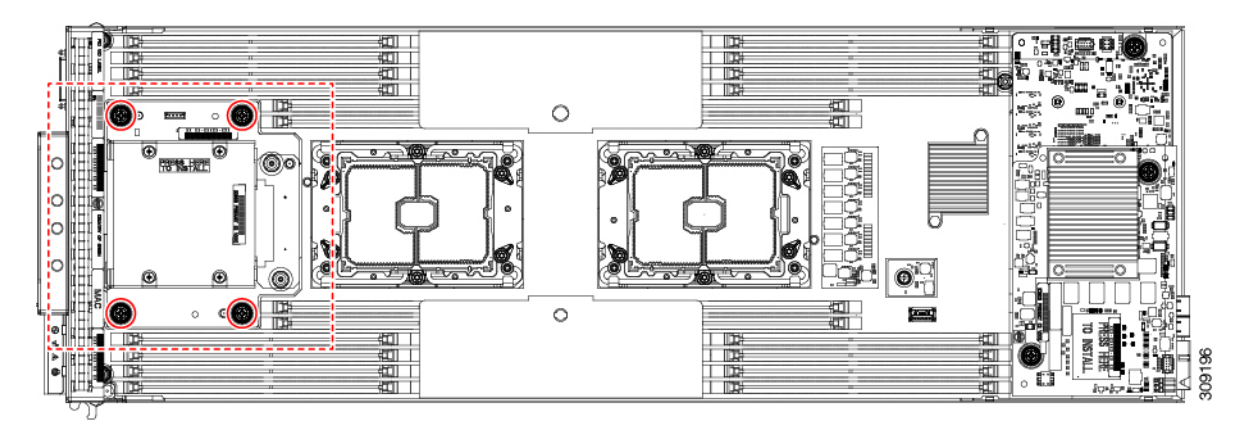

**ステップ3** (オプション) M.2 min ストレージ用の前面メザニンモジュールがまだ取り付けられている場合は、#2 プラスドライバを使用して取り外します。

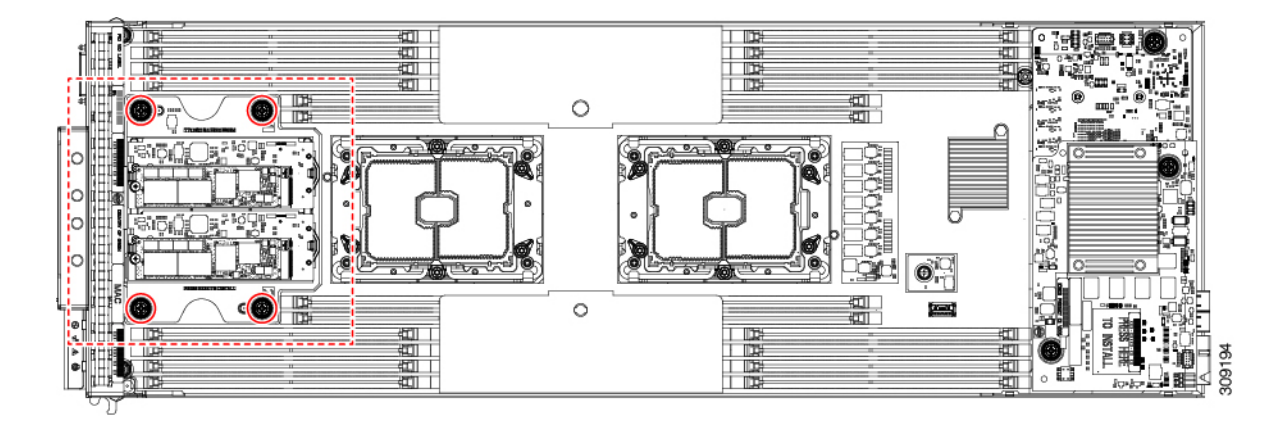

**ステップ4** (オプション)背面メザニンモジュールがまだ取り付けられている場合は、#2プラスドライ バを使用して取り外します。

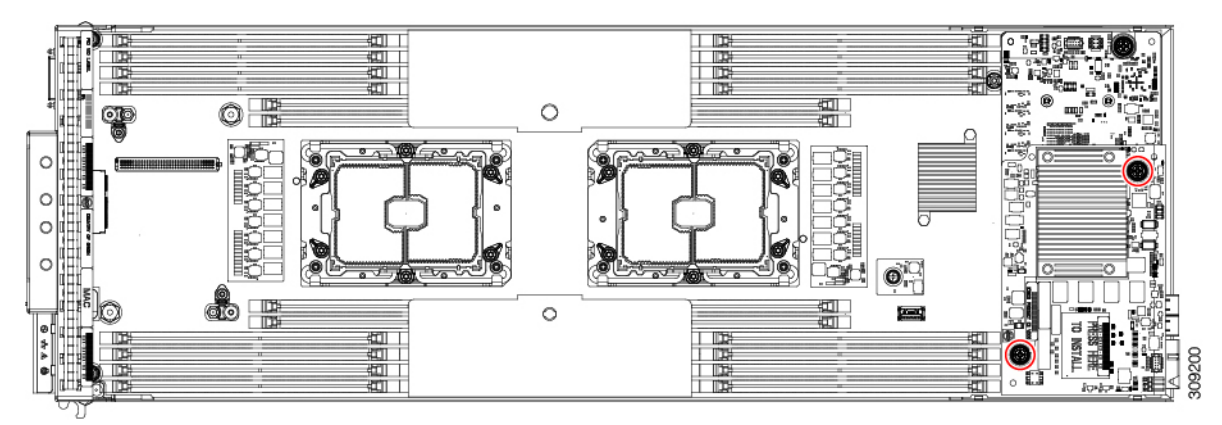

**ステップ5** #2 プラスドライバを使用して、非脱落型ネジを緩め、mLOM VIC を取り外します。

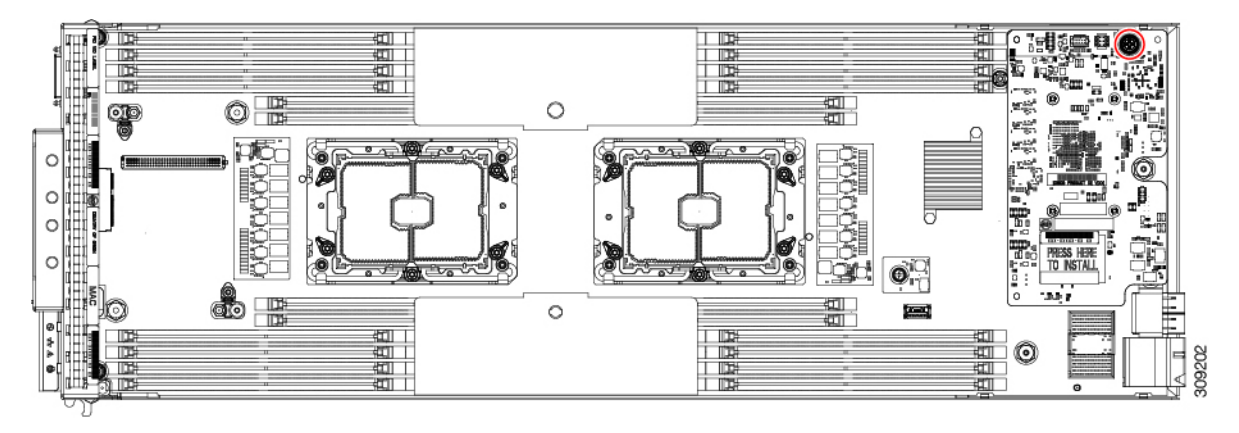

**ステップ6** 3mm スロット ドライバを使用して、外れるまで各前面 M3 プレートのネジを反時計回りに回転させます。

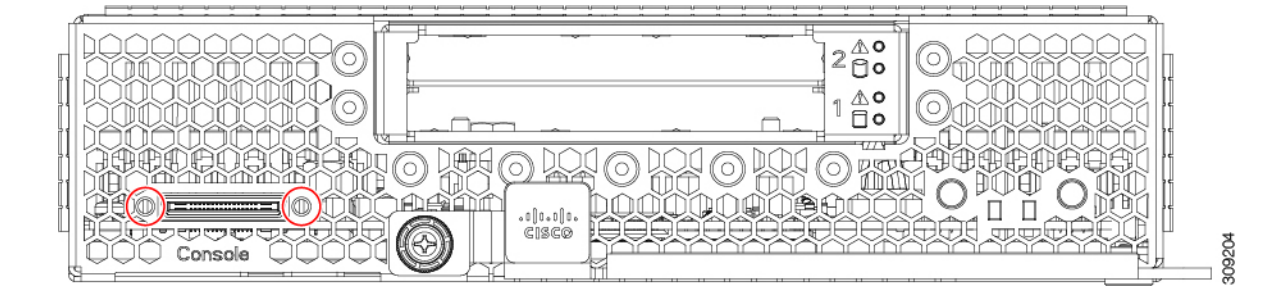

ステップ7 各 DIMM エアーバッフルをつかみ、ブレードから取り外します。

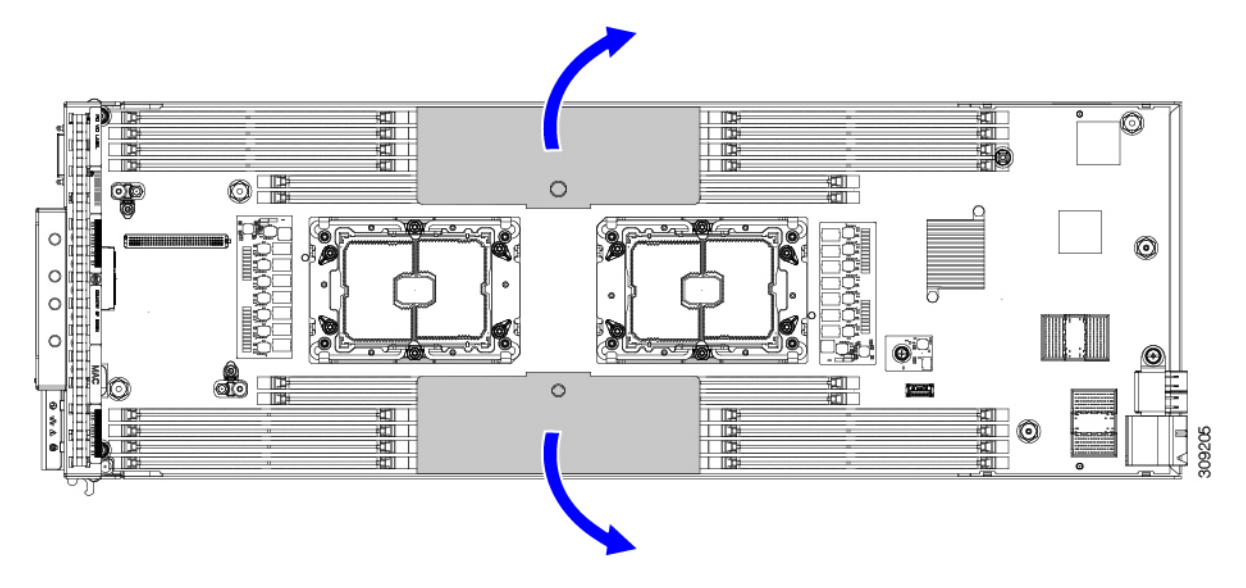

**ステップ8** TPM を取り外します。

トラステッドプラットフォームモジュール (TPM)の交換(66ページ)を参照してください。

- **ステップ9** ブレードシートメタルからマザーボードを取り外します。
  - a) 8 mm の六角ナットドライバを使用して、8 mm スタンドオフを取り外します。
  - b) 4.5 mm の六角ナットドライバを使用して、4.5 mm の絶縁ポストを取り外します。
  - c) T10 トルクス ドライバを使用して、8本の M3 ネジを取り外します。。
  - d) #1プラスドライバを使用して、固定ネジを取り外します。

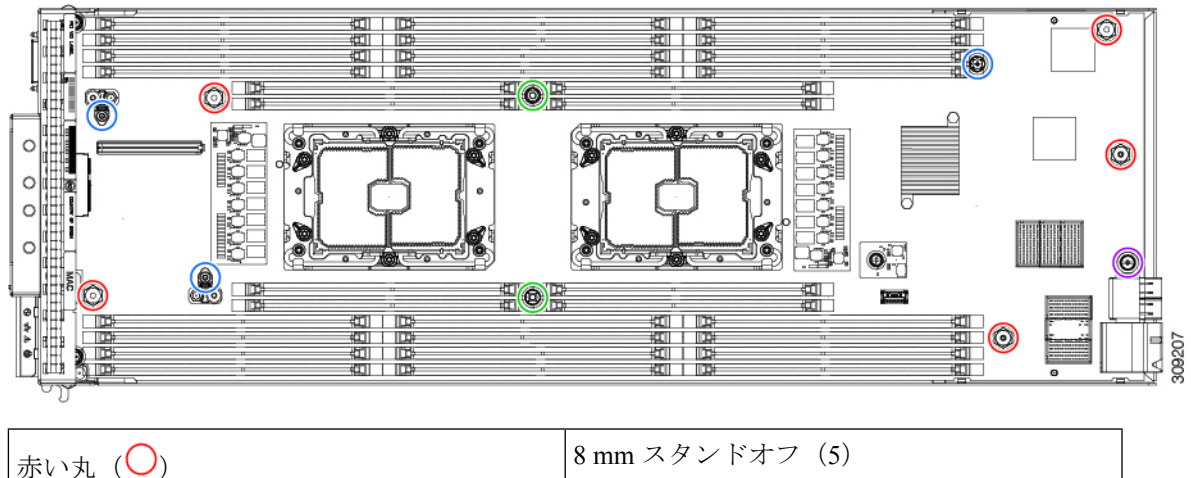

| 赤い丸 (〇) | $8 \text{ mm} \overline{x} \overline{y} \overline{y} \overline{z} \overline{z} \overline{z}$ (5) |
|---------|--------------------------------------------------------------------------------------------------|
| 緑の丸 (〇) | 4.5 mm スタンドオフ (2)                                                                                |
| 青い丸 (〇) | M3 ネジ (3)                                                                                        |
| 紫の丸 (〇) | 固定ネジ(1)                                                                                          |

**ステップ10** 地域のリサイクルおよび電子廃棄物に関する規制に準拠してマザーボードをリサイクルしてください。

I

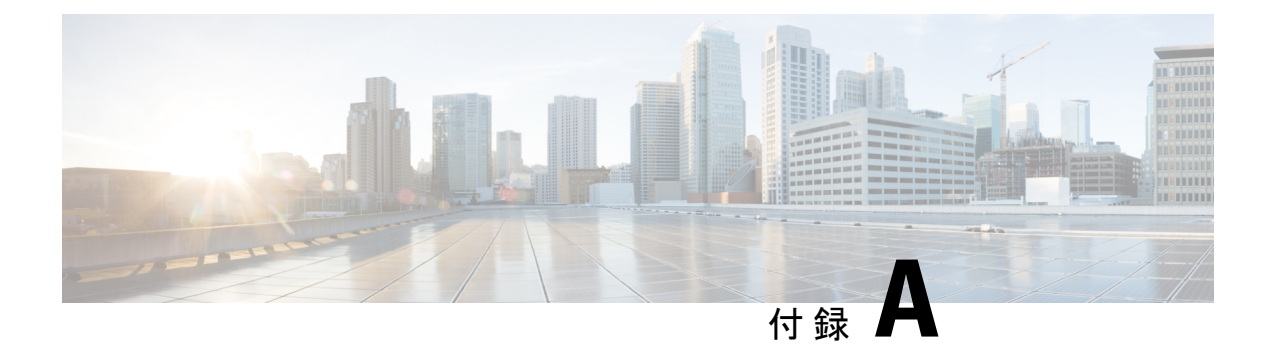

# 技術仕様

この付録は、次の内容で構成されています。

• Cisco UCS B200 M6 の物理仕様 (75 ページ)

## Cisco UCS B200 M6 の物理仕様

以下に、ブレードサーバの物理仕様を示します。環境仕様については、『Cisco UCS 5108 Blade Server Chassis Installation Guide: Technical Specifications』を参照してください。

| 仕様     | 值                                              |
|--------|------------------------------------------------|
| 高さ     | 1.95 インチ (50 mm)                               |
| 幅      | 8.35 インチ (212 mm)                              |
| 奥行(長さ) | 24.4 インチ(620 mm)                               |
| 重量     | サーバの基本重量= 10.0 ポンド (4.54 kg)                   |
|        | 最小構成のサーバ(1 つの DIMM を搭載した 1 つの CPU)= 10.1 ポンド(4 |
|        | 最大構成のサーバ=18.1 ポンド (8.21 kg)                    |

翻訳について

このドキュメントは、米国シスコ発行ドキュメントの参考和訳です。リンク情報につきましては 、日本語版掲載時点で、英語版にアップデートがあり、リンク先のページが移動/変更されている 場合がありますことをご了承ください。あくまでも参考和訳となりますので、正式な内容につい ては米国サイトのドキュメントを参照ください。